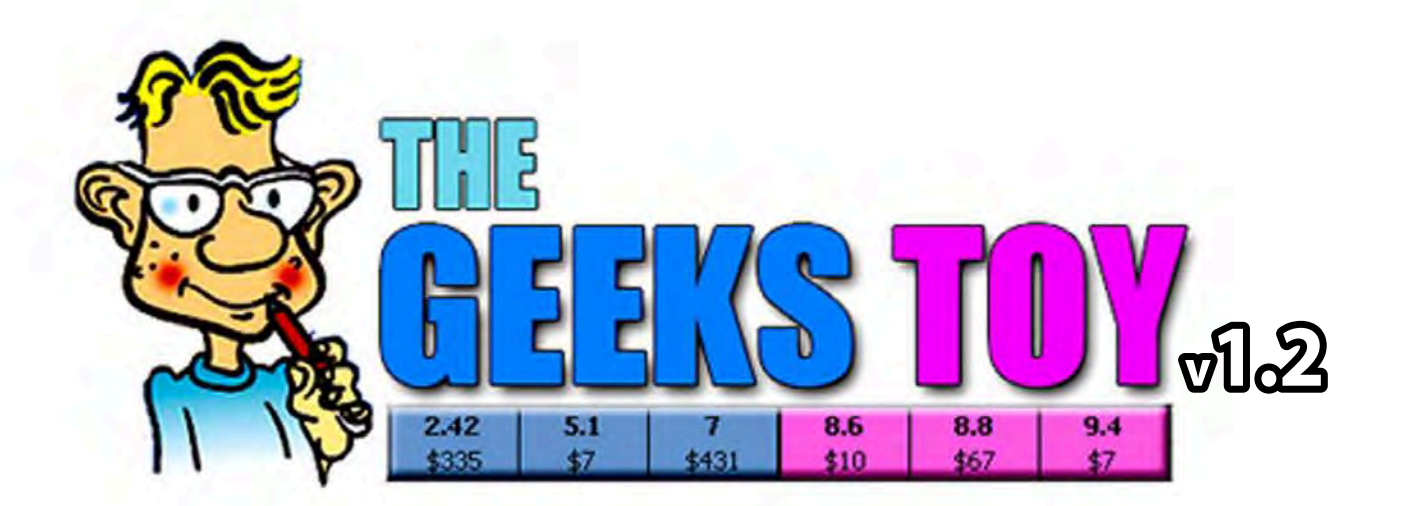

# COMPLETE MANUAL

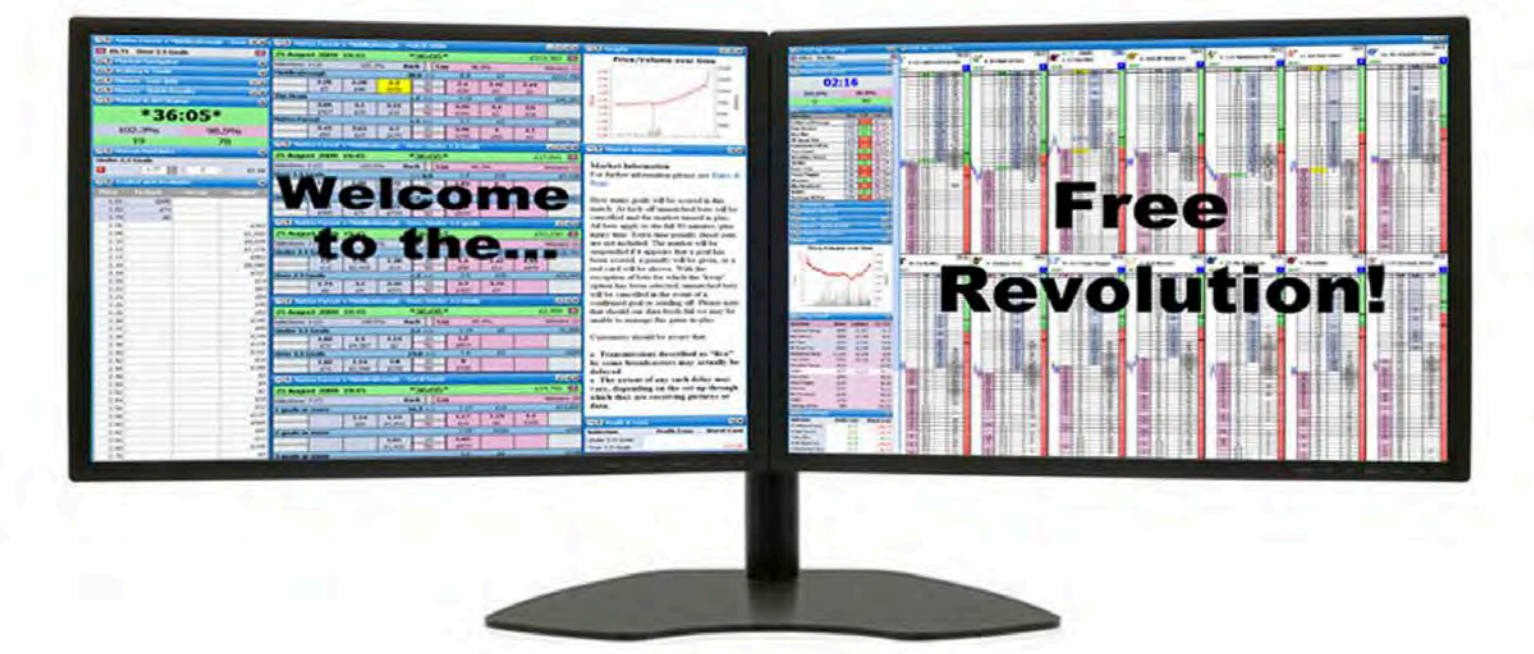

#### Introduction

Welcome to The Toy, a completely free to use Betfair trading application. It has been designed in such a way as to make it simple and easy to use but at the same time take advantage of numerous new innovative and powerful features. Please read all of the sections in "**Getting Started**" before using the application.

When the application first opens, it shows the **Main Info Bar**, this enables you to quickly navigate to markets by using the **Market Navigator** window.

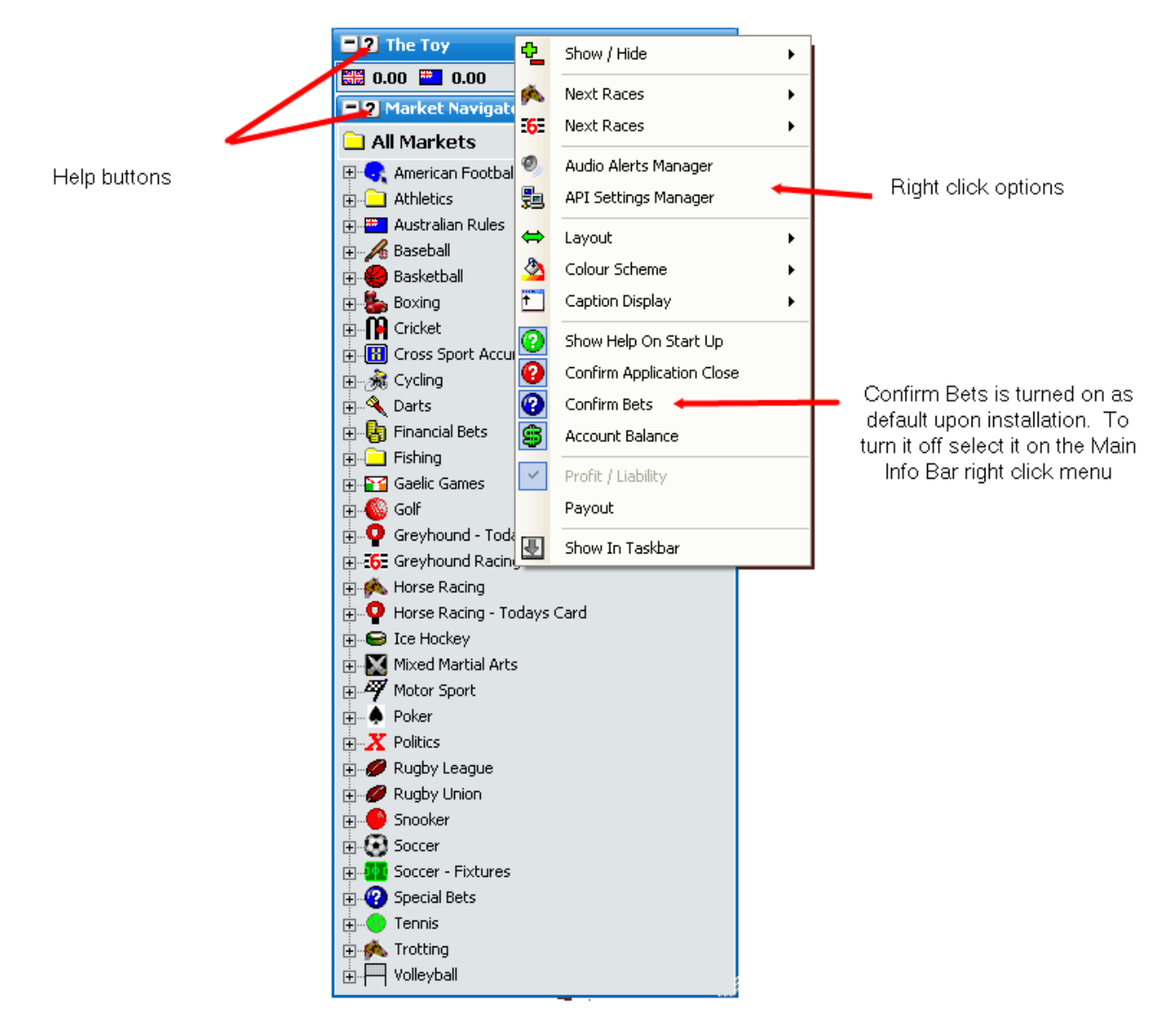

#### **Right Mouse Button**

A key design feature of the application is the use of your right mouse button. Throughout the application the right mouse button has numerous functions thus hugely improving your speed and ability to trade and use the application.

#### Help Files

There is a detailed user manual for the application with each section of the application and the accompanying menus and options explained. These help files can be viewed by clicking on the help button of the relevant window, or by selecting **"Control Help"** in the drop down box above this page.

It is suggested that once familiar with the application, you look at each window's help file to see all the features available. If you are going to use the application, please ensure you have a good understanding of the Betfair sports exchange.

The application default settings are set as such so that those used to the Betfair website and other trading applications should be able to use it straight out of the box.

#### **Support**

Limited support will be provided for the application via the chat forum. This can be accessed by selecting "User Forum" from the left drop down box above this page.

# **Disclaimer**

This application cannot make you money on Betfair. With skill, patience, the right mindset and an understanding of the markets, it may be possible for you to make money.

One fact not generally advertised by most in this industry is that at least 5 out of 6 people fail to make consistent profits on Betfair.

Trading on Betfair is gambling. Instead of gambling on the outcome of the market, you are gambling on whether the price moves up or down. If you are new to Betfair, start by using small stakes until you can make money, and never play with any money you cannot afford to lose.

## <u>Warranty</u>

This product is provided free of charge, so no warranty is given. Use of the product is therefore wholly at your own risk. You should not play with any large amounts of money, unless you are both confident in the use of the application, and the application is stable on your computer.

# **Application Basics**

Throughout the application there are several common buttons seen in the headers of the various windows. Rather than discuss them on each individual help section they have just been discussed here.

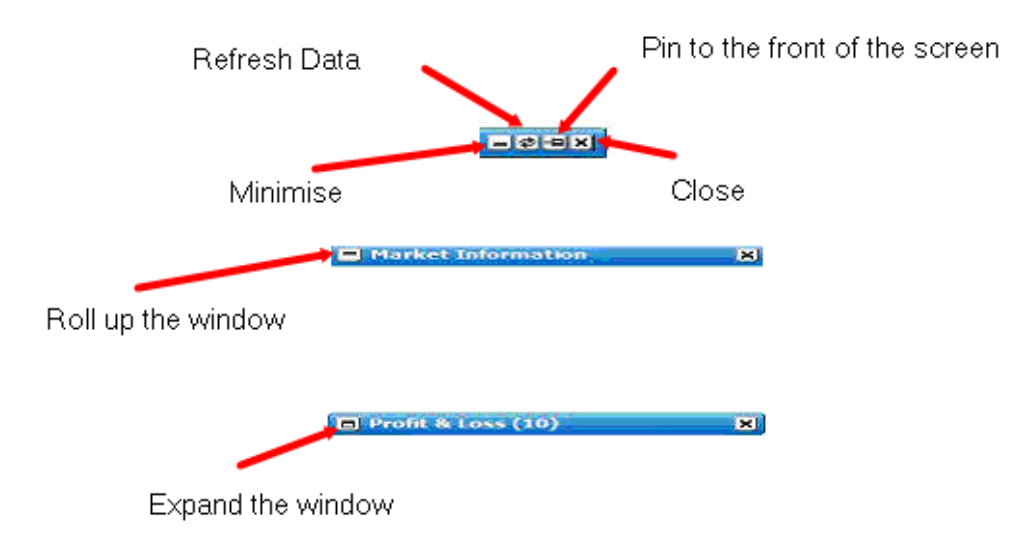

In addition throughout the application there are several common right click options. Rather than discuss them on each individual help section they have just been discussed here.

- Dock docks the current window in the Main Info Bar. Only shown when the window is undocked
- Floating undocks the current window from the Main Info Bar. Only shown when the window is docked
- Layout sets the width of the window
- Show In Taskbar turns on/off the display of the window in your computer taskbar

# <u>Help</u>

Built into the header of each window is a quick access help button. By clicking on this button the help section for that window will be displayed in the Help & Useful Links window in .pdf format, which will provide a full explanation of the window and all of its features and options.

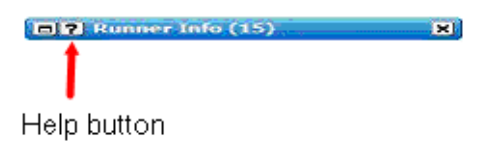

# **Resizing a Window Horizontally**

With some windows, it is possible to resize them horizontally to one of 4 default widths. The resizing of windows horizontally is achieved through the menu option; **Layout**. Right clicking on the header of the window accesses this option.

# **Resizing a Window Vertically**

The resizing of windows vertically is achieved by clicking in the bottom right hand corner of the window where the border is dotted (the mouse pointer will change to a diagonal arrow) and dragging the bottom of the window up or down to your desired maximum height. If the window is made bigger than is currently needed for the information to be displayed the window will only take up the required screen space. However, as more information is displayed in the window it will expand to the maximum height you set the window to.

| RF   | Time       |
|------|------------|
| 3.8% | 10:21      |
|      | RF<br>3.8% |

Click and drag the bottom right corner to resize the window vertically

If the window contains more information than can be displayed in the maximum height you set the window to, a scroll bar will be displayed on the right allowing you to move up and down the information.

| 2 Runner Int    | lo .            | -PX |
|-----------------|-----------------|-----|
| Name            | Value           | -   |
| Jockey Name     | Paul Hanagan    | 11  |
| Trainer Name    | R. A. Fahey     |     |
| ForecastPrice   | 0-0             |     |
| Form            | 32              |     |
| Official Rating | 0               |     |
| Last Run {Days} | 56              | H   |
| Wearing         |                 |     |
| Jockey Claim    | 0               |     |
| Age & Weight    | 2/9-3           |     |
| Sex             | c               |     |
| Bred            | GB              |     |
| Colour          | b               | -   |
| Sire            | Fraam - UK 1989 | +   |

Scroll bar to move up and down the information displayed in the window

# **Using with Multiple Monitors**

When using the application with 2 or more monitors, your topmost, leftmost monitor should be your primary monitor. To check it is, right click on your desktop, select Properties from the menu and click the Settings tab.

Select the topmost, leftmost monitor and ensure "Use this device as my primary monitor" is checked.

#### Layout and Settings

The layout of the application has been designed to make it very easy to use. Throughout it has been made to replicate the layout used by Betfair.

However, there are many enhancements and options that allow the user to customise the software to their specific needs and style. To alter the layout options of the various windows you simply right click over the window header and adjust the options to achieve your desired layout. The application will remember all of the settings that were in place when the application was shutdown. Therefore, when started up again you can just carry on from where you left off.

#### Memory

Whenever the application is shutdown it will remember the position you last had the various windows open in and when the windows are next opened it will open the windows in exactly the same position. This therefore removes the need to reposition windows each time the windows or the application is loaded.

#### **Opening the Ladder Interface**

When first installed, opening a market from the **Market Navigator** will show the grid interface. If you right click on the header of the grid, and select "**Show Ladder**" the ladder interface will appear.

To change the default interface shown when opening a market, right click on the header of the "**Market Navigator**" window and select an option from the "**Default Market Open**" menu.

#### How Many Ladders Would You Like?

When first using the application, you will be presented with 3 ladders in the Ladder interface. One of the many innovative additions is the ability to have as many as 60 ladders per market. Up to 20 ladders can be displayed on each row and a total of three rows can be displayed, thus giving an unrivalled overview of the market. You are only limited by your screen space.

To configure the number of ladders you require select "Ladder Layout", "Max Columns" or "Ladder Layout", "Max Rows" from the Ladder menu.

#### Introducing the 3 Column Ladder

One of the many innovative features is the ability to narrow down each individual ladder to just 3 columns, as shown below. This therefore saves valuable screen space, which in turn means more ladders can be fitted on your screen.

|                                      | -2              | 14:10 6 | ioodwa | bod    | - 1m4f | Grp3      |     |        |             |           | @ +      | X      |
|--------------------------------------|-----------------|---------|--------|--------|--------|-----------|-----|--------|-------------|-----------|----------|--------|
|                                      | <b>*</b>        | 10 (6)W | la 10  | S      | ۵.     | 4 (3) Dru | 2   | S      | 0°          | 3 (2) Cri | 2        | S      |
|                                      |                 | 4.7     | 2.5    | K      |        | 5.6       |     | ×      | 3.2         | 5.5       |          | ×      |
|                                      | 81 33           | 5.2     | 1043   | 1      |        | 6.4       | 7   | ~      |             | 6.0       | 78       |        |
|                                      | 111 1           | 10      | 131    | $\sim$ | £      | 6.2       | 19  | 1      | · · · · · · | 5.9       | 100      | $\sim$ |
|                                      |                 | 5.0     | 222    |        |        | 6.0       | 42  |        |             | 5.8       |          |        |
| oto successively all Development and |                 | 4.9     | 685    |        |        | 5.9       | 115 |        |             | 5.7       | 96       |        |
| £ 10 unmatched Back bet              | <b>昭</b> 七日 - 文 | 4.8     | 879    | -      |        | 5.8       | 266 |        | Sec. 3      | 5.6       | 88       | -      |
|                                      | 2               | 4.7     |        | -      |        | 5.7       | 206 |        | 97          | 5.5       | 1        |        |
|                                      | 423             | 4.6     |        | -      | 86     | 5.6       |     | -      | 418         | 5.4       | 9 - E 19 |        |
|                                      | 292             | 4.5     |        |        | 735    | 5.5       |     |        | 386         | 5.3       |          |        |
|                                      | 2               | 4.4     |        | -      | 140    | 5.4       |     | Ť      | 214         | 5.2       | ¥ 3      | 1      |
|                                      | 310             | 4.3     |        | 9      | 432    | 5.3       |     | -      | 169         | 5.1       |          | -      |
|                                      | 10              | 10 🚽    | 8      | $\geq$ | 683    | 5.2       |     | $\geq$ | 852         | 5.0       | ( )      | $\geq$ |

£10 unmatched Lay bet

Ladder interface showing 3 column Ladder

As can be seen in the image above, rather than having separate unmatched bet columns, the unmatched bets are displayed in the price column. There is a £10 unmatched Back bet on the first selection at 5.1 and a £10 unmatched Lay bet at 4.2. For more information about the various Ladder settings please refer to the Ladder Help Section.

#### Standard Layouts

The application has one of the most customisable Ladder interfaces in use today. To save time, some template layouts have been provided. These layouts can be accessed by selecting "**Standard Layouts**" from the Ladder menu.

In order to make the transition to the application as easy as possible, some of the layouts replicate other commercially available applications.

- Bet Raider
- Bet Raider Nickolution
- Bet Devil
- BetDevil Reverse

# Where Have My Stake Buttons Gone?

Rather than just having a few stake buttons like most other applications, this application has an unlimited number of 'stake buttons'. These 'stake buttons' buttons are found in the **Stake Menu**, which is used throughout the application and provides a quick way of selecting your preset stakes.

Right clicking in the relevant area opens the **Stake Menu**. For example, the **Stake Box** in the **Place Bets** window. The menu will be displayed and you can then left click or right click the desired stake. **Depending on where the Stake Menu is being used, selecting the stake with a left click or right click will perform different functions.** 

# Adding a Stake

To add a new stake to the **Stake Menu** you simply type the new stake into the **Stake Box** and then right click to bring up the **Stake Menu**. At the top of the **Stake Menu** the new stake will be shown preceded by a '+' as shown below. If you then left or right click on this, the new stake will be added to the **Stake Menu**. Remember the left or right click action will also be performed, for example, right clicking will immediately submit the bet in the Place Bets window.

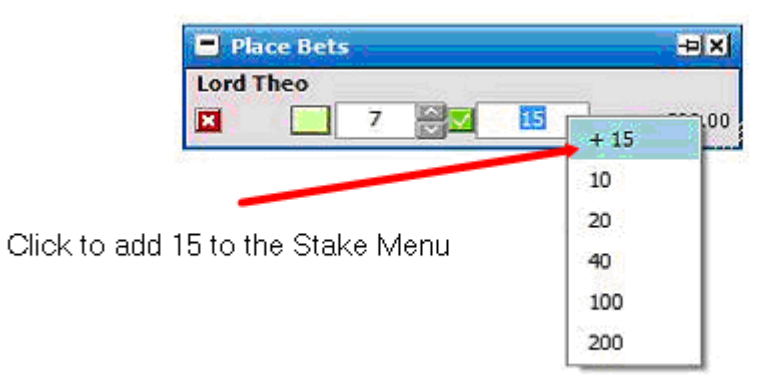

# **Removing a Stake**

To remove a stake from the **Stake Menu** you simply type the stake into the **Stake Box** and then right click to bring up the **Stake Menu**. At the top of the **Stake Menu** the stake will be shown preceded by a '-' as shown below. If you then left or right click on this, the stake will be removed from the **Stake Menu**. **Remember the left or right click action will also be performed, for example, right clicking will immediately submit the bet in the Place Bets window.** 

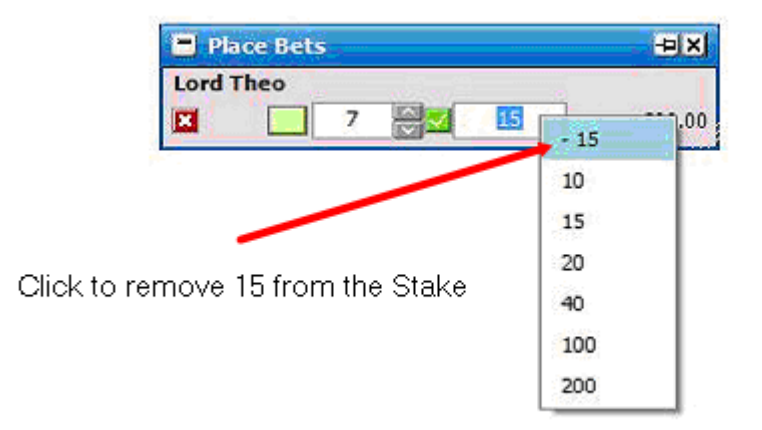

NB There are 4 core staking types, **Stake**, Liability, **Tick Profit** & **Book Profit**. Each staking type has its own **Stake** Menu.

# Multi Market Trading

One of the many innovative features of the application is the ability to display more than one market at a time. It is possible for example to display both the Win market and Place market for an individual Horse Race simultaneously, as shown below. There is no limit to the number of markets that can be loaded at the same time.

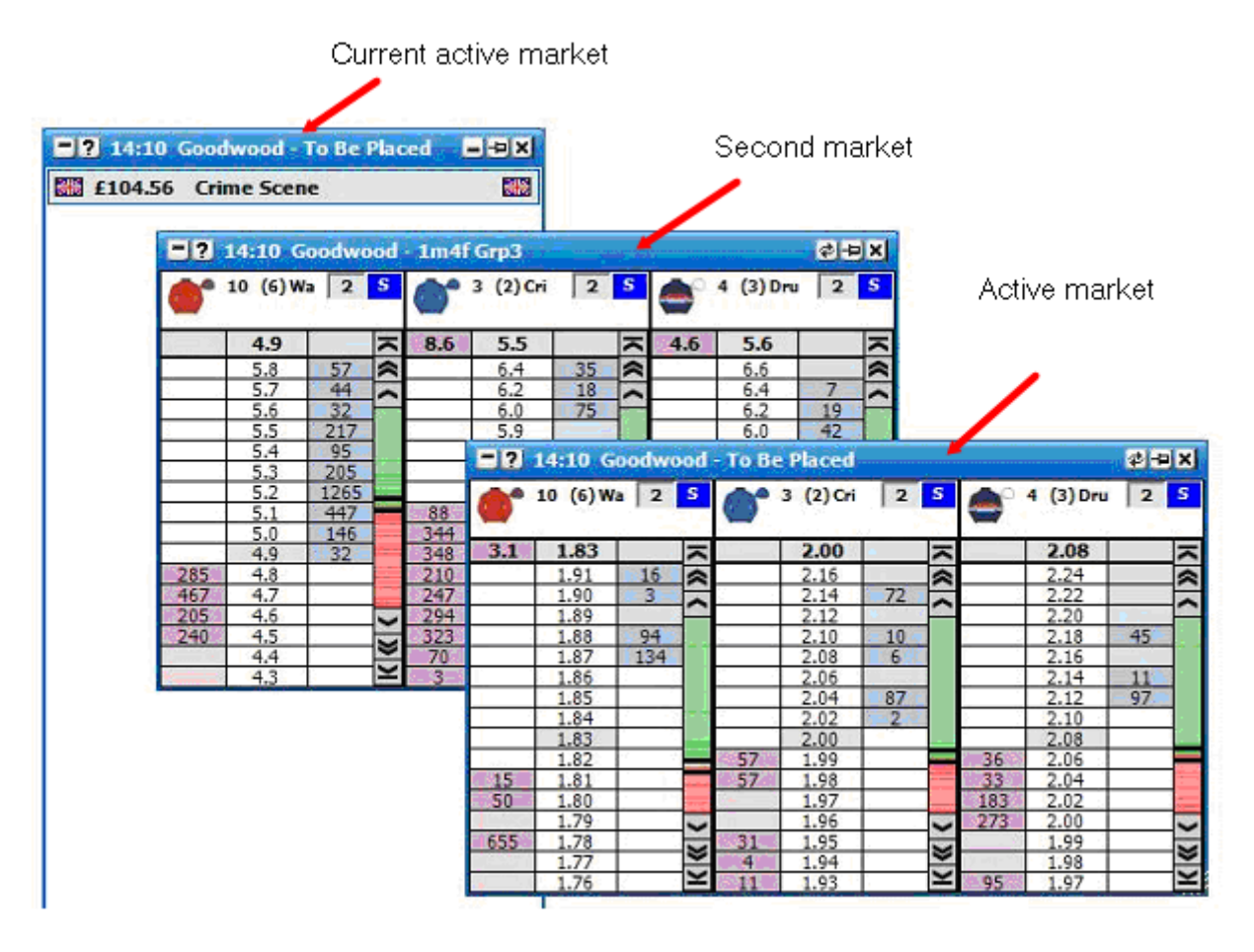

Both the Win and Place Market for a Horse Racing market being displayed at the same time

The method through which to load the additional markets varies slightly depending on which part of the application you are using. Therefore, you should refer to the help section for the specific window for further information about loading additional markets.

The market that is active is the market that the mouse is currently over. The description of the active market will also be displayed in the header of the **Main Info Bar**. In the above image it can be seen that the **Main Info Bar** is displaying in its header '14:10 Goodwood – To Be Placed' therefore showing the Place market is the active market.

# **API Calls for Multiple Markets**

When more than one market is loaded at a time how the data calls are made for the additional markets is different to how they are made for the active market. The active market has data call priority over the additional markets loaded which use the spare data call capacity. For further information about how the data calls are made when more than one market is loaded please refer to the API Settings Manager help section.

#### Market Navigator

The **Market Navigator** window allows you to quickly move from one Betfair market to another. In order to switch between event types, for example from Horse Racing to Soccer, you can use the **Quick Pick drop down menu** that displays 5 of the most popular event types. If you wish to select an event type that is not shown in the **Quick Pick drop down menu** you either select it from the event type tree or if this option is turned off you select it from the **Event Type drop down menu**.

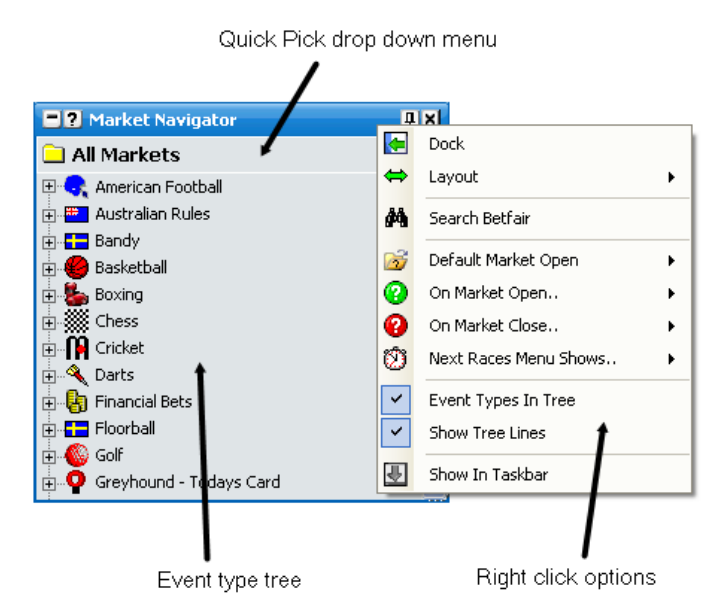

Market Navigator window floating, with Event Types In Tree, with right click options

#### **Header Menu Options**

By right clicking on the header of the Market Navigator window it brings up the various options for this window:

- Search Betfair Opens up the Betfair sports page in the help & useful links window in "Search" mode. Clicking on any link that would usually open a market in the Betfair browser will open that market up in the application instead.
- Default Market Open allows you to set whether upon loading a market if the Grid, Ladder, Both or None open
- On Market Open.. allows you to set what the Market Navigator does when a market is opened:
  - Do Nothing it will remain as it was prior to opening the market
  - Roll Up it will roll up, to expand the window you click on the expand button in the header
  - Hide it will close
- On Market Close.. allows you to set what the Market Navigator does when a market is closed:
  - Do Nothing it will remain how it was prior to the market being closed
  - Show it will expand
- Next Races Menu Shows..
  - $\circ~$  All Races Shows all races from the Horses / Dogs navigator in the next races menu.
  - Future Races Only Shows only future races from the Horses / Dogs navigator in the next races menu.
- Event Types In Tree turns the tree display for event types on/off. It is only shown when 'All Markets' is selected in the Quick Pick drop down menu.
- Show Tree Lines When switched on it shows the tree lines & the +/- boxes. When switched off, the lines and +/- boxes disappear & the node expansion / collapse is single click.

#### **Navigator Menu Options**

As can be seen below when **Event Types In Tree** is turned off, rather than having the different event types displayed in a tree as in the above image, an **Event Type drop down menu** is displayed.

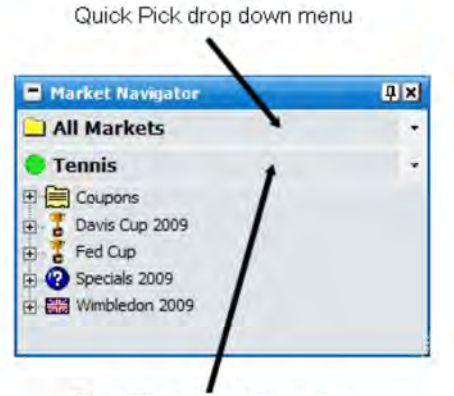

Event Type drop down menu

Market Navigator window floating, with Event Types In Tree turned off

Once an event type has been selected all the market headers for that event type will be displayed. To reveal the submarkets you click on the '+' icon, this will then display the next level of market headers, then to get to the next level of markets you click on the '+' icon, as shown below.

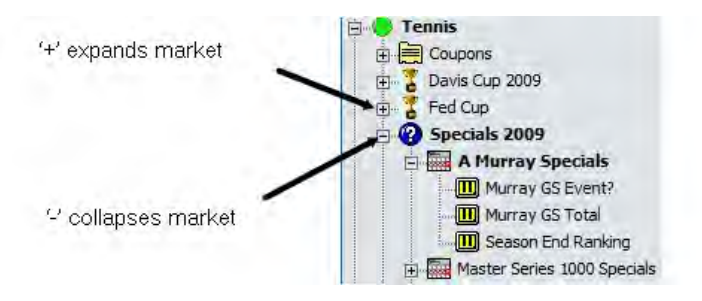

Market Navigator window showing an expanded menu

In order to collapse the menus you click on the '-' icon and it will collapse the menu.

As an alternative to using the '+' and '-' icons you can right click on the market header you wish to either expand or collapse and click on:

- Expand Events this will expand the events, but not show the markets
- Expand All this will expand all levels of the sub tree
- Collapse All this will collapse all levels of the sub tree

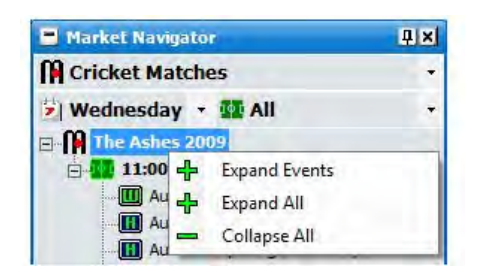

Market Navigator window floating, showing the right click Expand/Collapse options

When you wish to open a market you left click on the market you wish to load and the market will load displayed according to the **Default Market Open** setting. Alternatively you can right click over the market you wish to open and then click on the **Grid**, **Ladder** or **Both** option and this will override the **Default Market Open** setting.

| Market Navigator        | 1 | μ×  |        |
|-------------------------|---|-----|--------|
| 🗋 All Markets           |   | +   |        |
| Greyhound - Todays Card |   | *   |        |
|                         |   |     | _      |
| 🛛 🧾 🎯 Open              |   | Ħ   | Grid   |
| 11:11 PBarr             |   |     | Ladder |
|                         |   |     | D.U.   |
| 11:19 Nott              |   | -14 | Both   |

Opening a market by right clicking on the market thus allowing the Default Market Open to be overridden

If you wish to have more than one market open at a time you simply open the first market as described above and then you navigate to the second market you wish to open and open it either by left clicking on it or right clicking on it as described above. The first market will remain open and you will now have two markets open. This process can be repeated allowing you to open as many markets as you wish.

The active market will be displayed in the header of the **Main Info Bar**, as you move your mouse from one market to the other the active market will change, as will be displayed in the header of the **Main Info Bar**.

When you have **All Markets** selected in the **Quick Pick drop down menu** it is possible to manually refresh the menus. In order to refresh the menu you expand it and then right click on the menu you wish to refresh and click **Refresh From Betfair** as shown below.

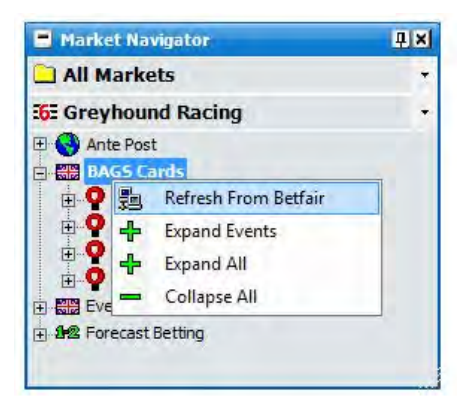

Manually refresh a menu by right clicking on the menu and clicking Refresh From Betfair

The Quick Pick drop down menu allows additional customisation of the Market Navigator window. If Horses is selected, two further drop down menus are displayed.

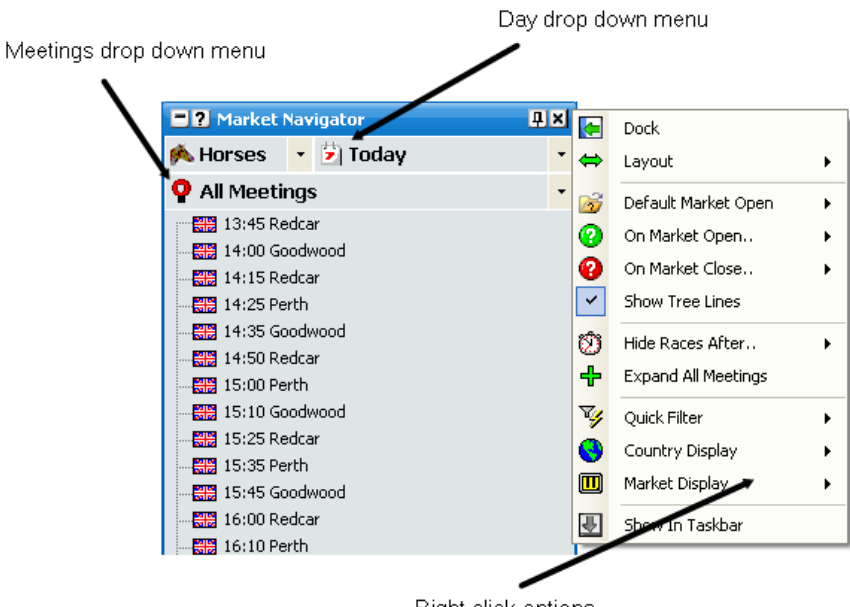

Right click options

Market Navigator window floating, with Horses selected in the Quick Pick drop down menu, with right click options

The **Day drop down menu** allows you to select which days' markets you want displayed and the **Meetings drop down menu** allows you to select a specific meeting to be displayed or have all of the meetings displayed.

If Dogs is selected in the Quick Pick drop down menu only the Meetings drop down menu is displayed.

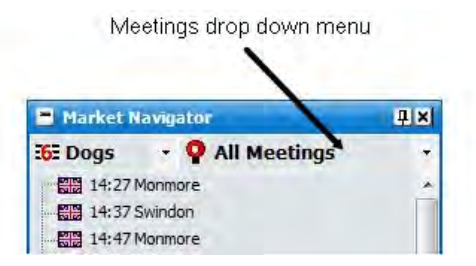

Market Navigator window floating, with Dogs selected in the Quick Pick drop down menu

When either **Horses** or **Dogs** is selected in the Quick pick drop down menu additional right click options are available for the **Market Navigator** window that allows further customisation.

- Hide Races After.. Allows you to set how long after the scheduled off time a market is hidden. For example, if set to 20 minutes, a race due off at 14.00 will be hidden once the time reaches 14.20
- Collapse All Meetings collapses the menu tree for all meetings
- Expand All Meetings expands the menu tree for all meetings
- Quick Filter allows you to quickly filter the type of markets that are shown. For example you may only want to show the GB Winner markets. Depending on the available markets for the sport the menu will have more/less options as shown below

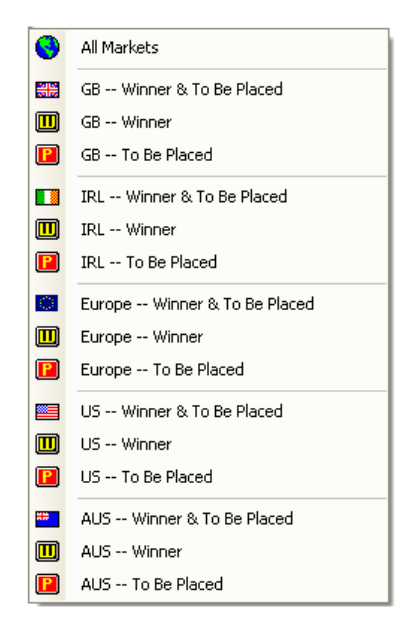

Quick Filter menu for Horses

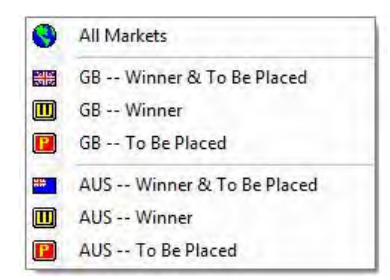

Quick Filter menu for Dogs

- **Country Display** allows you to filter the countries shown, for example on a day where there is both UK and Irish racing you may only want to display the UK markets. Depending on the available markets for the sport the menu will have more/less options
- Market Display allows a more detailed filter of the type of markets that are shown than the Quick Filter allows. Depending on the available markets for the sport the menu will have more/less options as shown below

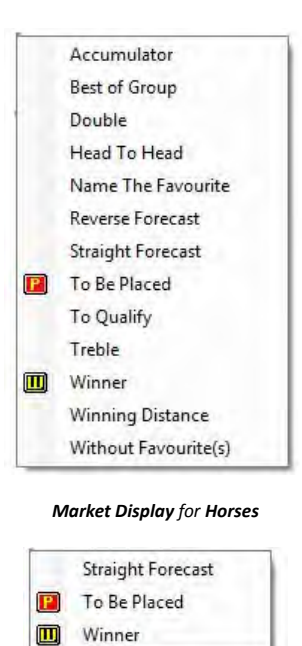

Market Display for Dogs

When Cricket Matches, Soccer Matches or Tennis Matches is selected in the Quick Pick drop down menu the Day drop down menu is displayed and the Market Type drop down menu is displayed.

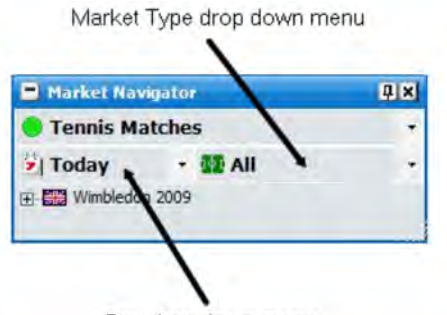

Day drop down menu

Market Navigator window floating, with Tennis Matches selected in the Quick Pick drop down menu

The Market Type drop down menu allows you to select the type of matches displayed:

- All displays matches that are not going in play, that are going in play and matches that currently are in play
- In Play only displays matches that are going in play and matches that currently are in play
- On Now only displays matches that are currently in play

## Staking & Tools

The Staking & Tools window allows you to control and set for the whole application:

- Default Back Staking
- Default Lay Staking
- Default Stake Type
- Fill or Kill
- Tick Offset

#### **Default Staking – Stake**

To alter the Default Stakes you click in the stake box and type in the new stake. Alternatively, you can right click over the **Stake Box**, which will bring up the **Stake Menu**. The new stake will automatically be used for the **Grid**. To update the default stake for the **Ladder** it is necessary to click the **Refresh Button**.

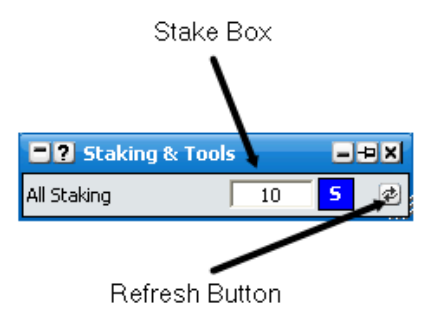

### Default Staking – Stake Type

To alter the Default Stake Type you click on the **Staking Type Box** and the **Staking Type Menu** will then be displayed. Select the stake type you require as default and the **Staking Type Box** will update showing the new default stake type that has been selected. Clicking the **Refresh Button** will then update the default staking type in the **Ladder**.

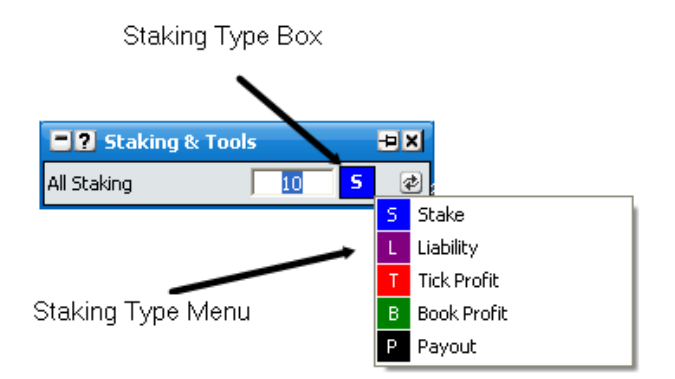

In the below examples it is assumed that the default stake box is set to £10

- Stake this refers to the stake you place if you are placing a back bet or the stake you are accepting if you are placing a lay bet. For example:
  - Placing a Back bet at 5.0 would give a £40 profit if the selection won and a £10 loss if the selection lost
  - Placing a Lay bet at 5.0 would give a £10 profit if the selection lost and a £40 loss if the selection won
- Liability this refers to the liability the person taking your back bet accepts if you place a back bet and the liability you accept if you place a lay bet. For example:

- Placing a Back bet at 5.0 would give you a £10 profit if the selection won and a £2.50 loss if the selection lost
- Placing a Lay bet at 5.0 would give a £2.50 profit if the selection lost and a £10 loss if the selection won
- **Tick Profit** this type of staking is for trading and refers to how much you make for one tick before greening up across all selections. For example:
  - Placing a Back bet at 5.0 would give you a £400 profit if the selection won and a £100 loss if the selection lost
  - Then placing a Lay bet at 4.9 would give you a £390 loss if the selection won and a £100 profit if the selection lost
  - Therefore your net position would be a £10 (£400 £390) profit if the selection won and no loss or profit is the selection lost (£100 - £100)
- **Book Profit** this type of staking is for trading and refers to how much you make for one tick with greening up across all selections taken into account. For example:
  - Placing a Back bet at 5.0 would give you a £1,960 profit if the selection won and a £490 loss if the selection lost
  - $\circ\,$  Then placing a Lay bet at 4.9 would give you a £1,950 loss if the selection won and a £500 profit if the selection lost
  - Therefore your net position would be a £10 profit if the selection won (£1,960 £1,950) and a £10 profit if the selection lost (£500 - £490)
- **Payout** The bet placed is the amount in the stake box divided by the odds. This staking type can be used for auto hedging counter trades. For example placing the below 2 bets would give a 50 pence \ cent profit across all selections...
  - Placing a back bet at 5.0 with £10 in the stake box, would place a bet of £2. { £2 Stake + £8 Liability = £10 }
  - Placing a Lay bet at with £10 in the stake box 4.0 would place a bet of £2.50. . { £2.50 Stake + £7.50 Liability = £10 }

#### <u>Tools</u>

In order to turn off a tool you click on the **Stop/Go Button**. When a tool is turned off the **Stop/Go Button** will say 'Go', the tool will be shaded red, the **Input Field** will be greyed out as shown below:

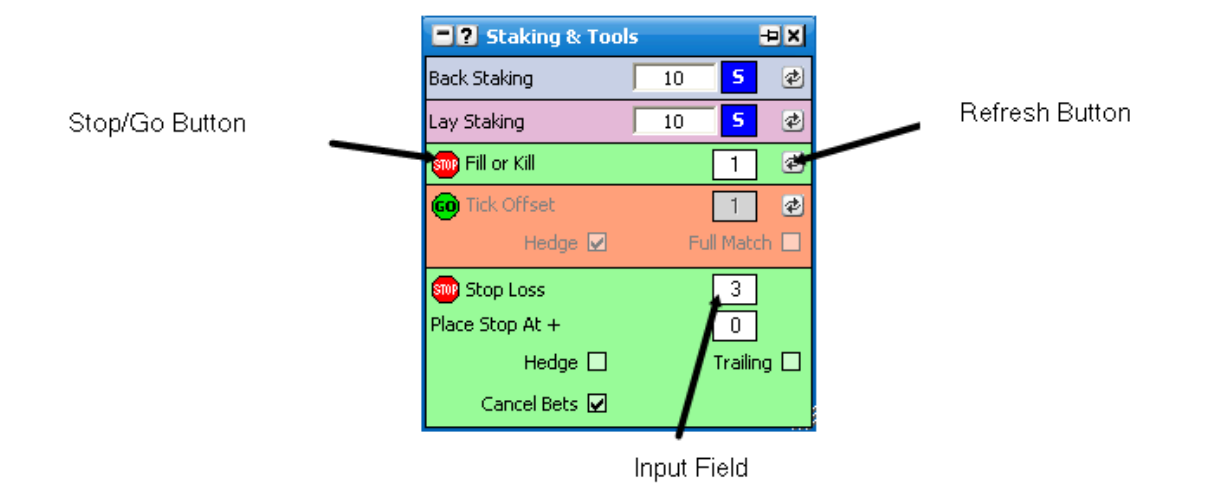

Staking & Tools window with Tick Offset turned off

- Fill or Kill when a bet is placed if it is not matched by the time set in the Fill or Kill tool it will automatically cancel. If part of the order is matched the remainder will still automatically cancel once the time set in the Fill or Kill tool has been reached. To change the time for the Fill or Kill tool you click in the input field and select a time in seconds from the menu. The new time will then apply to any subsequent bets placed.
  - Bets that have already been placed prior to the changing the options will still use their existing settings unless you click the **Refresh Button**.
  - Fill or Kill is not applied to any Hedge bets.
  - Fill or Kill is not applied to NET bets placed via the ladder quick menu, or closing positions when "NET" is shown in the ladder stake box.
  - Fill or Kill is not applied to bets created by Tick Offset.
  - Fill or Kill is not applied to any bets created by the Stop Loss tool.
- Tick Offset this automatically places the counter bet to your initial bet at the number of ticks set in the Tick Offset tool. For example, you lay a selection at 2.0 for £100 with tick offset set at 10 ticks. A back bet of £100 would then automatically be placed at 2.20. There are 4 options for Tick Offset. Partial, Partial Hedged, Full and Full Hedged.
   Partial will place counter bets as & when bits of the bet gets matched. Full will wait until the bet is completely matched before placing the counter bet. In either case, Hedged will equalise profit across all selections. To switch between the different modes, simply click on the text.
  - Bets that have already been placed prior changing the options will still use their existing settings unless you click the **Refresh Button**.
  - Tick Offset is not applied to any Hedge bets.
  - **Tick Offset** is not applied to NET bets placed via the ladder quick menu, or closing positions when "NET" is shown in the ladder stake box.
  - Tick Offset is not applied to any bets created by the Stop Loss tool.
- Stop Loss The stop loss works by automatically placing a closing bet into the market, at the number of ticks set in the Stop Loss tool should any bet in an open position meet these criteria. For example if a single lay bet is matched @ 2.0 with a stop loss of 3, this will automatically place a stop loss bet if the price trades @ 1.97 or below. Note that the stop loss is automatically calculated on the runner position & not attached to individual bets. To change the number of ticks, click the stop loss input field & a list of choices will show.

- Place Stop At + This allows you to set the number of ticks past the trigger price that you wish to place the stop loss at to ensure you are matched. In the above example, having the "Place Stop At +" set to 2 means the stop loss bet @1.95.
- Hedge This option attempts to equalise the loss across all selections. NB In some cases market fluctuations means the stop loss bet may be matched at a better or worse price which means the greening may not be 100% accurate. Should this be the case you will see a new small stop loss position show in one direction or another. You will need to manually green this.
- Cancel Bets When checked, this will cancel all bets on the current selection prior to triggering the stop loss.
- Trailing When checked the stop loss trigger position 1 tick for every tick the market moves in your favour.

Any matched bet position stop losses show in the ladder at their trigger price in Red. Unmatched bet stop losses show on the ladder at their trigger price in orange. These can be dragged & dropped with the mouse to different trigger prices as required.

| <b>2</b> 14  | 50 Newc              | astle - 1 | m Cla | im | Stks | £ | 221,013 | - ¢+ | ×  |
|--------------|----------------------|-----------|-------|----|------|---|---------|------|----|
| <b>6</b> 4   | (9) Ma               | ster Of   | Dan   | ce |      |   |         | 10   | s  |
| E E          | <mark>34.00</mark> > | > £1.00   | )     |    |      |   | £10.00  | £0.2 | 3  |
|              | 10                   | 1.7       | 4.4   |    |      |   | 20      | 34K  |    |
|              |                      |           | 5.2   |    | 52   |   | 1.54    | 1.2K | 1  |
|              |                      |           | 5.1   |    | 39   |   | 1.37    | 2K   | %  |
|              | 10.00                |           | 5.0   |    | 22   |   | 1.20    | 2.6K |    |
|              |                      |           | 4.9   |    | 111  |   | 1.02    | 1.7K |    |
|              |                      |           | 4.8   |    | 209  |   | 0.83    | 586  |    |
|              |                      |           | 4.7   |    | 226  |   | 10.00   | 1.3K |    |
|              |                      |           | 4.6   |    | 203  |   | 10.00   | ЗK   |    |
|              |                      |           | 4.5   |    | 508  |   | 0.22    | 2.7K |    |
|              |                      |           | 135   |    | 10   |   | 0.00    | 5.4K |    |
|              | 10.00                | 365       | 4.3   |    |      |   | -0.23   | 4.1K |    |
|              |                      | 353       | 4.2   |    |      |   | -0.48   | 919  |    |
|              |                      | 505       | 4.1   |    |      |   | 10.00   |      |    |
|              |                      | 1259      | 4.0   |    |      |   | 10.00   |      |    |
|              |                      | 96        | 3.95  | 5  |      |   | -1.14   | 0    |    |
|              |                      | 77        | 3.90  | )  |      |   | -1.28   |      |    |
|              |                      | 58        | 3.85  | 5  |      |   | -1.43   |      |    |
|              |                      | 56        | 3.80  | )  |      |   | -1.58   |      | ž  |
|              |                      | 15        | 3.75  | 5  |      |   | -1.73   |      | Ý  |
| 📕 4.3        |                      | £1        | 0.00  | 4. | 4    |   |         | £10. | 00 |
| 📕 4.7        |                      | £1        | 0.00  |    |      |   |         |      |    |
| <b>X</b> 4.6 |                      | £1        | 0.00  |    |      |   |         |      |    |
|              |                      |           |       |    |      |   |         |      |    |

#### Menu Options

By right clicking on the header it brings up the various options for this window.

| Back Staking       10       5       2       Dock         Lay Staking       10       5       2       4       Layout         Image: Staking       10       5       2       4       Layout         Image: Stop Loss       1       2       5       Show Inactive Tools         Image: Stop Loss       3       Image: Stop At +       0       Cancel Tools on Sele                                                                                                    |             |
|----------------------------------------------------------------------------------------------------|-------------|
| Lay Staking       10       5       ♀       Layout         Im Fill or Kill       1       ♀       Separate Grid Lay St         Im Fill or Kill       1       ♀       Show Inactive Tools         Im Fill or Kill       1       ♀       Show Inactive Tools         Im Full Match       Im Place Stop Loss       3       ✓         Place Stop At +       0       ✓       Cancel Tools on Select                                                                                                    |             |
| Image: Stop Loss       Image: Stop At +         Image: Stop At +       Image: Stop At +    Separate Grid Lay St Separate Grid Lay St                                                                             | •           |
| Image: Construction of the section of the section | aking       |
| Hedge ✓ Full Match ♥ Use Global Tools<br>Stop Loss 3 ✓ Cancel Tools on Mark<br>Place Stop At + 0 ✓ Cancel Tools on Select                                                                                                    |             |
| Stop Loss     3     ✓     Cancel Tools on Mark       Place Stop At +     0     ✓                                                                                                    |             |
| Place Stop At + 0 Cancel Tools on Select                                                                                                    | et Hedge    |
|                                                                                                    | tion Hedge: |
| Hedge 🗌 🛛 Trailing 🗌 🛃 Show In Taskbar                                                                                                    |             |
| Cancel Bets 🗹                                                                                                    |             |

Right click options

Staking & Tools window with Right click options and Separate Grid Lay Staking turned on

- Separate Grid Lay Staking turns Separate Grid Lay Staking on/off. When turned on a separate default Lay stake and default stake type can be set for lay bets placed via the Grid Interface. If turned off the same default stake and default stake type is used on the Grid Interface for both Back bets and Lay bets.
- Show Inactive Tools turns the display of inactive tools on/off
- Activate Switches on tools not shown. This option is only shown if Show Inactive Tools is turned off and one or more tool is turned off.
- Use Global Tools When switched on, the tools apply to all markets. When switched off, a Toolbar appears at the top of the ladder & right of the grid which enables you to set tools at selection & market level. See Ladder & Grid Toolbar section below for further info. NB When Use Global Tools is switched off, the Ladder & Grid Toolbar will default to the settings in "Staking & Tools" whenever you open a market.
- **Cancel Tools on Market Hedge** When switched on, this option will cancel all tools active on all bets in the market when the whole market is hedged using one of the various hedging options.
- Cancel Tools on Selection Hedge When switched on, this option will cancel all tools active on all bets on that selection when the selection is hedged. { NB It does not cancel tools when the whole market is hedged. Use the option above for this. }

#### Ladder & Grid Toolbar

When the "Use Global Tools" option is disabled, a Tools Toolbar will appear at the top of each ladder, or on the right of each selection on the grid. When opening a market, the settings on these toolbars default to the settings in the staking & tools control.

You can use the toolbars to custom set the key option of the tools either by Selection or Market.

To switch on / off for the selection, click the tool with the left mouse button. To switch on / off for the entire market, double click the tool with the left mouse button.

To change the tick / seconds value for a selection, right click the tool & select the required number with the left mouse button. To change the tick / seconds value for the entire market, right click the tool & select the required number with the right mouse button.

| Erzg        | jebirge v C | ottbus - M | 1atch Odd | 5  |         |        |        |          | 2 <b>4</b> X |
|-------------|-------------|------------|-----------|----|---------|--------|--------|----------|--------------|
| 29/08/2     | 011 19:     | 15         | (         | 01 | l:45:14 |        |        | £46,5    | 564 💻        |
| Selections: | 3 (3)       | 100.4%     | Back      |    | Lay     | 99.3%  |        | Wi       | nners: (1)   |
| Cottbus     |             |            |           | 1. | 1 >>    | 2.6    | £7 £27 | ,363 💹 🜌 | FK 1         |
|             | 2.56        | 2.58       | 2.6       |    | 2.62    | 2.64   | 2.66   |          | TO 5         |
|             | £145        | £511       | £118      |    | £116    | £295   | £282   |          | SL 3         |
| Erzgebirg   | e           |            | •         | <  | 16.6    | 3      | £9,    | ,751 💹 🜌 | FK 1         |
|             | 2.92        | 2.94       | 2.96      | -  | 3       | 3.05   | 3.1    |          | TO 1         |
|             | £99         | £11        | £42       | Ľ  | £1,486  | £755   | £302   |          | SL 3         |
| The Draw    |             |            |           | <  | < 1.3   | 3.6    | £21 £9 | ,450 💹 🜌 | FK 1         |
|             | 3.45        | 3.5        | 3.55      |    | 3.6     | 3.65   | 3.7    |          | TO 1         |
|             | £1,414      | £3,022     | £176      |    | £3,755  | £1,927 | £268   |          | SL 3         |

| - ? Er | zgebirge | v Cottb | us - N      | 1atch Odds | £46 | 5,564  |       |       |      |      |      |       |      |      |      |      | × |
|--------|----------|---------|-------------|------------|-----|--------|-------|-------|------|------|------|-------|------|------|------|------|---|
| FK     | 1        | TO      |             | SL 3       |     | FK     | 1     | TO 1  |      | SL 3 |      | FK    | 1    | TO 1 |      | SL 3 |   |
| Cottb  | us       |         | 1<br>2<br>3 |            | 10  | Erzgel | birge |       |      |      | 2    | The D | raw  |      |      |      | 2 |
|        |          |         | 4           |            | S   |        | _     |       | -    |      | S    |       | -    | -    | _    | _    | S |
|        | 1.1      | 2.60    | 5           | 27K        |     |        |       | 3.00  | 16.6 | 9.8K |      |       |      | 3.60 | 1.3  | 9.5K |   |
|        |          | 2.74    | 6           |            | ~   |        |       | 3.25  | 2    |      | ~    |       |      | 3.90 | 80   |      | ~ |
|        |          | 2.72    | 7           |            | ~   |        |       | 3.20  | 402  |      | *    |       |      | 3.85 | 310  |      | ~ |
|        |          | 2.70    | <i>′</i>    | 3          |     |        |       | 3.15  | 100  |      |      |       |      | 3.80 |      |      |   |
|        |          | 2.68    | 8           | 44         |     |        |       | 3.10  | 302  | 374  |      |       |      | 3.75 | 1869 |      |   |
|        |          | 2.66    | 9           | 913        |     |        |       | 3.05  | 755  | 1.8K |      |       |      | 3.70 | 268  |      |   |
|        |          | 2.64    | 10          | L.4K       |     |        |       | 3.00  | 1486 | 2K   |      |       |      | 3.65 | 1927 | 328  |   |
|        |          | 2.62    | 11          | 3.1K       |     |        |       | 2.98  |      | 1.2K |      |       |      | 3.60 | 3755 | 2.2K |   |
|        | 118      | 2.60    | 12          | 5.5K       |     |        | 42    | 2.96  |      | 2.9K |      |       | 176  | 3.55 |      | 6K   |   |
|        | 511      | 2.58    | 13          | ЗК         |     |        | 11    | 2.94  |      | 655  |      |       | 3022 | 3.50 |      | 940  |   |
|        | 145      | 2.56    |             | 2.4K       |     |        | 99    | 2.92  |      | 470  |      |       | 1414 | 3.45 |      | 39   |   |
|        | 7        | 2.54    | 14          | 5.7K       |     |        | 533   | 2.90  |      | 377  |      |       | 2241 | 3.40 |      |      |   |
|        | 8        | 2.52    | 15          | 1.4K       |     |        | 7     | 2.88  |      | 2    |      |       | 85   | 3.35 |      |      |   |
|        | 286      | 2.50    | 16          | 12         | ž   | 1      |       | 2.86  |      |      | ž    |       | 394  | 3.30 |      |      | * |
|        | 1        | 2.48    | 17          | 0          | ¥   |        |       | 2.84  |      |      | ¥    |       | 9    | 3.25 |      |      | ¥ |
| 3.44   |          |         | 18          |            |     | aw     |       |       |      |      |      | 9.38  |      |      |      |      |   |
|        |          |         | 19          |            |     | **     |       | ••••• |      |      | •••• | **    |      |      |      |      |   |
|        |          |         | 20          |            |     |        |       |       |      |      |      |       |      |      |      |      |   |
| um     |          |         |             |            |     | um     |       |       |      |      |      | 3.41  |      |      |      |      |   |

#### Grid Interface

The **Grid Interface** has the look and feel of the Betfair webpage but with further enhancements. As with the Betfair webpage you can place bets using the grid interface.

| 13:35     | Salisbury    | y - 1m6f Hc  | ар          |              |             |                   |              |
|-----------|--------------|--------------|-------------|--------------|-------------|-------------------|--------------|
| 24 June   | 2009 1       | 3:35         | 55          | :37          |             | £79               | ,328 🔛       |
| Selection | s: 3 (4)     | 101.5%       | Back        | Lay          | 99.4%       | V                 | Vinners: (1) |
| 3 (1) Da  | rley Sun     |              | 60% :       | >>           | 3           |                   | £39,014      |
| Ô         | 2.96<br>£440 | 2.98<br>£401 | 3<br>£167   | 3.05<br>£174 | 3.1<br>£387 | 3.15<br>£117      | -            |
| 1 (3) Kir | ng Of Wand   | ds           | << 51       | .% 3         | .5 £        | E1                | £21,620      |
| C.        | 3.4<br>£169  | 3.45<br>£549 | 3.5<br>£423 | 3.55<br>£655 | 3.6<br>£402 | 3.65<br>£123      |              |
| 2 (4) Cry | For The M    | Тооп         | 78%         | >> 5         | .1          |                   | £9,963       |
| •         | 4.9<br>£60   | 5<br>£133    | 5.1<br>£48  | 1 5.3<br>£35 | 5.5<br>£10  | <b>5.6</b><br>£24 | -            |

Grid interface with a horse racing market loaded showing three of the four selections

The information that is displayed will vary slightly depending on the type of market loaded. For example the stall number will not be displayed when a National Hunt Horse Racing market is loaded.

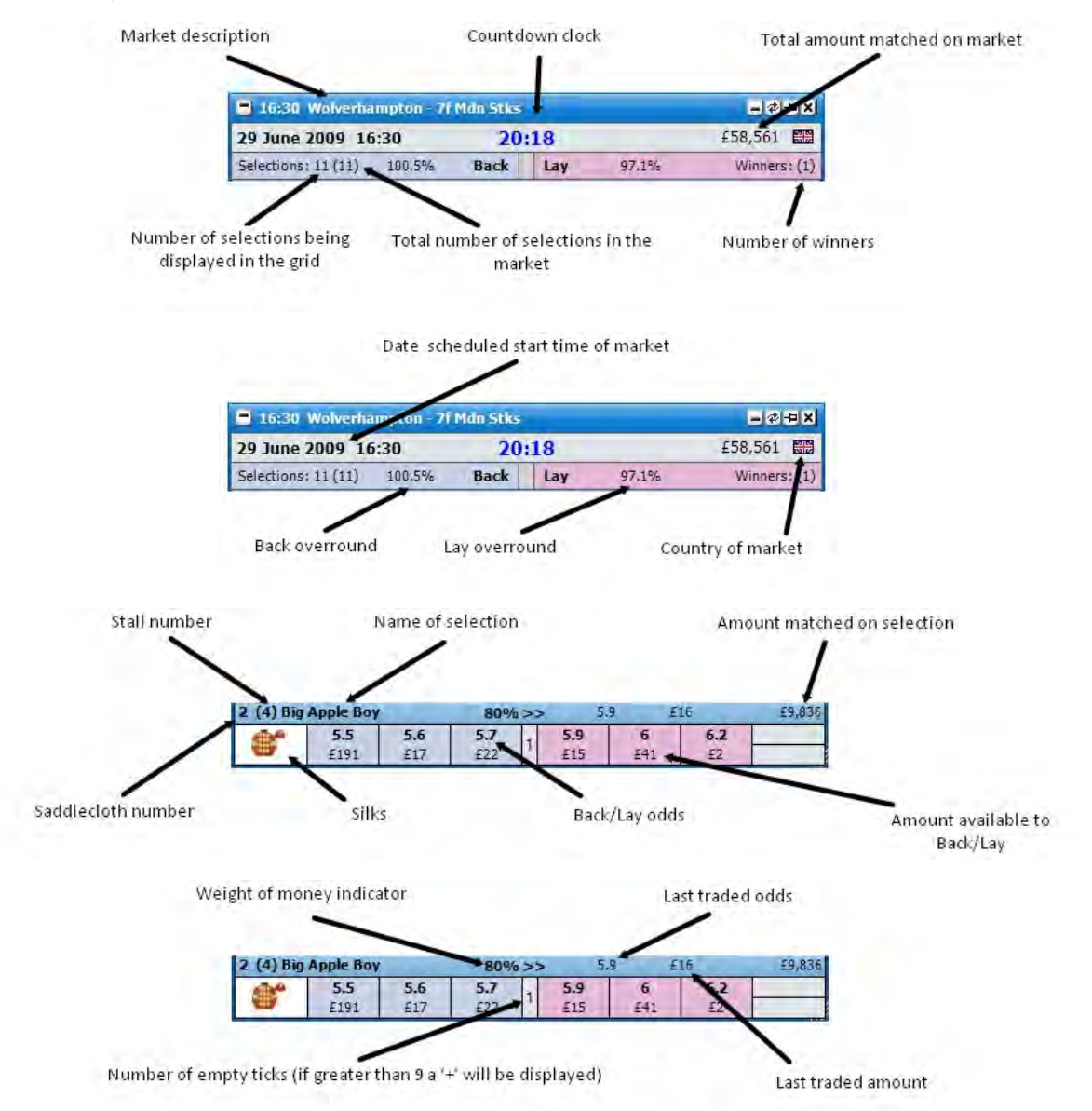

#### Hedging and Profit & Loss

Your current position on each selection if it were to win is shown in the far right box of the selection. If silks are being displayed on the Grid the current position will be shown in the top half of the box as shown below. If it is a profit the box will be coloured green if it is a loss it will be red. When silks are not being displayed the current position figure will fill the whole box.

#### Click to hedge the entire market

| 14:15      | Beverley    | - 7f Claim 9      | Stks       |                      | 1          |            | -@-#X        |
|------------|-------------|-------------------|------------|----------------------|------------|------------|--------------|
| 14 July    | 2009 14     | :15               | 11:5       | 5:14                 | £0.03      | £5         | 5,020        |
| Selections | s: 1 (8)    | 106.8%            | Back       | Lay                  | 91.6%      | N          | vinners: (1) |
| 1 (8) Jus  | t Five      |                   | 56%        | >> 2                 | 1.14       |            | E4,087       |
|            | 2.08<br>£17 | <b>2.1</b><br>£43 | 2.12<br>£2 | 4 <b>2.22</b><br>£26 | 2.28<br>£3 | 2.3<br>£20 | £9,97        |
|            |             |                   |            |                      | /          | _          |              |

Current position with silks being displayed

Grid Interface showing current position

To hedge the entire market you click on the figure shown to the right of the countdown timer, as shown above. Once the market has been hedged the text will change from bold to non bold.

When silks are shown the hedged position on the selection is shown in the bottom half of the far right box, as shown in the image below. By clicking on this figure the selection will be hedged at the current price.

| 20:30      | Windsor     | - 1m Hcap      |               |              |             |                    |                  |                 |
|------------|-------------|----------------|---------------|--------------|-------------|--------------------|------------------|-----------------|
| 13 July    | 2009 20     | :30            | 01            | :56          | £1.50       | £340               | 5,936 📰          |                 |
| Selections | s: 3 (8)    | 102,1%         | Back          | Lay          | 99%         | ٧                  | /inners: (1)     |                 |
| 8 (7) Res  | spite       |                | 93%           | >> 3.        | 55 £8       | 69                 | £170,933         |                 |
| 6          | 3.4<br>£408 | 3.45<br>£6,930 | 3.5<br>£3,136 | 3.55<br>£341 | 3.6<br>E304 | 3.65<br>£175       | £0.50<br>£0.14 ← | Hedged position |
| 7 (2) Dia  | pason       |                | 60%           | >> 4         | .4 E        | 11                 | £73,200          | /               |
| 9-9°       | 4.1<br>£598 | 4.2<br>£1,069  | 4.3<br>£343   | 4.4<br>£231  | 4.5<br>£753 | <b>4.6</b><br>E342 | £6.00<br>£1.36   |                 |

Grid Interface showing current position and hedged position

When silks are not shown the far left box shows in the top half the bet needing to be placed to hedge the position on that selection at the current price. It can be seen below a  $\pm 0.14$  Lay needs to be placed on Respite and a  $\pm 1.36$  Lay needs to be placed on Diapason. The bottom half of the box shows the hedged position on the selection. By clicking on the box the bet will be placed and the selection will be hedged.

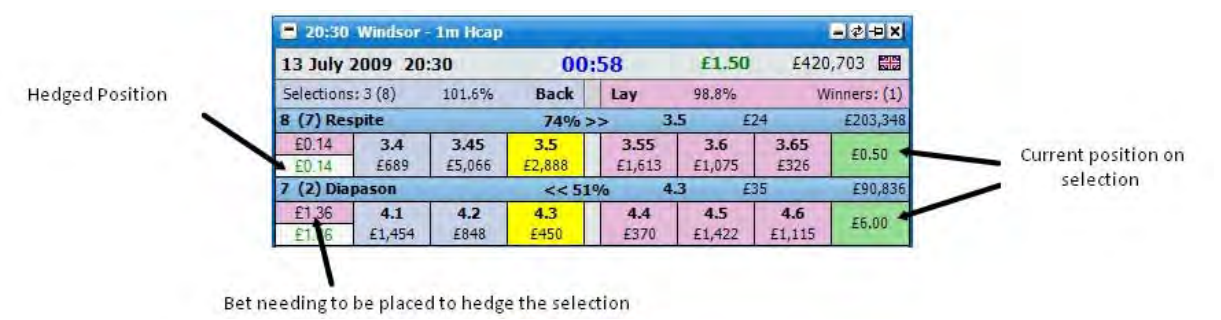

.....

Grid Interface showing the bets needing to be placed to hedge the selections

Once the selection has been hedged the top half of the far left box will be blank and the hedged figure for the selection will be shown in the bottom half. The far right box will continue to show the current position on the selection if it were to win.

If silks are shown in a place market the hedge figure will not be displayed, only the selection profit will be. You can however hedge the selection by clicking on the silks.

#### Ladder Selection

When both the grid & ladder are open at the same time, clicking on the grid selection header will position that runner in the appropriate ladder. { Up to the maximum number of ladders or maximum number of grid boxes.}

| 20:3       | Windsor       | - 1m Hcap | /      |       |        |      |                 |
|------------|---------------|-----------|--------|-------|--------|------|-----------------|
| 13 Jul     | 2009 20       | :30       | 01     | :56   | £1.50  | £346 | 5,936 📰         |
| Selecti na | : 3 (8)       | 102.1%    | Back   | Lay   | 99%    | V    | Vinne s: (1     |
| 8 (7) Res  | pite 📕        |           | 93% >  | >> 3. | 55 E8  | 69   | £170,93         |
| 15         | 3.4           | 3.45      | 3.5    | 3.55  | 3.6    | 3.65 | £0.50           |
| 7 (2) Dia  | 2408<br>pason | ±6,930    | ±3,135 | £341  | 4 E304 | £1/5 | £0.14<br>£73,20 |
| SOP .      | 4.1           | 42        | 4.3    | 4.4   | 4.5    | 4.6  | £6.00           |
| 1.5        | £598          | £1,069    | £343   | £231  | 753    | E342 | £1.36           |

# **Menu Options**

By right clicking on the header of the window the following menu options are displayed. {NB Some of the menu options are generic settings that will affect both the Grid and the Ladder. These are shown in Blue. Some are also generic settings that will affect the Coupon interface. These are shown in Red.}

- Close Market closes the currently selected market
- Close All Markets closes all markets (only shown when 2 or more markets are open)
- Show Ladder only shown when a market is open and the Ladder is not open
- Event Specific Menu allows you to jump to a submarket for an event. If you left click on the market it will close the current active market and open the new market. If you right click on the market it will keep the existing markets open and load the new market.
- Next Races allows you to jump to an upcoming Horse/Greyhound race. If you left click on the market it will close the current active market and open the new market. If you right click on the market it will keep the existing markets open and load the new market.
- Sort allows you to sort the market by:
  - Betfair the order Betfair display the selections on their website
  - Price Last Traded Price {If no LTP then odds to back}
  - Alphabetical
  - Volume the amount of money matched on each selection
  - Saddlecloth Number
  - Stall Number

If you left click on the desired sort it will sort ascending and if you right click on the desired sort it will sort descending

- Selections allows you to hide/show selections on the Grid:
  - Show All
  - Show Top..
  - Individual selections
- Hedge Entire Market closes out all of your open positions on the market at the current price available and greens/reds up across all selections at the current price available to give you the same profit/loss irrespective of which selection wins
- Switch Primary Market on.. Determines the action required to make a market the primary market. { The market shown in the main info bar. }
  - Mouse Over Selection The primary market is set by the mouse moving over a selection in either the grid or ladder interface.
  - Window Header Click The primary market is set when the header (Title Bar ) of the grid or ladder interface is clicked.

# **Advanced Betting**

• In Grid Staking - Shows stake box(es) in the centre of the grid, to allow different stakes to be used for different selections.

| 2 14:0      | 0 Newton | Abbot - 2 | m3f Nov H  | Ird     |    |     |             |      | -\$- <b>#</b> X |  |
|-------------|----------|-----------|------------|---------|----|-----|-------------|------|-----------------|--|
| 23 Augu     | st 2009  | 14:00     | 09:43:35   |         |    |     |             |      |                 |  |
| Selections: | 2 (10)   |           | Ba         | ick 🛛   | La | y   | Winners: (1 |      |                 |  |
| 1 Mission   | Control  |           | << 4.2 1.7 |         |    |     |             |      | £3,215          |  |
| <b>*</b>    | 1.66     | 1.67      | 1.68       | 1.68 30 |    |     | 1.72        | 1.75 |                 |  |
|             | £50      | £48       | £16        |         | a  | £24 | £237 £218   |      |                 |  |
| 9 Tiger Ot  | oole     |           |            | 1.1 >>  | >  | 4.2 |             |      | £278            |  |
| N°          | 3.65     | 4         | 4.1        | 25      |    | 4.2 | 4.8         | 5.9  |                 |  |
| <b>W</b>    | £15      | £33       | £9         | 2.      | ,  | £7  | £20         | £25  |                 |  |

• Separate Grid Lay Staking - Allows you to have a different stake for Back & Lay bets when using In-Grid staking. For more info, see tools & default staking.

| <b>2</b> 14:0 | ? 14:00 Newton Abbot - 2m3f Nov Hrd |       |         |        |     |     |            |      |              |  |  |  |  |  |
|---------------|-------------------------------------|-------|---------|--------|-----|-----|------------|------|--------------|--|--|--|--|--|
| 23 Augu       | st 2009                             | 14:00 | C       | )9:40  | ):5 | 9   |            |      | 2012         |  |  |  |  |  |
| Selections:   | 2 (10)                              |       | Ba      | ick 🛛  | La  | y   |            | 1    | Vinners: (1) |  |  |  |  |  |
| 1 Mission     | Control                             |       |         | << 4.2 |     | 1.7 | 1.7 £3,215 |      |              |  |  |  |  |  |
| <b>*</b>      | 1.66                                | 1.67  | 1.68 50 |        |     | 1.7 | 1.72       | 1.75 |              |  |  |  |  |  |
| Û.            | £50                                 | £48   | £16     | 100    | ו   | £24 | £237       | £218 |              |  |  |  |  |  |
| 9 Tiger Ot    | oole                                |       | :       | 1.1 >> |     | 4.2 |            |      | £278         |  |  |  |  |  |
| N°            | 3.65                                | 4     | 4.1     | 25     |     | 4.2 | 4.8        | 5.9  |              |  |  |  |  |  |
| ~~            | £15                                 | £33   | £9      | - 30   |     | £7  | £20        | £25  |              |  |  |  |  |  |

#### • Bet Submission

• Left / Right Click - allows you to set what action is performed on the Left Click (LC) and Right Click (RC) of your mouse

#### Betfair/Reverse

Left Clicking the Back Box places a Back Bet Left Clicking the Lay Box places a Lay Bet

Right Clicking the Back Box places a Lay Bet Right Clicking the Lay Box places a Back Bet

#### Reverse/Betfair

Left Clicking the Back Box places a Lay Bet Left Clicking the Lay Box places a Back Bet

Right Clicking the Back Box places a Back Bet Right Clicking the Lay Box places a Lay Bet

#### Back/Lay

Left Clicking either Box places a Back Bet Rght Clicking either Box places a Lay Bet

#### Lay/Back

Left Clicking either Box places a Lay Bet Rght Clicking either Box places a Back Bet

- Price Click allows you to set either Bet Control or One Click bet submission for when you click in the top half of the odds box.
  - Bet Control when a bet is submitted the Place Bets window will be displayed from which the bet can be altered and submitted
  - $\circ~$  One Click when a bet is submitted it is done immediately
- Available Stake Click allows you to set either Bet Control or One Click bet submission for when you click in the bottom half of the odds box
  - Bet Control when a bet is submitted the Place Bets window will be displayed from which the bet can be altered and submitted
  - One Click when a bet is submitted it is done immediately

The top half of the odds boxes is Price Click

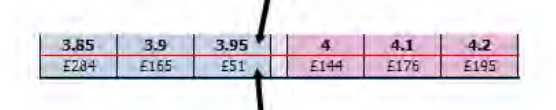

The bottom half of the odds boxes is Available Stake Click

• On Market Hedge - this works in conjunction with Hedge Entire Market

- Just Hedge when hedging, all other bets on the selections will not be cancelled
- Cancel Bets Then Hedge when hedging, all other bets on the selections will be cancelled first and then your position will be hedged
- On Selection Hedge defines bet cancellation when hedging individual selections.
  - $\circ$  Just Hedge when hedging, all other bets on the selections will not be cancelled
  - Cancel Bets Then Hedge when hedging, all other bets on the selections will be cancelled first and then your position will be hedged
- Default Bet Persistence Sets the Default Bet Persistence for new bets. It will change the Default Bet Persistence for the Grid, Ladder and Place bets window:
  - $\circ\,$  Cancel when an unmatched bet is placed it will be set to cancel when the market is turned In Play
  - Keep when an unmatched bet is placed it will be set to be a Keep bet when the market is turned In Play
  - Take SP when an unmatched bet is placed it will be set to be an SP bet when the market is turned In Play
- On Place Bet Double Click Sets the behaviour of bet placement double clicking on the grid & the ladder. Safety feature switched off by default.
  - Submit Second Bet A second bet will be submitted.
  - Do Nothing No Action will be taken.

# **Options: {Visual}**

- Show LTP Flash allows you to turn on/off the Last Traded Price flash. When it is turned on the whole box of the last traded price will flash as shown below
- Show Price Change Flash allows you to turn on/off the Price Change Flash. When it is turned on and the price changes the odds will flash either blue or red. If the price is coming in, for example from 5.1 to 5.0, the odds will flash blue, if the price is going out, for example from 5.0 to 5.1, the odds will flash red, as shown below

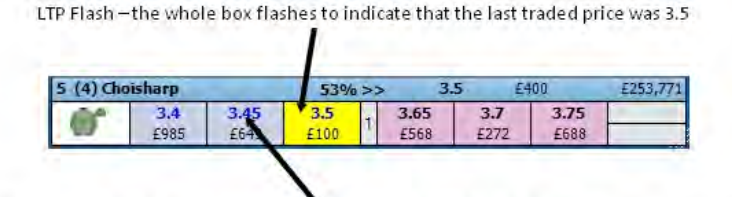

Price Change Flash – all three prices flash blue to show that all three prices are coming in

Grid Interface showing LTP Flash and Price Change Flash (price coming in - blue)

Price Change Flash – all six prices flash red to show that all six prices are going out

|            |                    |             | /          |            |            |           |         |
|------------|--------------------|-------------|------------|------------|------------|-----------|---------|
| 4 (6) Flan | msteed             | - /         | 51%>>      | 7          | E          | 180       | £67,624 |
| 0°         | <b>6.6</b><br>£435 | 6.8<br>E224 | 7.2<br>E62 | 7.5<br>£86 | 7.8<br>£11 | 8<br>£600 |         |

Grid Interface showing Price Change Flash (price going out - red)

• Number of Prices - Allows you to set the number of Back & Lay prices shown on the grid. Below is a grid with 5 prices.

| <b>2</b> 14:0                 | । १२ 14:00 Newton Abbot - 2m3f Nov Hrd |      |      |        |      |     |     |       |      |      |      |              |  |
|-------------------------------|----------------------------------------|------|------|--------|------|-----|-----|-------|------|------|------|--------------|--|
| 23 August 2009 14:00 09:36:58 |                                        |      |      |        |      |     |     |       |      |      | £З   | ,700 🎛       |  |
| Selections:                   | 1 (10)                                 |      |      | 115.3% | Back |     | Lay | 98.6% |      |      | ۷    | Vinners: (1) |  |
| 1 Mission                     | Control                                |      |      |        | << 4 | 1.3 | 1.1 | 7     |      |      |      | £3,247       |  |
| W)                            | 1.63                                   | 1.65 | 1.66 | 1.67   | 1.68 | 1   | 1.7 | 1.72  | 1.75 | 1.79 | 1.8  |              |  |
| 🖛 ±/1 ±1 ±50 ±26              |                                        |      |      |        | ±31  |     | ±9  | ±237  | ±218 | ±86  | £140 |              |  |

- **On Selection Change** This option applies when sorting the market.
  - Keep Current Staking When switching a selection from one position to another, the staking & staking type of the current position is retained.
  - Use Selection Staking When switching a selection from one position to another, if the selection is in another position, the staking / staking type is transferred with that selection.
- Default Sort allows you to set the sort that is used by default when a market is loaded. The Default Sort applies to both the Grid and the Ladder
- Weight of Money (WOM) displays which side of the market has more money, the Back side or the Lay side. It is calculated using the amounts available to Back/Lay over the first three Back/Lay prices
  - Display Format sets the way the WOM is shown
    - Multiple the WOM is shown as a Multiple. In the example below there is a total of £561 (£317 + £124 + £120) on the Lay side and £246 (£84 + £145 + £17) on the Back side. Therefore there is 2.3 times the money on the Lay side than there is on the Back side, showing the price may be more likely to drift.

| <b>16:15</b> | Beverley           | - 2m Hcap          |           |     |                   |                    |                   |         |  |
|--------------|--------------------|--------------------|-----------|-----|-------------------|--------------------|-------------------|---------|--|
| 14 July 2    | 2009 16            | :15                | 21        | 1   | 14                | £80,260            |                   |         |  |
| Selections   | 101.3%             | Back               |           | Lay | 97.8%             | W                  | inners: (1)       |         |  |
| 9 (5) Long   | gboat Key          | 1                  | 2.3 >     | .>  |                   | 5 E                | 25                | £42,312 |  |
|              | <b>4.8</b><br>£317 | <b>4.9</b><br>£124 | 5<br>£120 | 1   | <b>5.2</b><br>£84 | <b>5.3</b><br>£145 | <b>5.4</b><br>£17 |         |  |

Grid Interface showing WOM in Multiple Display Format with 2.3 times the money on the Lay side

Multiple Percentage - the WOM is shown as a Multiple Percentage. In the example below there is a total of £1,290 (£225 + £586 + £479) on the Lay side and £822 (£248 + £467 + £107) on the Back side. Therefore there is 57% more money on the Lay side than there is on the Back side, showing the price may be more likely to drift.

| 16:15                  | Beverley    | - 2m Hcap   | = ¢-¤ x     |           |             |             |              |  |  |
|------------------------|-------------|-------------|-------------|-----------|-------------|-------------|--------------|--|--|
| 14 July 2              | 2009 16     | :15         | :38         |           | £125        | ,679 🔛      |              |  |  |
| Selections: 1 (9) 102% |             |             | Back        | Lay       | 98.8%       | W           | Winners: (1) |  |  |
| 9 (5) Long             | gboat Key   | 1           | 57% :       | >>        | 5 £         | 37          | £66,583      |  |  |
|                        | 4.7<br>£225 | 4.8<br>£586 | 4.9<br>£479 | 5<br>£248 | 5.1<br>£467 | 5.2<br>£107 |              |  |  |

Grid Interface showing WOM in Multiple Percentage Display Format with 57% more money on the Lay side

Weight Percentage - the WOM is shown as a Weight Percentage. In the example below there is a total of £1,872 (£128 + £1,316 + £428) on the Lay side and £330 (£63 +£158 + £109) on the Back side. Therefore 85% of the money is on the Lay side, showing the price may be more likely to drift.

| - 16:15                  | Beverley    | - 2m Hcap   |             |            |             | 1           | - @ - ×     |  |
|--------------------------|-------------|-------------|-------------|------------|-------------|-------------|-------------|--|
| 14 July                  | 2009 16     | i:15        | 05          | :40        | £197,800    |             |             |  |
| Selections: 1 (9) 100.6% |             |             | Back        | Lay        | 97.7%       | W           | inners: (1) |  |
| 4 (4) Pse                | eudonym     |             | 85% :       | >> 1       | 5,2         |             | £16,983     |  |
|                          | 5.9<br>£128 | 6<br>£1,316 | 6.2<br>£428 | 6.4<br>£63 | 6.6<br>£158 | 6.8<br>£109 |             |  |

Grid Interface showing WOM in Weight Percentage Display Format with 85% of the money on the Lay side

• Empty Tick Threshold - if the number of empty ticks between the Back price and Lay price is greater than or equal to the level set, the WOM indicator is not displayed. This can be set between 1 and 15. In the example below the first image has the Empty Tick Threshold set to 5 and as there are only 4 missing ticks the WOM indicator is displayed. In the second image the Empty Tick Threshold is set to 4 and as there are 4 missing ticks the WOM indicator is not displayed

| 22:2                     | 0 Indiana   | R2 7f Clair | n          |     |             |            |           | =@-= X       |  |  |
|--------------------------|-------------|-------------|------------|-----|-------------|------------|-----------|--------------|--|--|
| 06 July                  | 2009 22     | :20         | -20        | ):1 | 11          |            | £         | 1,317 🔳      |  |  |
| Selections: 1 (9) 105.4% |             |             | Back       |     | Lay         | 66.2%      | V         | Winners: (1) |  |  |
| 4. Sumn                  | ner Courts  | hip         | 69%        | >>  | . 3.        | 25 E       | 0         | £182         |  |  |
|                          | 3.15<br>£59 | 3.2<br>£22  | 3.25<br>£8 | 4   | 3.55<br>£17 | 3.6<br>£20 | 7.8<br>£3 |              |  |  |

Grid Interface with Empty Tick Threshold set to 5 and therefore showing the WOM indicator

| - 24.4                   | o Thereater |            |            | Electo |             |              |           |        |  |  |
|--------------------------|-------------|------------|------------|--------|-------------|--------------|-----------|--------|--|--|
| 06 July                  | 2009 22     | 2:20       | -20        | 0:     | 29          |              | £         | ,317 🔳 |  |  |
| Selections: 1 (9) 106.1% |             |            | Back       |        | Lay         | Winners: (1) |           |        |  |  |
| 4. Sumn                  | er Courts   | hip        |            | _      | 3.3         | 25 E         | 0         | £182   |  |  |
|                          | 3.15<br>£59 | 3.2<br>£22 | 3.25<br>£8 | 4      | 3.55<br>£17 | 3.6<br>£20   | 7.8<br>£3 |        |  |  |

Grid Interface with Empty Tick Threshold set to 4 and therefore not showing the WOM indicator

• Weight Threshold - allows you to set between 1 and 4 the Weight Threshold. If the Weight Threshold is set to 2 it will only show the WOM indicator on selections that have twice the amount of money on the Back/Lay side compared to the other side.

| 16:45     | 5 Beverley  | - 1m Hcap   |             |             |             | _         | - & - ×     |
|-----------|-------------|-------------|-------------|-------------|-------------|-----------|-------------|
| 14 July   | 2009 16     | :45         | 11          | :39         |             | £68       | ,014        |
| Selection | is: 2 (8)   | 101.3%      | Back        | Lay         | 96.9%       | W         | inners: (1) |
| 7 (9) Da  | nehillsund  | ance        |             | 4           | .7 £        | 12        | £23,749     |
|           | 4.5<br>£143 | 4.6<br>£409 | 4.7<br>£187 | 4.8<br>£277 | 4.9<br>£192 | 5<br>£307 |             |
| 3 (1) Te  | njack King  |             | << 5        | .9 4        | 16 E        | 2         | £1,775      |
|           | 40<br>£9    | 42<br>£9    | 44<br>£14   | 48<br>£9    | 50<br>£84   | 55<br>£98 |             |

Grid Interface with Weight Threshold set to 2

- Price Display sets how money waiting to be matched is displayed
  - Standard the first 3 Back/Lay prices will be displayed
  - Hybrid full market depth will be shown but the first 3 Back/Lay prices will refresh at a different rate to the full market depth. See the API Settings Manager for more information
  - Complete full market depth will be shown with all prices refreshing at the same rate. See the API Settings Manager for more information

# **Options {Horses / Dogs}**

- Silks Turns on/off the display of Silks.
- Saddlecloth Turns on/off the display of saddlecloth number.
- Stall Turns on/off the display of stall number.
- On Removed Runner Sets application behaviour when a runner is withdrawn from the market.
  - Close & Open Market Shuts the market & reopens it.
  - Retain Blank Runners Grid and ladder remain as before, with removed selection in place, but with no price data.
- Removed Runner Notification Option to display pop up message when a runner is removed from the market.

# **Racing Timer**

- Racing Timer Controls the display of in-play market timer.
  - Show Racing Timer show / hide timer at top of interface
  - Racing Timer Height Set the height of the timer
  - Race Time Manager Opens the Race Time Manager window to allow you to set your preferred times for various race types.

# Ladder Interface

The Ladder Interface displays the market in a vertical format therefore making it much easier to see when a selections' price is moving up or down. It also provides a much easier way of entering and altering bets such as changing the odds and cancelling bets.

| 2 | 1:20 V | /olverha | mptor | - 1      | m He | ap    |           |    |     |   |        |           | ¢+ | × |
|---|--------|----------|-------|----------|------|-------|-----------|----|-----|---|--------|-----------|----|---|
| • | 9 (12) | ) Iguacu | 10    | s        |      | 8 (1) | Haroldini | 10 | s   | - | 3 (13) | Hits Only | 10 | s |
|   |        | 5.4      | 81%   | <b>N</b> |      | 70%   | 10.0      |    | N ( |   | 62%    | 12.0      |    | 1 |
|   |        | 5.6      | 539   | ~        | 1.   |       | 11.5      | 12 | ~   |   |        | 13.5      | 14 | 1 |
|   |        | 5.5      | 279   |          |      |       | 11.0      | 72 |     |   |        | 13.0      |    |   |
|   |        | 5.4      | 301   |          |      |       | 10.5      | 49 |     |   |        | 12.5      | 28 |   |
|   | 45     | 5.3      |       |          |      | 211   | 10.0      |    |     |   | 27     | 12.0      |    |   |
|   | 187    | 5.2      | ,     |          |      | 90    | 9.8       |    |     |   | 30     | 11.5      |    |   |
|   | 37     | 5.1      |       | ~        |      | 9     | 9.6       |    | >   |   | 23     | 11.0      |    | - |
|   | 283    | 5.0      |       | *        |      | 3     | 9.4       |    | ×   |   | 21     | 10.5      |    | * |
|   | 72     | 4.9      |       | ×        |      | 48    | 9.2       |    | K   |   | 32     | 10.0      |    | Y |

*Ladder Interface* with a horse racing market loaded showing three selections

Although a very simple layout has been used on the Ladder Interface there is a lot of information displayed. The information displayed will vary slightly depending on the type of market loaded. For example, the Stall Number will not be displayed when a National Hunt Horse Racing market is loaded. It will also vary depending on the individual right click option settings used.

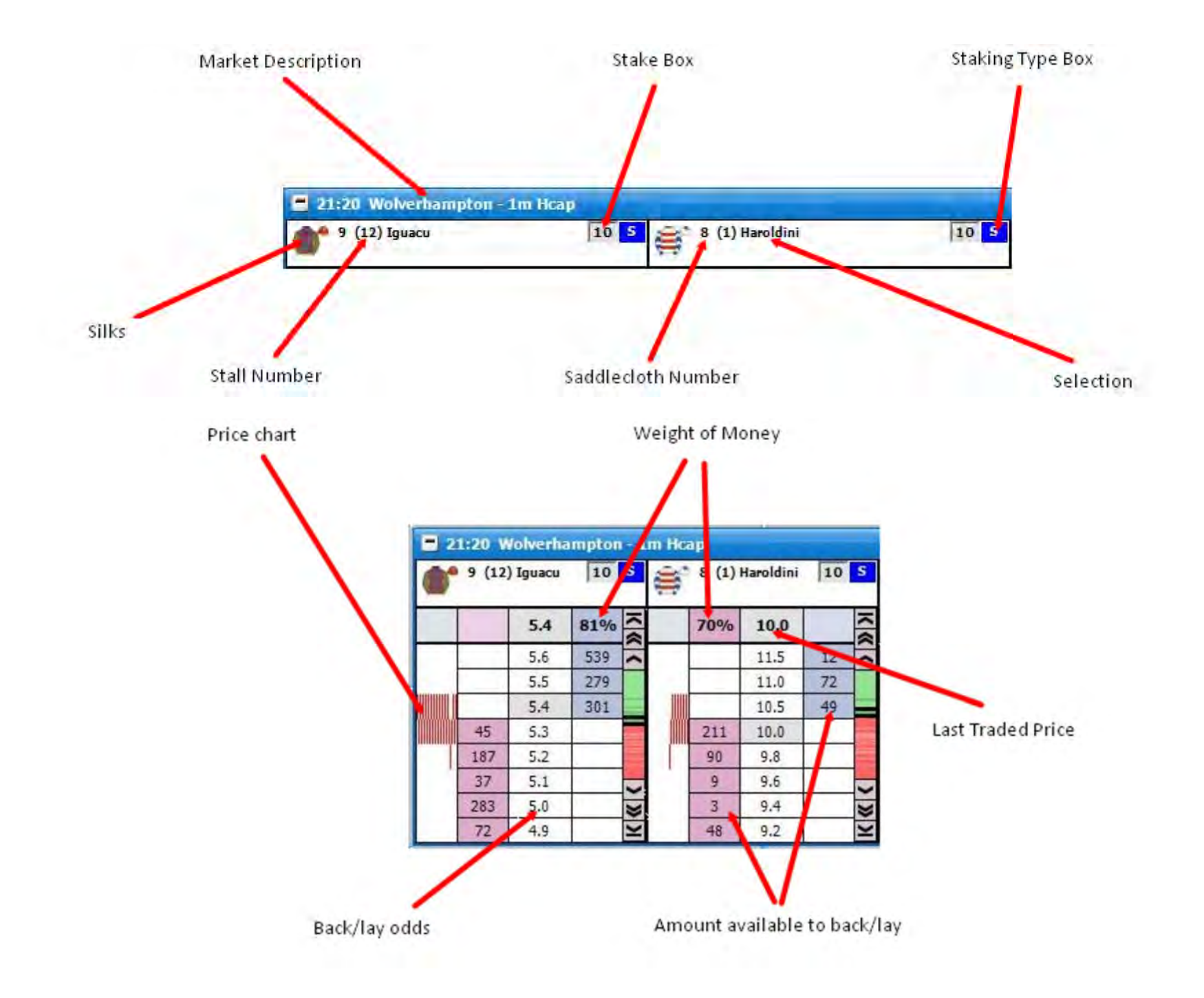

To centre the Ladder you left click in the price column.

# Price Bar

On the right of each selection's Ladder is the Price Bar. This represents the entire odds range for the selection from 1.01 to 1000. The green colour represents the Back prices and the red colour represents the Lay prices. If there is a gap between the Back and Lay prices the gap is coloured white on the bar. The darker shaded greens and reds represent where the money is on the Back and Lay sides. The Last Traded Price will always flash Yellow on the Price Bar irrespective of the LTP Flash Type setting.

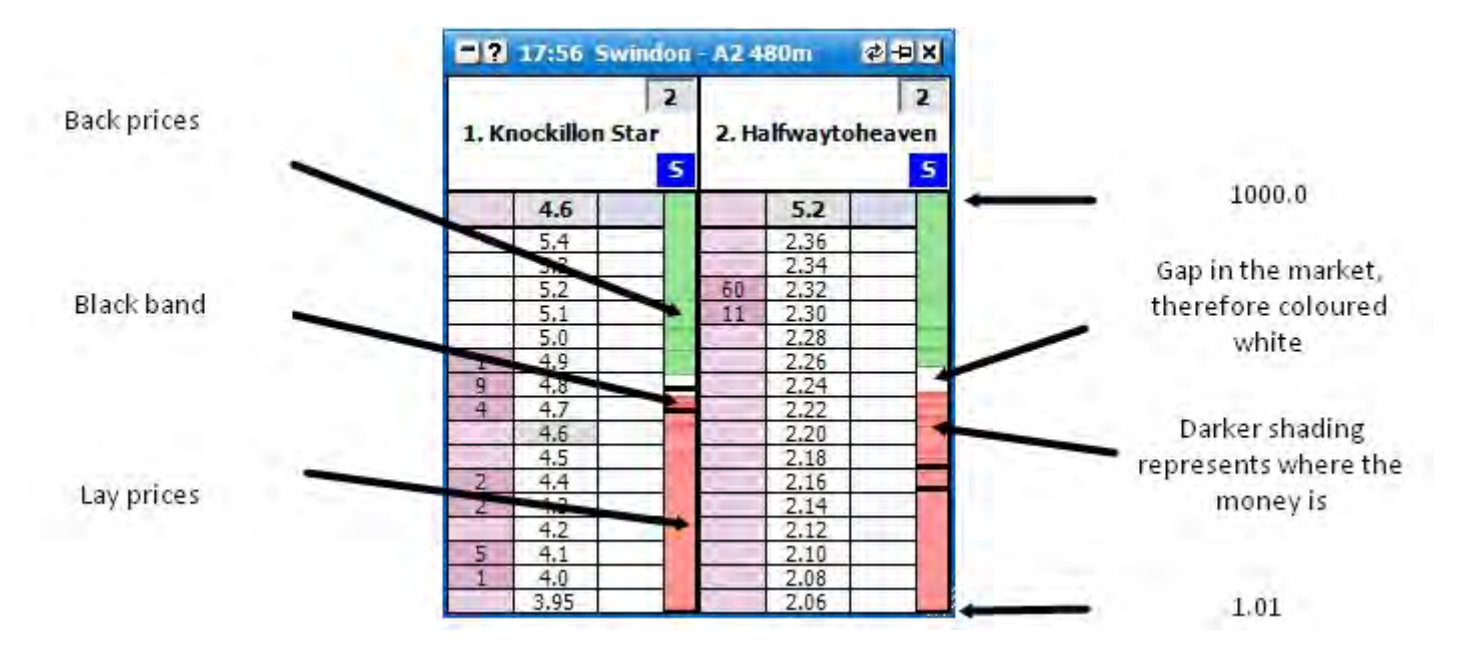

The black band shown on the **Price Bar** represents the odds range currently being displayed on the selection's **Ladder**. If you click within the black band with the left mouse button and keep it held down you can scroll up and down the **Ladder** by dragging the black band up and down the **Price Bar**. Finally, if you click anywhere on the **Price Bar** the **Ladder** will centre at that point in the odds range.

# **Bet Submission**

To submit a bet on the Ladder you click on the amount available to **Back/Lay** at the price at which you wish to **Back** or **Lay** the **Selection**. The side of the ladder you click on will depend upon if Market Make or Market Take has been selected in the right click options.

The amount you submit can quickly be changed by entering a different amount in the **Stake Box**. There is no need to click in the **Stake Box** to change the stake as it is automatically selected for which ever Ladder your mouse is currently over. This will be shown by the figure in the **Stake Box** being highlighted blue as can be seen in the image below:

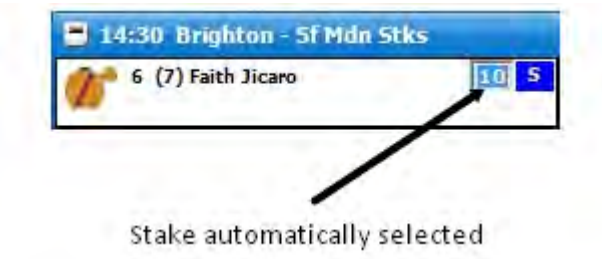

However, if you wish to select your stake using the **Stake Menu** you right click in the **Stake Box** and the **Stake Menu** will be displayed from which you can select one of your preset stakes. For more information on the **Stake Menu** please see the help section "Where Have My Stake Buttons Gone?". When selecting a stake from the **Stake Menu** in the **Ladder Interface**, a left click will change the current Ladder to the selected stake and a right click will change all Ladders to the selected stake.

When using the **Stake Menu** on the **Ladder Interface** an additional option is available, Bank %, which allows you to use a preset percentage of your bank as your stake. For example, if you have a £200 bank and select 15% Bank % your stake will be £30.

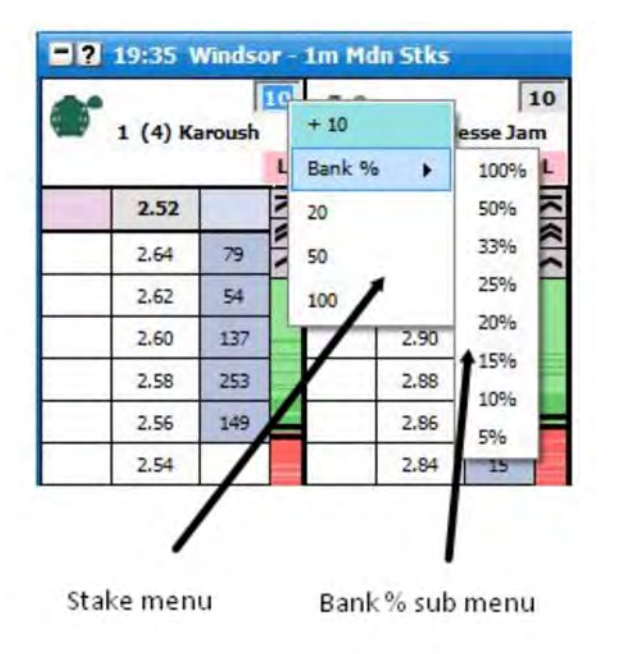

An alternative way to place a bet is to right click over the **Back** bet box or **Lay** bet box at the price at which you wish to **Back** or **Lay** the **Selection**. This will bring up the **Stake Menu** and you can then left or right click on the stake you wish to place. The **Stake Menu** will vary depending upon the **Staking Type** selected for the **Ladder**.

|              | = ?  | 18:00 N  | ottingh  | am          | - 1m1f | Claim St | iks         |           |            |
|--------------|------|----------|----------|-------------|--------|----------|-------------|-----------|------------|
|              | •    | 2 (1) Eq | juipe De | 5<br>N<br>L | æ.     | 4 (2) Ca | rnish Ca    | 2<br>asti | Stake type |
|              |      | 2.64     |          | N A         | 7.1    | 4.3      |             | K         |            |
|              |      | 2.72     | 70       | > >         |        | 4.8      | 5           |           |            |
|              | 1122 | 2.70     | 733      |             |        | 4.7      | 252         |           |            |
|              |      | 2,68     | 68       |             |        | 4.6      | 2           |           |            |
|              |      | 2.66     | 22       |             |        | 4.5      | 14          |           |            |
|              | 88   | 2,64     |          |             |        | 4.4      | 29          |           |            |
|              | 73   | 2.62     | 5 (1.51) | }           | 90     | 4,3      |             |           |            |
|              | 394  | 2,60     | 10 {3.03 | 3}          | 232    | 4.2      |             |           |            |
| Stake menu 🗧 | 30   | 2,50     | 20 (6.06 | 5}          | 2      | 4.1      |             |           |            |
|              | 22   | 2.56     | 50 (15.1 | 153         | 87     | 4.0      | 1           |           |            |
|              | 42   | 2.54     | 100 (30  | 131         | 207    | 3.95     | 1, <u> </u> | × ×       |            |
|              |      | 2.52     | 100 100  | 57          | 30     | 3.90     |             | M         |            |

Ladder Interface showing the right click Stake Menu with Liability Staking selected

If **Stake** is selected in the **Staking Type** the menu will show the stake that is to be placed.

If Liability is selected the menu will show the liability the person taking your back bet accepts if you place a **Back** bet and the Liability you accept if you place a Lay bet. In brackets it will show the stake you are placing if placing a **Back** bet and the stake you are accepting if placing a Lay bet.

If **Tick Profit** is selected the menu will show the profit per tick and then in brackets the stake that is to be placed.

If **Book Profit** is selected the menu will show the **Book Profit** per tick and then in brackets the stake that is to be placed.

# Staking Type

To alter the **Staking Type** you click on the **Staking Type Box** and the **Staking Type Menu** will then be displayed. Select the **Staking Type** you require and the **Staking Type Box** will update showing that the new **Staking Type** has been selected. Left clicking the **Staking Type** in the menu will change it for that particular **Ladder**; right clicking will set it on all ladders. For a full explanation of the different Stake Types please see the **Staking & Tools** help section.

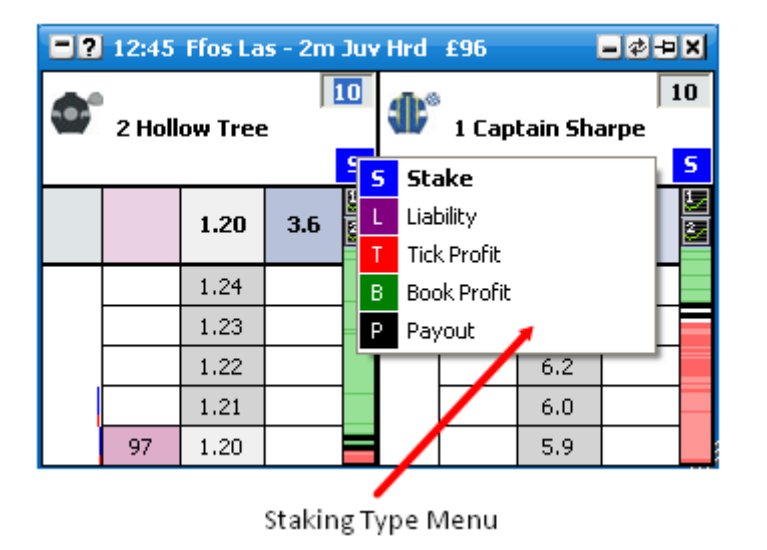

## **Stake Buttons**

**Stake Buttons** are provided as an option to allow quick stake selection on the **Ladder**. The stake buttons can be placed at the top or bottom of the **Ladder** or be switched off. The number of stake buttons that appear depend on the width of your **Ladder**, the font size you set for the buttons & the values you use for the **Stake Buttons**. There are 2 modes "**Staking Type**" & "**Custom**".

| ■? 13:10 Ffos Las - 2m Nov Hrd £6,148 |        |       |     |         |         |        |        |         |            |                        |      |      |                        |          |
|---------------------------------------|--------|-------|-----|---------|---------|--------|--------|---------|------------|------------------------|------|------|------------------------|----------|
|                                       |        | 1     | -   |         | 20      | 2.5    |        |         |            | -                      | 0.75 |      |                        |          |
| 2 1                                   | Get Me | Out O | 🛄 6 | Pure F  | aith    | 9 3    | Alesar | idro Ma | 🍄 2 Walamo |                        |      |      |                        |          |
|                                       |        |       |     |         |         |        |        |         | В          |                        |      |      |                        |          |
| 10 20 25 50 75 100                    |        |       |     | 50   10 | 0   150 | 200 25 | 50     | 0.5 1   | 1.5 2 2    | 2 <mark>.5</mark> 3 3. | 5    | 0.25 | 0.5 <mark>0.7</mark> : | 5 1 1.25 |
|                                       | 1.52   | 5.1   | У   | 1.2     | 5.4     |        | Ň      |         | 12.0       | 2.6                    | У    | 4.4  | 15.0                   | K        |
|                                       | 1.66   |       | > > |         | 8.0     |        | ~      |         | 20         |                        | > >  |      | 26                     |          |
|                                       | 1.65   | 36    |     |         | 7.8     |        |        |         | 19.5       |                        |      |      | 25                     |          |
|                                       | 1.64   |       |     |         | 7.6     |        |        |         | 19.0       |                        |      |      | 24                     |          |
|                                       | 1.63   |       |     |         | 7.4     |        |        |         | 18.5       |                        |      |      | 23                     |          |
|                                       | 1.62   | 46    |     |         | 7.2     |        |        |         | 18.0       |                        |      |      | 22                     |          |
|                                       | 1.71   |       |     |         | 7.0     |        |        |         | 17 5       |                        |      |      | 1                      |          |

Ladder Interface Stake Buttons in "Staking Type" mode

In Staking Type mode, each Staking Type has its on set of Stake Buttons, each customisable with its own set of values.

| ■? 13:10 Ffos Las - 2m Nov Hrd £6,148 |      |     |     |                    |     |  |     |                                    |      |     |     |                      |      |     |  |
|---------------------------------------|------|-----|-----|--------------------|-----|--|-----|------------------------------------|------|-----|-----|----------------------|------|-----|--|
| 10                                    |      |     |     | 200                |     |  |     | 2.5                                |      |     |     | -                    | 0.75 |     |  |
| 🧟 1 Get Me Out Of                     |      |     |     | 🛄 6 Pure Faith     |     |  |     | 🖤 3 Alesandro Ma                   |      |     |     | 📽 2 Walamo 🔄         |      |     |  |
| S                                     |      |     |     |                    |     |  |     |                                    |      | В   |     |                      |      |     |  |
| 10 20 25 50 75 100                    |      |     |     | 50 100 150 200 250 |     |  |     | 0.5 1 1.5 2 <mark>2.5</mark> 3 3.5 |      |     |     | 0.25 0.5 0.75 1 1.25 |      |     |  |
|                                       | 1.52 | 5.1 | У   | 1.2                | 5.4 |  | ž   |                                    | 12.0 | 2.6 | У   | 4.4                  | 15.0 | К   |  |
|                                       | 1.66 |     | × < |                    | 8.0 |  | × < |                                    | 20   |     | × ( |                      | 26   | × × |  |
|                                       | 1.65 | 36  |     |                    | 7.8 |  |     |                                    | 19.5 |     |     |                      | 25   |     |  |
|                                       | 1.64 |     |     |                    | 7.6 |  |     |                                    | 19.0 |     |     |                      | 24   |     |  |
|                                       | 1.63 |     |     |                    | 7.4 |  |     |                                    | 18.5 |     |     |                      | 23   |     |  |
|                                       | 1.62 | 46  |     |                    | 7.2 |  |     |                                    | 18.0 |     |     |                      | 22   |     |  |
|                                       | 1.71 |     |     |                    | 7.0 |  |     |                                    | 17 5 |     |     |                      | - 21 |     |  |

Ladder Interface Stake Buttons in "Custom" mode.

In "Custom" mode, there is one set of stake buttons for all staking types, however these buttons can be set to any staking type you choose.

To change the stake button for the current Ladder only, type the amount you require in the stake box & set the staking type to the type you require. Next Right Click on the button & Left Click the top item from the menu.

To set globally & change the stake button for all ladders, type the amount you require in the stake box & set the staking type to the type you require. Next Right Click on the button & Right Click the top item from the menu.

# Changing the Odds of an Unmatched Bet

To change the position of a bet on the **Ladder** you click the bet and hold your finger down on the mouse button. You then drag the bet up or down to the desired price; the pointer will change from a hand to a crosshair when this is done. Once the crosshair is at the new price you release the mouse button and the bet will be resubmitted at the new price.

If you change your mind about altering the price at which the bet is at, before you release the mouse button you can drag the crosshair off the side of the column and the crosshair will change to a No Entry sign. If you then release the mouse button the bet will remain unaltered at the price it currently is at.

Once you have selected the bet, if you release the mouse button when the hand pointer is over the price the bet is currently at it will cancel the bet.

# **Cancelling an Unmatched Bet**

To cancel a bet you click on it. If you have submitted more than one bet at the same price how you cancel the bets in terms of single click or double click will depend upon the setting selected for **Cancel All Bets At Price Using..** option in the right click options.

# **Cancelling all unmatched bets**

To quickly cancel all bets is to click on the column headers. { A Hand cursor will appear.}

Clicking on the price header will cancel all bets. Clicking on the back stake, or back bet column will cancel all back bets. Clicking on the lay stake, or lay bet column will cancel all lay bets.

An alternative way to cancel bets is to right click over the Bet display column and click on:

- Cancel All Back Bets
- Cancel All Lay Bets
- Cancel All Bets

Left clicking on these menu items cancels the bets for that **Selection**. Right clicking the menu item will cancel all bets for the **Market**.

# **Changing Bet Persistence**

You can change the bet persistence { Cancel, Keep, Take SP } of unmatched bets by right clicking the bet in the bet column & selecting the following menu options.

- IP Cancel
- IP Keep
- IP SP

Left clicking on these menu items sets the bet persistence of those bet(s) that you clicked on when you opened the menu. Right clicking will change those bets and all others of the same bet type for that selection. { EG If you clicked on a Bet @ 2.4 and it is a lay bet, right clicking will set the bet persistence for

all lay bets on that selection.}

A second set of menu options can be found by right clicking on the bet column. These are...

- All IP Cancel
- All IP Keep
- All IP SP

Left clicking on these menu items sets the bet persistence of all bets on that selection. Right clicking the menu item will set the bet persistence of all bets in the market.

# Profit & Loss

Your current position on each selection if it were to win is shown in the Ladder header. If it is a profit it is shown in Green and if it is a loss it is shown in Red.

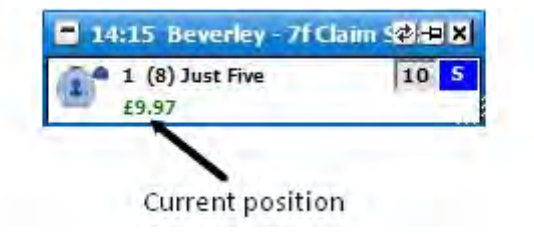

For Place markets the Selection Profit will show the If Win/If Lose figures.

# Hedging

To hedge your position on a selection you can click on the Hedged Profit figure in the Ladder header and it will hedge your position at the current prices available. Once the position has been hedged the text will change from bold to non-bold.
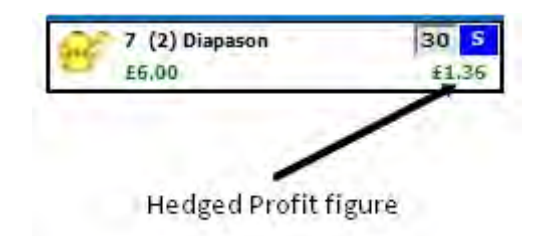

An alternative way to hedge your position on a selection is to click at the price you wish to hedge, on the **Profit/Loss** column if the **Profit/Loss** is set to **Hedged Profit**. Likewise to take the **Selection Profit** you would click at the price you wish to take on the **Profit/Loss** column if the **Profit/Loss** is set to **Selection Profit**.

| er f | 7 (2) C | )iapason |     | 30<br>£1 | <b>S</b><br>.36 |   |                       |
|------|---------|----------|-----|----------|-----------------|---|-----------------------|
|      | 60%     | 4.4      |     | 1.36     | » )I            |   |                       |
|      |         | 5.1      | 7   | 1.18     | 1               |   |                       |
|      |         | 5.0      | 311 | 1.20     |                 |   |                       |
|      |         | 4.9      | 17  | 1.22     |                 |   |                       |
|      | +++     | 4.8      | 128 | 1.25     |                 |   |                       |
|      |         | 4.7      | 143 | 1.28     |                 |   |                       |
|      | 1       | 4.6      | 342 | 1.30     |                 |   |                       |
|      | 1       | 4.5      | 753 | 1.33 <   |                 | - | Click to hedge at 4.5 |
|      | 11      | 4.4      | 231 | 1,36     | _               |   |                       |
|      | 343     | 4.3      |     | 1.40     | •               | - | Click to hedge at 4.3 |
|      | 1069    | 4.2      |     | 1,43     |                 |   |                       |

Ladder header showing Hedged Profit column

A third way to exit your position is to right click at the price at which you wish to exit which will load the **Stake Menu**. On the menu there are three options to exit your position.

The first option is the Hedged Position. In the picture below it can be seen that exiting at 2.22 will give a hedged loss of-0.36 as the background is red. The background will be green when a profit is to be taken.

The second option which has a grey background shows the Net position. In the example below a £10 Back bet has been matched and a £5 Lay bet has been matched, so there is a £5 Net position.

The third option, which has a light blue background, shows the Net position taking into consideration any unmatched bets on the current side of the selection. This will only show if a net position exists and there are unmatched bets. In the example below a £10 Back bet has been matched and a £5 Lay bet has been matched, there is also a £3 unmatched Lay bet (not visible in the image), so the Net position taking account of unmatched bets is £2.

By left clicking any of the three options the associated bets will be placed, by right clicking any of the three options all unmatched bets will be cancelled on the selection first and then the associated bets will be placed.

|                     |       | 2 18:20 Hamilton - 6f N& - |                               |    |       |   |  |
|---------------------|-------|----------------------------|-------------------------------|----|-------|---|--|
| Hedged position     |       | £5.30                      | £0.36<br>4 (7) Bluie<br>£5.30 |    |       |   |  |
| -                   |       | 4                          | 2.22                          | 1  | -0.36 | ~ |  |
|                     | 0.76  | 50                         | 2.22                          | 50 | -0.35 | 1 |  |
|                     | -0.50 | 483                        | 2.20                          |    | -0.32 | ~ |  |
| Net position        |       | 2027                       | 2,18                          | 1  | -0.28 |   |  |
| Netposition         | ć r   | 302                        | 2.16                          |    | -0.23 |   |  |
|                     |       | 442                        | 2,14                          | 1  | -0.19 |   |  |
|                     | 12    | 2154                       | 2.12                          | 1  | -0.14 |   |  |
|                     | /     | 1527                       | 2.10                          |    | -0.10 |   |  |
| /                   | 10    | 52                         | 2.08                          |    | -0.05 |   |  |
| Not position taking | 10    | 768                        | 2.06                          |    | 0.00  |   |  |
| necposition taking  | 15    | 451                        | 2.04                          |    | 0.05  | - |  |
| account of          | 20    | 173                        | 2.02                          |    | 0.10  |   |  |
| unmatched bets      |       | 1191                       | 2.00                          |    | 0.15  | ¥ |  |

### **Switching Selections**

To switch the selection currently shown in a **Ladder** you click with the left mouse button over the selection name and the Selection Menu will load displaying the other selections, as shown in the image below. Simply click on the desired selection and that selection will be shown in the **Ladder**.

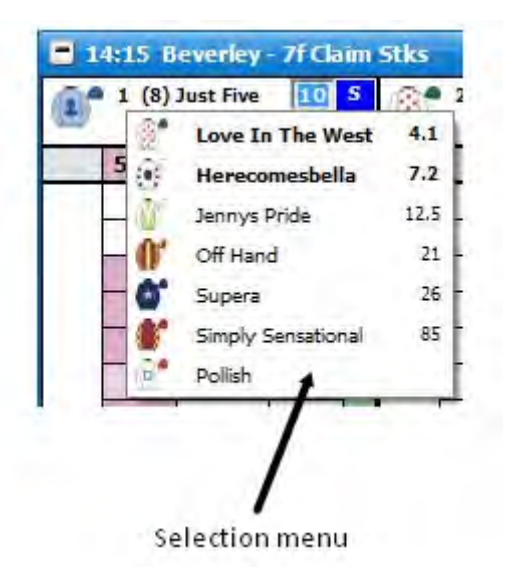

#### **Menu Options**

The Ladder can be customised to suit the individuals' taste in lots of different ways by altering the many settings held within the right click options. By right clicking on the header of the Ladder interface it brings up the various options. {NB Some of the menu options are generic settings that will affect both the Grid and the Ladder. These are shown in Blue.}

- Close Market closes the currently selected market
- Close All Markets closes all markets (only shown when 2 or more markets are open)
- Show Grid Opens the Grid Interface
- Event Specific Menu allows you to jump to a submarket for an event. If you left click on the market it will close the current active market and open the new market. If you right click on the market it will keep the existing markets open and load the new market
- Next Races allows you to jump to an upcoming Horse/Greyhound race. If you left click on the market it will close the current active market and open the new market. If you right click on the market it will keep the existing markets open and load the new market
- **Sort** sorts the Ladder by:
  - Betfair the order Betfair display the selections on their website

- Price the current Back odds
- Alphabetical
- Volume the amount of money matched on each selection
- Saddlecloth Number
- Stall Number

If you left click on the desired sort it will sort ascending and if you right click on the desired sort it will sort descending

- Centre All Ladders
- Hedge Entire Market closes out all of your open positions on the market at the current price available and greens/reds up across all selections at the current price available to give you the same Profit / Loss irrespective of the outcome
- Auto Centre turns on/off the Ladder Auto Centre. When turned on it will automatically centre the ladders when the current odds go off the top or bottom of the ladder. If your mouse is over the ladder it will not Auto Centre
- Show Traded turns on/off the Traded price column

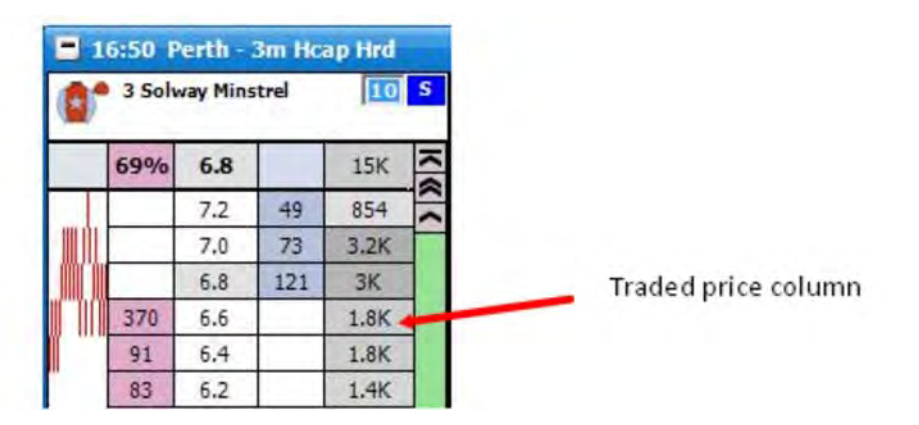

• Show What If - turns on/off the What If display. This is what will happen to your Profit & Loss if the unplaced bets were matched. In the example below it is showing what would happen if you were to Lay Englishtown for £10 at 4.8

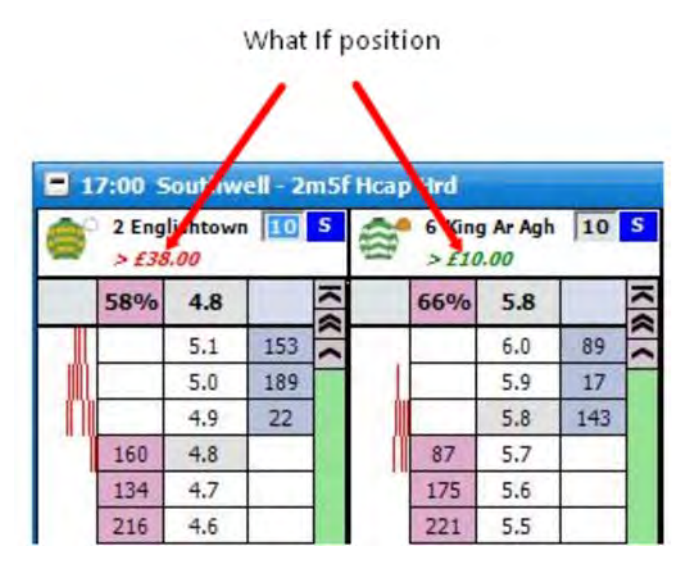

- Use Global Ordering When switched on, switching runners on the Ladder will update the Grid and other controls to the same order. When off the Ladder order remains independent from the Grid and the other controls.
- Switch Primary Market on.. Determines the action required to make a market the primary market. { The market shown in the main info bar. }
  - **Mouse Over Selection** The primary market is set by the mouse moving over a selection in either the grid or ladder interface.
  - Window Header Click The primary market is set when the header (Title Bar) of the grid or ladder interface is clicked.

## **Advanced Betting**

- One Click Bet Move When switched on, this allows you to move bets with a single click rather than dragging & dropping. It should be noted that even if switched on, this feature will only work if either...
  - 1. There is only a single bet in the bet column for that selection.
  - 2. All unmatched bets on that selection are at the same price.
- Bet Drag && Drop Behaviour Determines the behaviour when dragging & dropping a bet on the Ladder.

- The Toy When dragging & dropping a ladder bet to change its price, however should you drag it back to its original price & release it will not cancel.
- BetDevil As above, but bet will not cancel if cursor remains on original price.
- On Hedge Bet Drag && Drop Determines the behaviour when changing the price of a hedge bet using drag & drop on the Ladder.
  - **Change The Price** Just changes the price. The amount remains the same.
  - Cancel Bets Then Hedge Cancels the bet(s) at the current price & re-hedges @ the new price.
- Cancel All Bets At Price Using.. Sets how you cancel more than one bet at the same price
  - Single Click a single click will cancel all bets at the same price
  - **Double Click** to cancel all bets at the same price you have to double click on them. This allows you to cancel individual bets at the same price using a single click. When cancelling bets individually the most recently placed bet cancels first
- Bet Submission - sets how bets are placed when clicking on the Ladder
  - Market Make

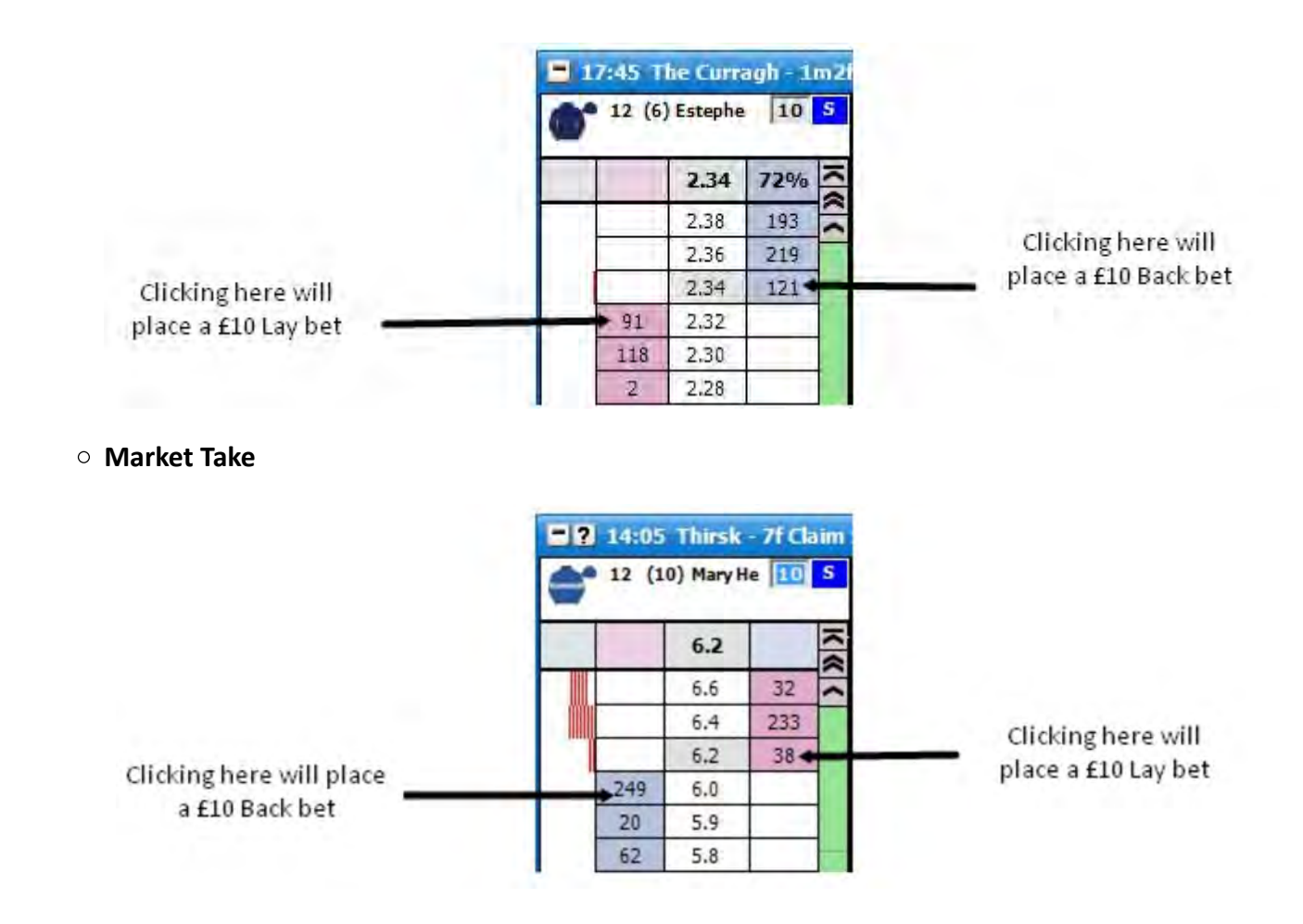

- On Market Hedge defines bet cancellation when hedging the entire market.
  - Just Hedge when hedging, all other bets on the market will not be cancelled
  - Cancel Bets Then Hedge when hedging all other bets on the will be cancelled first and then your position will be hedged
- On Selection Hedge

- Just Hedge when hedging, all other bets on the selection will not be cancelled
- Cancel Bets Then Hedge when hedging all other bets on the will be cancelled first and then your position will be hedged
- Default Bet Persistence sets the Default Bet Persistence for new bets. It will change the Default Bet Persistence for the Grid, Ladder and the Place Bets window:
  - Cancel when an unmatched bet is placed it will be set to cancel when the market is turned in play
  - Keep when an unmatched bet is placed it will be set to be a Keep bet when the market is turned in play
  - **Take SP** when an unmatched bet is placed it will be set to be an SP bet when the market is turned in play
- On Place Bet Double Click Sets the behaviour of bet placement double clicking on the grid & the ladder. Safety feature switched off by default.
  - **Submit Second Bet** A second bet will be submitted.
  - **Do Nothing** No Action will be taken.
- On Zero Net Stake When you have "NET" showing in the Ladder stake box, should your NET position become zero...
  - **Do Nothing** NET Remains in the stake box.
  - Set To Last Stake The stake box automatically switches back to the stake used prior to you selecting NET.
- Stake Button Type Sets the type of stake buttons to use.
  - Staking Type

## **Options {Visual}**

- Centre Ladders @ In-Play If on, ladders will Auto Centre when a market is turned in play
- Round Bets When switched on, bets in the ladder columns are rounded to the nearest major currency unit. EG £1.72 is shown as £2
- Scroll Buttons turns the Scroll Buttons on/off

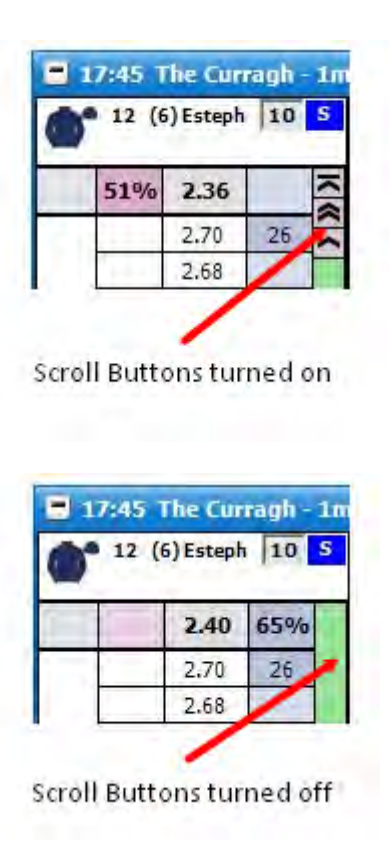

• Full Stake Shading - turns full stake shading on/off

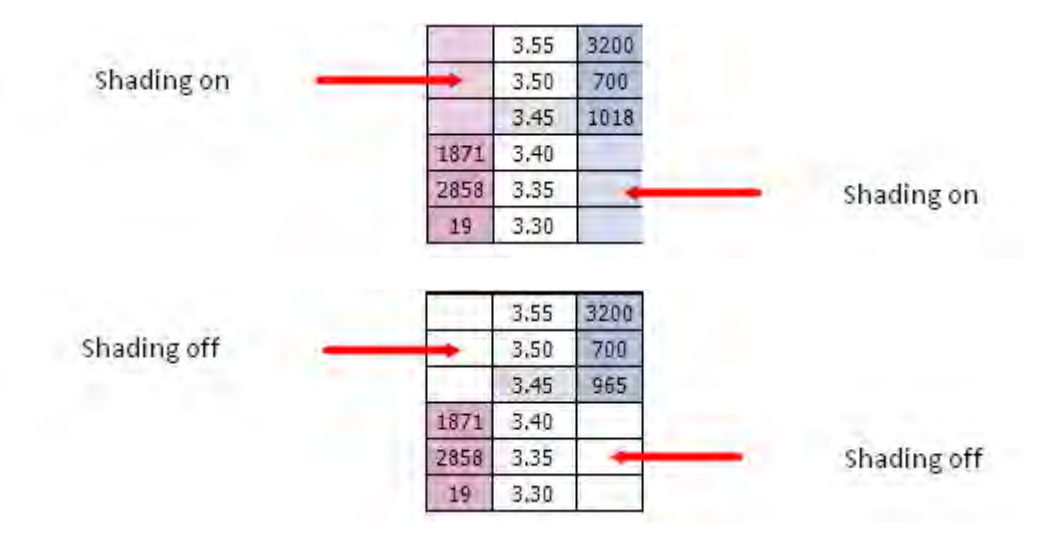

- Keyboard Shortcuts Switches on/off the keyboard shortcuts for the ladder interface
  - (Space) Sorts the market
  - (Return / Enter) Centres all ladders
  - $\circ~{\rm N}$  Selects NET Stake for the current ladder
  - $\circ$  **R** Restores the last stake to the current ladder prior to NET Stake selection.
  - H Hedges the current ladder
  - Shift + H Hedges the entire market
  - Z Cancels all lay bets for the current ladder
  - Shift + Z Cancels all lay bets on the market
  - $\circ~\textbf{X}$  Cancels all bets for the current ladder
  - Shift + X Cancels all bets on the market

- $\circ~{\bf C}$  Cancels all back bets for the current ladder
- Shift + C Cancels all back bets on the market
- S, L, T, B, P Sets the staking mode for the current ladder {Stake, Liability, Tick Profit, Book Profit, Payout}
- Shift + S, L, T, B, P Sets the staking mode for all ladders
- Up Arrow / Down Arrow Changes the value in the stake box of the current ladder to the next item on your staking list.
- Shift + Up Arrow / Down Arrow Changes the value in the stake box of the all ladders to the next item on your staking list.
- Price Display sets how money waiting to be matched is displayed
  - Standard the first 3 Back/Lay prices will be displayed
  - Hybrid full market depth will be shown but the first 3 Back/Lay prices will refresh at a different rate to the full market depth. See the API Settings Manager for more information
  - Complete full market depth will be shown with all prices refreshing at the same rate. See the API Settings Manager for more information
- On Selection Change This option applies to the following functionality....
  - A. A Sort on the market.
  - B. Changing a selection in the ladder using the Selection drop menu in the Ladder.
  - C. Changing a selection in the ladder using the Ladder Selector.
  - D. Changing a selection in the Ladder by clicking on that selections header in the grid.
  - Keep Current Staking When switching a selection from one position to another, the staking & staking type of the current position is retained.
  - Use Selection Staking When switching a selection from one position to another, if the selection is in another position, the staking / staking type is transferred with that selection.

- Auto Centre Offset sets how many ticks off centre the ladder will centre at. This can be between -20 ticks and +20 ticks
- Profit/Loss sets how the Profit/Loss is displayed
  - Selection Profit displays the Profit/Loss on the individual selection. Clicking on the Profit/Loss column will place a NET stake bet.

| 20   | 0:310 V        | lindsor  | - 1m Hca | ip.      |                 |                  |
|------|----------------|----------|----------|----------|-----------------|------------------|
| Hذ   | 7 (2)<br>£6.00 | Diapason |          | 30<br>£1 | <b>5</b><br>.43 |                  |
|      |                | 4.2      | 76%      | 6.00     | » )I            |                  |
|      |                | 4.4      | 24       | 6.00     | 1               |                  |
| 1101 |                | 4.3      | 2230     | 6.00     |                 |                  |
|      |                | 4.2      | 468      | 6.00 -   | •               | Selection Profit |
|      | 446            | 4.1      |          | 6.00     |                 |                  |
|      | 297            | 4.0      |          | 6.00     |                 |                  |
|      | 122            | 3.95     |          | 6.00     |                 |                  |

• Hedged Profit - displays the Hedged Profit/Loss. Clicking on the PL column will place a Hedged stake bet.

| 2               | 0:30 W         | Vindsor  | - 1m Hca | ip.      |          |   |               |
|-----------------|----------------|----------|----------|----------|----------|---|---------------|
| He <sup>a</sup> | 7 (2)<br>£6.00 | Diapason |          | 30<br>£1 | <b>S</b> |   |               |
|                 |                | 4.0      | 75%      | 1.50     | » )I     |   |               |
|                 |                | 4.3      | 1816     | 1.40     | 1        |   |               |
| MM I            |                | 4.2      | 290      | 1.43     |          |   |               |
|                 |                | 4.1      | 352      | 1,46     |          |   |               |
|                 | 483            | 4.0      |          | 1.50 <   | -        | _ | Hedged Profit |
|                 | 230            | 3.95     |          | 1.52     |          |   |               |
|                 | 111            | 3.90     |          | 1.54     |          |   |               |

• Last Traded Amount - sets how the last traded amount (LTA) is displayed

• Off - turns off the display of the LTA

• Stake Column - displays the LTA in the stake column

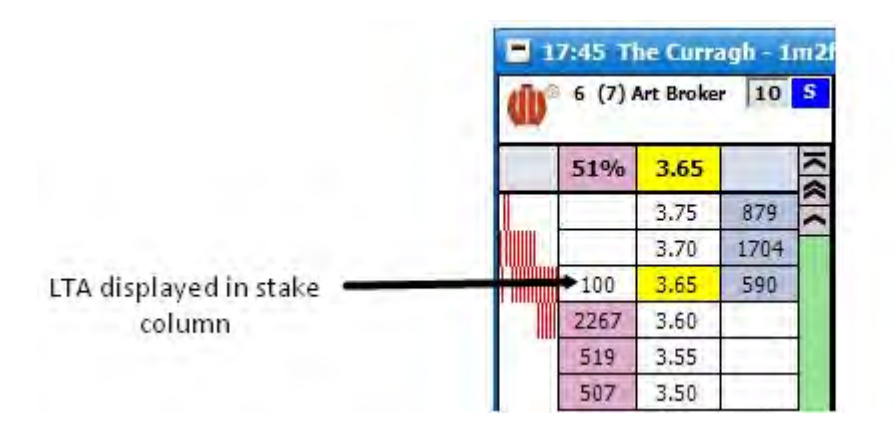

• **Price Column** - displays the Last Traded Amount in the price column

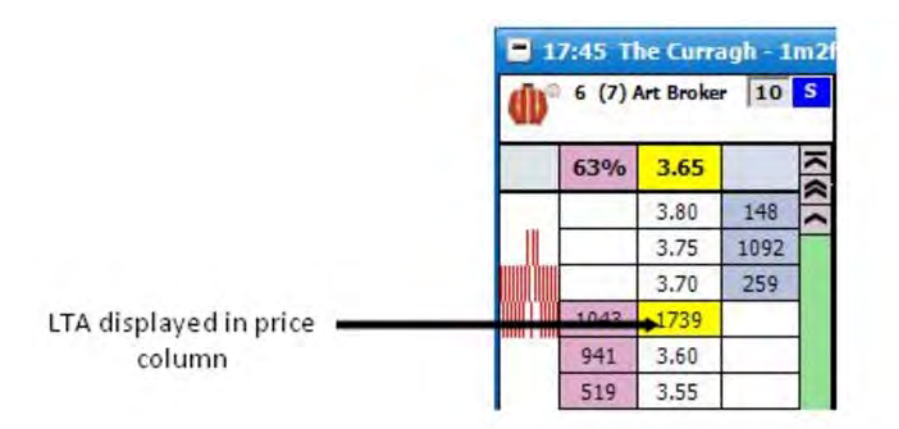

• Price Header - displays the Last Traded Amount in the price header

|                            | = 1 | 7:45 T | he Curr   | agh - 1 | m2 |
|----------------------------|-----|--------|-----------|---------|----|
|                            | d)° | 6 (7)  | Art Broke | er 10   | S  |
| LTA displayed in price 🛛 🛶 |     | 57%    | →86       |         | N  |
| header                     |     |        | 3.80      | 297     | ~  |
|                            |     |        | 3.75      | 306     |    |
|                            |     | 1.     | 3.70      | 481     |    |
|                            |     | 439    | 3,65      | 1       |    |
|                            |     | 994    | 3.60      | -       |    |
|                            |     | 742    | 3.55      |         |    |

- LTP Flash Type sets the Last Traded Price Flash display
  - Off turns off the LTP Flash
  - Yellow regardless if the LTP is lower, higher or the same as the previous LTP it will flash yellow
  - Traffic Light
    - **Red** the **LTP** is lower than the previous **LTP**
    - Yellow the LTP is the same as the previous LTP
    - Green the LTP is higher than the previous LTP
- LTP Flash Persistence (ms) sets how long the Last Traded Price Flash persists. It can be set between 300ms to 1500ms
- Mouse Wheel Scroll sets how many price boxes the ladder moves for each mouse wheel click. It can be set between 0 and 10
- **Default Sort** sets the sort that is used by default when a market is loaded.

- Weight of Money (WOM) displays which side of the market has more money, the Back side or the Lay side. It is calculated using the amounts available to Back/Lay over the first three Back/Lay prices
  - **Display Format** sets the way the WOM is shown:
    - Multiple the weight of money is shown as a multiple. In the example below there is £2,825 on the Lay side and £608 on the Back side. Therefore there is 4.6 times more money on the Lay side than there is on the Back side showing the price is likely to drift

| - 1   | 7:00 B   | righton | - 1m2f | Hc≡¢H | × |
|-------|----------|---------|--------|-------|---|
| 4 (5) | ) Arcola |         |        | 10    | S |
|       | 4.6      | 2.94    |        | 0.00  | K |
|       |          | 3.00    | 338    | 0.00  | * |
|       |          | 2.98    | 109    | 0.00  | - |
|       |          | 2.96    | 161    | 0.00  | _ |
|       | 587      | 2.94    | 1      | 0.00  | ~ |
|       | 466      | 2.92    |        | 0.00  | 8 |
|       | 1772     | 2.90    |        | 0.00  | X |

Multiple Percentage - the WOM is shown as a Multiple Percentage. In the example below there is a total of £285 on the Lay side and £458 on the Back side. Therefore there is 61% more money on the Back side than there is on the Lay side, showing the price is likely to shorten

| <b>1</b> 17<br>5 (12 | 7:00 Bri<br>2) Astrolil | ghton – 1<br>ora | m2f Hcap | 10   | s |
|----------------------|-------------------------|------------------|----------|------|---|
|                      |                         | 10.0             | 61%      | 0.00 | N |
|                      |                         | 11.0             | 39       | 0.00 |   |
|                      |                         | 10.5             | 316      | 0,00 |   |
|                      |                         | 10.0             | 103      | 0.00 | - |
|                      | 162                     | 9.8              | (        | 0,00 | - |
|                      | 30                      | 9.6              | 1        | 0.00 | 3 |
|                      | 93                      | 9.4              | ==={     | 0,00 | Y |

Weight Percentage - the WOM is shown as a Weight Percentage. In the example below there is £269 on the Lay side and £714 on the Back side. Therefore 73% of the money is on the Back side, showing the price is likely to shorten

| <b>17 5</b> (12 | :00 Brig<br>) Astrolib | ghton - 1<br>Ira | 1m2fHcap | 10   | s s |
|-----------------|------------------------|------------------|----------|------|-----|
|                 |                        | 8.8              | 73%      | 0.00 | K   |
| . 1             |                        | 9.4              | 101      | 0.00 | ~   |
|                 | _                      | 9.2              | 494      | 0,00 |     |
| Ì               |                        | 9.0              | 119      | 0.00 |     |
|                 | 42                     | 8.8              |          | 0,00 |     |
| 1               | 106                    | 8.6              |          | 0.00 | *   |
| 1               | 121                    | 8.4              |          | 0,00 | Y   |

• Empty Tick Threshold - if the number of empty ticks between the back price and lay price is greater than or equal to the level set, the WOM indicator is not displayed. This can be set between 1 and 15. In the example below the first image has the Empty Tick Threshold set to 4 and as there are only 3 missing ticks the WOM indicator is displayed. In the second image the Empty Tick Threshold is set to 3 and as there are 3 missing ticks the WOM indicator is not displayed

| <b>-</b> E | ngland   | v Austra   | alia – 2r | id i=lælt | P X |
|------------|----------|------------|-----------|-----------|-----|
| Engl       | and to W | /in and Ba | t         | 10        | S   |
|            | 13%      | 2.22       |           | 0.00      | ×   |
| -          |          | 2.40       | 7         | 0,00      | Â   |
|            | 1        | 2.38       | 19        | 0.00      |     |
|            |          | 2.36       | 50        | 0.00      |     |
|            |          | 2.34       |           | 0.00      |     |
|            |          | 2.32       |           | 0,00      |     |
|            |          | 2.30       |           | 0.00      |     |
|            | 7        | 2.28       |           | 0.00      | -   |
|            | 30       | 2.26       |           | 0.00      | *   |
|            | 50       | 2.24       |           | 0,00      | Y   |

Ladder Interface with Empty Tick Threshold set to 4 and therefore showing the WOM indicator

| -    | ngland   | v Austra   | alia – 2r | nd <b>ale</b> l- | P X |
|------|----------|------------|-----------|------------------|-----|
| Engl | and to V | Vin and Ba | t         | 10               | S   |
|      | -        | 2.22       |           | 0.00             | K   |
| -    | 1 1      | 2.40       | 7         | 0,00             | ~ ~ |
|      |          | 2.38       | 19        | 0.00             |     |
|      |          | 2.36       | 50        | 0.00             |     |
|      |          | 2.34       |           | 0.00             |     |
|      |          | 2.32       |           | 0,00             | _   |
|      |          | 2.30       |           | 0.00             |     |
|      | 7        | 2.28       |           | 0.00             | -   |
|      | 30       | 2.26       |           | 0.00             | 8   |
|      | 50       | 2.24       | 1         | 0,00             | Y   |

Ladder Interface with Empty Tick Threshold set to 3 and therefore not showing the WOM indicator

• Weight Threshold - allows you to set between 1 and 4 the Weight Threshold. If the Weight Threshold is set to 2 it will only show the WOM indicator on selections that have twice the amount of money on the Back/Lay side compared to the other side.

As can be seen below with Display Format set to Multiple there is £644 on the Lay side of Jafaru and £2,700 on the Back side. Therefore 4.2 times the money on the Back side than there is on the Lay side, as such the WOM is shown. However, there is £873 on the Lay side of Sagunt and £772 on the Back side. Therefore 1.1 times the money on the Lay side than there is on the Back side; as such the WOM is not shown.

| 5 (1      | ) Jafaru |     |      | 10   | S    | 2 (6) | Sagunt |     |     | 10   | s   |
|-----------|----------|-----|------|------|------|-------|--------|-----|-----|------|-----|
|           |          | 4.9 | 4.2  | 0.00 | » )/ |       |        | 4.8 |     | 0.00 | × « |
|           |          | 5.2 | 609  | 0.00 | ^    |       |        | 5.1 | 212 | 0.00 | ^   |
|           |          | 5.1 | 634  | 0.00 |      | n     |        | 5.0 | 350 | 0.00 |     |
| î îlên li | -        | 5.0 | 1457 | 0.00 |      |       |        | 4.9 | 210 | 0.00 |     |
| 1100      | 244      | 4.9 |      | 0.00 | ~    |       | 187    | 4.8 |     | 0.00 | -   |
|           | 195      | 4.8 |      | 0.00 | *    |       | 493    | 4.7 |     | 0.00 | *   |
|           | 205      | 4.7 |      | 0.00 | Y    |       | 193    | 4.6 |     | 0.00 | Y   |

Ladder Interface with Weight Threshold set to 2

# **Options {Horses / Dogs}**

- Silks Turns on/off the display of silks.
- Saddlecloth Number Turns on/off the display of saddlecloth number.
- Stall Number Turns on/off the display of stall number.
- Jockey && Trainer Turns on/off the display of Jockey && Trainer in the header.
- On Removed Runner Sets application behaviour when a runner is withdrawn from the market.
  - $\circ~$  Close and Open Market Shuts the market & reopens it.
  - Retain Blank Runners Grid and ladder remain as before, with removed selection in place, but with no price data.
- **Removed Runner Notification** Option to display pop up message when a runner is removed from the market.

# **Graph Options**

- Bar Tips Turns green & red chart bar tips on/off.
- Chart Direction sets the chart direction either Left To Right or Right To Left
- Chart Width sets the width of the chart. This can be between 0 and 200 pixels
- Bar Width The Width of each bar in pixels.
- Bar Spacing The spacing between the start of one bar and another.
- Bar Colour The Colour of the Bars

# **Standard Layouts**

To aid in personalisation to your needs, the application comes with a number of preset layouts, some of which replicate the ladder layouts of other commercially available trading applications

- The Toy
- The Toy Plus
- In Play
- Financial
- Bet Raider
- Bet Raider Nickolution
- Bet Devi
- Bet Devil Reverse
- The Geek

## **Header Layout**

• Lines - sets the number of lines displayed in the header, either 2 or 3

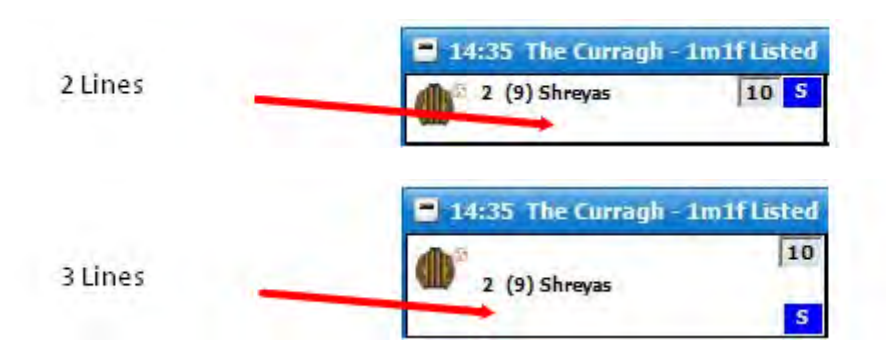

- Font Size sets the font size for the text in the header
- NET Stake Switches on/off the NET stake display in the header. This shows you your NET position if applicable and the colour shows whether you need to back (blue) or lay (pink) to close that position.

| 1-<br>E | 4 Tuto<br>0.10 | r    | £0.1 | 5<br>1 £0. | S<br>11 |
|---------|----------------|------|------|------------|---------|
|         | 1.2            | 9.4  |      | 15K        | 10      |
|         |                | 12,5 | 28   | 6          |         |
|         |                | 12.0 |      |            |         |
|         |                | 11.5 | 93   | 7          |         |
|         |                | 11.0 | 87   | 123        |         |
|         |                | 10.5 | 86   | 766        |         |
|         |                | 10.0 | 37   | 1.7K       |         |
|         |                | 9,8  | 183  | 691        | -       |
|         |                | 9.6  | 85   | 1.5K       | -       |
| 1100    |                | 9,4  | 108  | 3.7K       |         |
|         | 242            | 9.2  |      | 3K         |         |
| - 11    | 100            | 9.0  |      | 2.3K       |         |
|         | 126            | 8.8  |      | 846        |         |
|         | 54             | 8.6  |      | 401        |         |
|         | 4              | 8,4  |      | 68         |         |
|         | 119            | 8.2  |      |            |         |
|         | 11             | 8.0  |      | -          |         |
|         | 17             | 7.8  |      |            |         |
|         | 43             | 7.6  |      |            | 5       |

NET Stake shows in header only if switched on and applicable to the selection. Click on it to set NET in stake box.

### **Ladder Layout**

- Max Columns sets the maximum number of complete ladder columns
- Max Rows sets the maximum number of complete ladder rows

- Bet Display sets how unmatched bets are displayed on the Ladder
  - Dual Column displays unmatched Back bets and unmatched Lay bets in separate columns. The last price you had a Back bet and Lay bet matched at is also shown

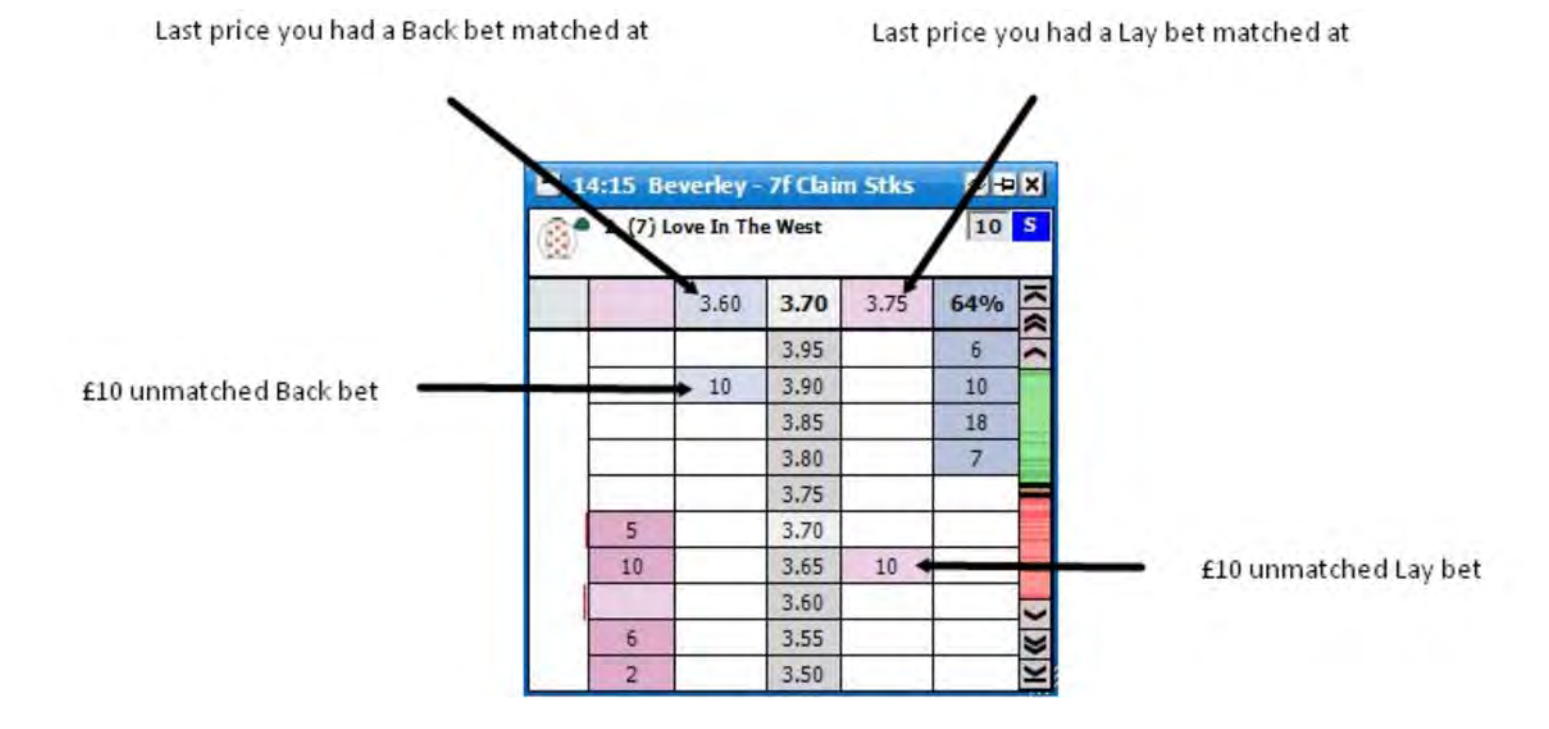

• Single Column - displays unmatched Back bets and unmatched Lay bets in the same column. The last price you had a bet matched at and if it was a Back or Lay is also shown. If the background colour is blue it was a Back bet, if it is pink it was a Lay bet

Last price you had a bet matched at and if it was a Back or Lay bet

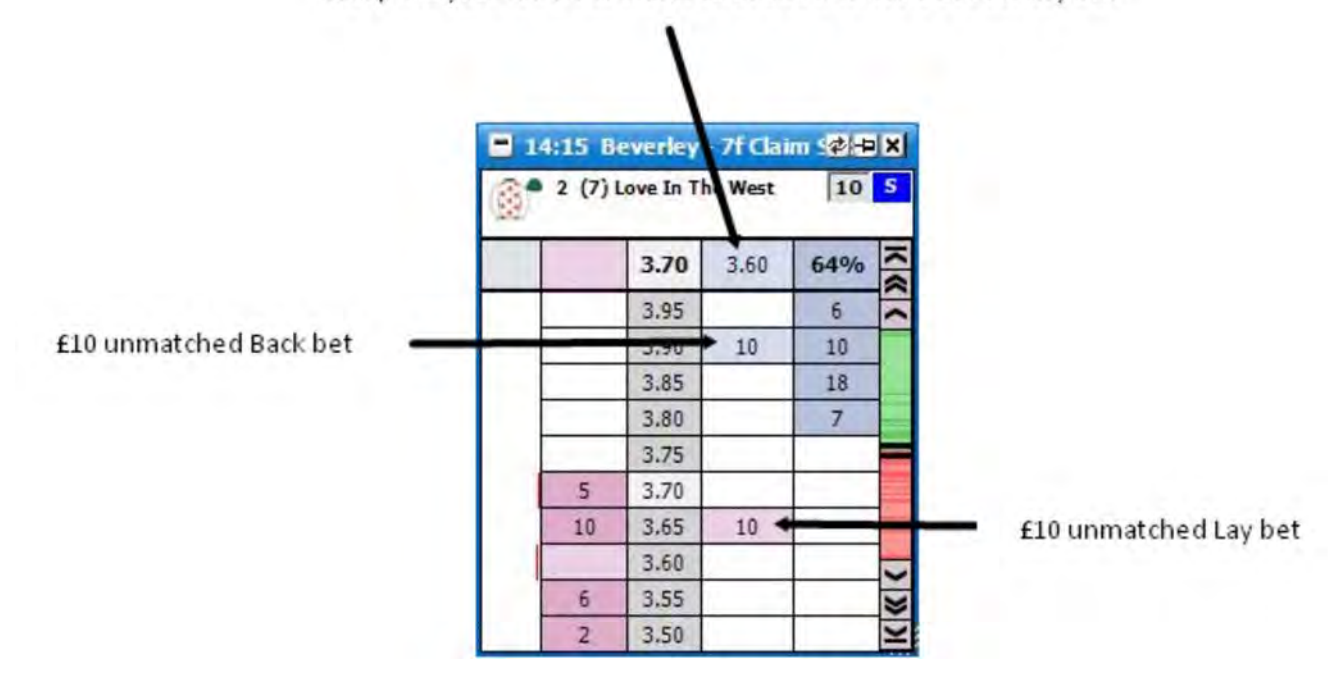

• In Price Column - displays unmatched Back bets and unmatched Lay bets in the Price Column

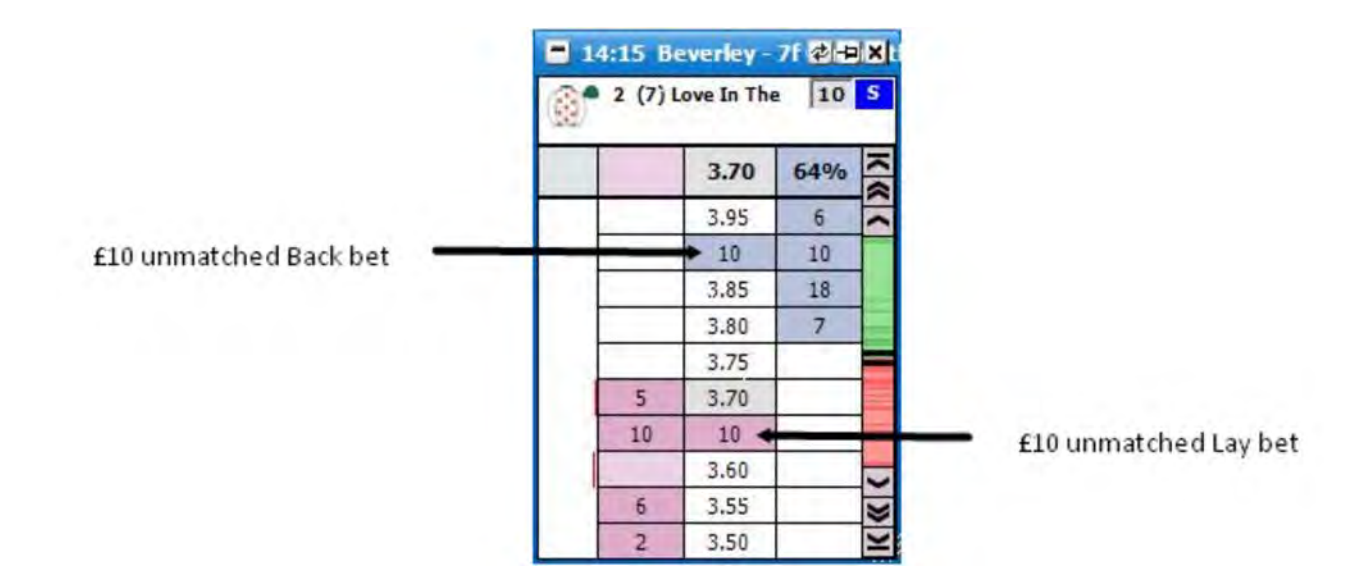

- Profit/Loss sets how the Profit/Loss is displayed on the Ladder
  - Own Column the Profit/Loss is displayed in its own column. The Profit/Loss is also shown if it were taken at the current price available. It will either show Selection Profit based on closing out with a NET stake, or Hedged Profit depending on which Profit/Loss setting has been selected. In its own column, clicking in the profit or loss @ any price will place a bet to close a position at that price as described above.

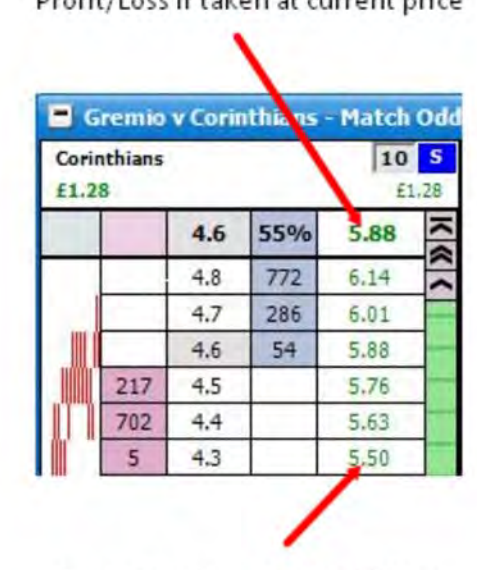

Profit/Loss if taken at current price

Separate column for Profit/Loss

Ladder interface showing Own Column Profit/Loss

In Bet Column - the Profit/Loss is displayed in the Bet Column. The display will vary depending on the Bet Display chosen. Clicking on the P&L will close your position at that price as described above, unless you are cancelling or moving a bet. Note: When "Bet Display" above is set to "In Price Column" you cannot close your position by clicking on the price. Also, The Profit/Loss only shows in the price column only when you have your mouse over the closing stake column.

| £27.5 | i0  |      |      | £0.62 |
|-------|-----|------|------|-------|
|       |     | 4.1  | 3.75 | 75%   |
|       |     | 4.3  | 5.50 | 321   |
|       |     | 4.2  | 4.50 | 457   |
|       |     | 4.1  | 3.50 | 344   |
|       | 332 | 4.0  | 2.50 |       |
|       | 35  | 3.95 | 2.00 |       |
| . [   |     | 3.90 | 4.50 |       |

Single column Bet Display

| Corin<br>£27.5 | thians<br>50 |      |      |      | 10<br>£0. | 52 |
|----------------|--------------|------|------|------|-----------|----|
|                |              |      | 4.0  | 3.75 | 76%       | 1  |
|                |              | 5.50 | 4.3  |      | 321       | 1  |
|                |              | 4.50 | 4.2  |      | 457       |    |
| MANH           |              | 3.50 | 4.1  |      | 330       |    |
|                | 304          | 2.50 | 4.0  |      |           |    |
|                | 35           | 2.00 | 3.95 |      |           |    |
|                |              | 1.50 | 3.90 | 1    |           |    |

Dual column Bet Display

| 4      | 0  | 729 | 10 - |
|--------|----|-----|------|
| 4.     | 2  |     |      |
|        | 2  | 321 | -    |
| 4      | 2  | 457 |      |
| 4.     | 1  | 197 | 7    |
| 332 4. | 0  | 1   |      |
| 35 3.9 | 95 | 1   |      |
| 3.9    | ĐQ |     |      |

In Price Bet Display, when the mouse is not over the Ladder (Above Image) the prices are displayed rather than the Profit/Loss. When the mouse is over the Ladder the Profit/Loss is displayed (Below image)

| Corir<br>£27. | remio<br>nthians<br>50 >£ | v Corin<br>0.56 | nthians | 5 - 1<br>5<br>62 |
|---------------|---------------------------|-----------------|---------|------------------|
|               |                           | 41              | 74%     | 9 1              |
|               |                           | 5.50            | 321     | ~                |
|               |                           | 4,50            | 457     |                  |
|               |                           | 3.50            | 347     |                  |
|               | 302                       | 2.50            |         |                  |
| 10.000        | 85                        | 2.00            | 1       |                  |
|               |                           | 1.50            | Li-     |                  |

• Off - turns off the Profit/Loss display

• Font Size - sets the font size for the text in the ladder

• Horizontal Margin - sets the height of the cells. It can be set between 0 and 10

| -       | ngland | v Austr | ralia - 2 | Inc |
|---------|--------|---------|-----------|-----|
| England |        |         | 10        | S   |
|         |        | 4.8     | 80%       | 12  |
|         |        | 5.0     | 51        |     |
|         |        | 4.9     | 281       | F   |
|         |        | 4.8     | 479       | 1   |
|         | 56     | 4.7     |           |     |
|         | 50     | 4.6     | 1         |     |
|         |        | 4 5     |           |     |

Horizontal Margin set to 0

Horizontal Margin set to 10

| Engl | ngland<br>land | v Austr | ralia - 2n<br>10 S |        |  |
|------|----------------|---------|--------------------|--------|--|
|      |                | 4.8     | 79%                | > » )/ |  |
|      | 1              | 5,0     | 51                 |        |  |
|      |                | 4.9     | 281                |        |  |
|      |                | 4.8     | 455                |        |  |
|      | 56             | 4.7     |                    |        |  |
|      | 50             | 4.6     |                    |        |  |
|      | 100            | 4.5     |                    |        |  |

• Vertical Margin - sets the width of the cells. It can be set between 3 and 15

Vertical Margin set to 3

| 📕 Englan i v Australia - 2n |      |     |     |     |  |  |
|-----------------------------|------|-----|-----|-----|--|--|
| Eng                         | land |     | 10  | s   |  |  |
|                             |      | 4.8 | 78% | × « |  |  |
|                             | 1    | 5.0 | 51  | ^   |  |  |
|                             |      | 4.9 | 281 |     |  |  |
|                             |      | 4.8 | 406 |     |  |  |
|                             | 56   | 4.7 | 1   |     |  |  |
|                             | 50   | 4.6 |     |     |  |  |
|                             | 100  | 4.5 |     |     |  |  |

Vertical Margin set to 15

| 🗄 Er  | igland v Ai | stralia - 2 | nd Test - I | Mat  |
|-------|-------------|-------------|-------------|------|
| Engla | ind         |             | 10          | S    |
|       | 1           | 4.8         | 78%         | » )/ |
|       |             | 5.0         | 51          | ~    |
| 1     | *           | 4.9         | 281         |      |
|       |             | 4.8         | 406         |      |
| 1     | 56          | 4.7         |             |      |
| Ĩ     | 50          | 4.6         |             |      |
|       | 100         | 4.5         |             |      |

• Stake Buttons - where stake buttons are shown in the Ladder.

 $\circ$  Off

#### • Bottom

- Stake Button Font Size Sets the font size for the stake buttons.
- Streaming Charts Determines the placement of the charts within the ladder.

 $\circ$  Off

- In Chart Column Charts will display in the Ladder chart column
- **Top** Charts will display at the top of the ladder.
- Bottom Charts will display at the bottom of the ladder.
- Very Bottom Charts will display at the bottom of the ladder, below bet windows if shown.
- Streaming Chart Height When Streaming charts are either set to Top, Bottom or Very Bottom, this is the height of the overall chart window.
- Horizontal Cell Spacing turns on/off Horizontal Cell Spacing

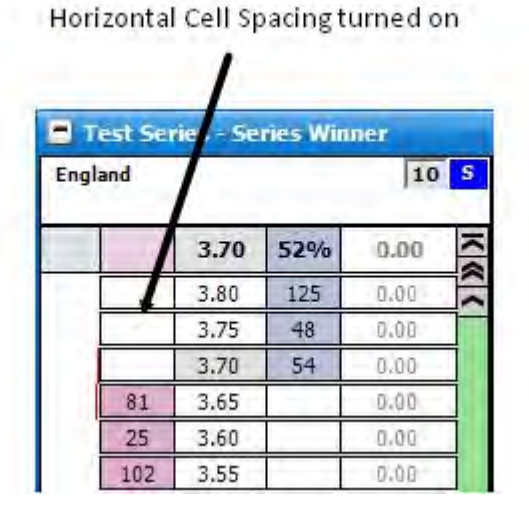

Horizontal Cell Spacing turned off

| Test Series - Series Winner |     |      |     |      |     |  |
|-----------------------------|-----|------|-----|------|-----|--|
| Engl                        | and |      |     | 10   | s   |  |
|                             | 1   | 3.70 | 52% | 0.00 | 1   |  |
|                             | 1   | 3.80 | 125 | 0.00 | ~ ~ |  |
|                             |     | 3.75 | 48  | 0.00 |     |  |
|                             |     | 3.70 | 54  | 0.00 |     |  |
|                             | 81  | 3.65 |     | 0.00 |     |  |
|                             | 25  | 3.60 |     | 0.00 |     |  |
|                             | 102 | 3.55 |     | 0.00 |     |  |

• Vertical Cell Spacing - turns on/off Vertical Cell Spacing

| Ve  | ertical (       | Cell Spa | acing tu | rned on   | E.  |
|-----|-----------------|----------|----------|-----------|-----|
| Eng | est Ser<br>land | ies Se   | ries Win | ner<br>10 | s   |
|     |                 | 3.70     | 52%      | 0,00      | N   |
|     |                 | 3.80     | 125      | 0.00      | 2 2 |
|     |                 | 3.75     | 48       | 0.00      |     |
|     |                 | 3.70     | 54       | 0.00      |     |
|     | 81              | 3.65     |          | 0.00      |     |
|     | 25              | 3.60     |          | 0.00      |     |
|     | 102             | 3.55     |          | 0.00      |     |

Vertical Cell Spacing turned off 📑 Test Series Series Winner 10 5 England 1 3.70 52% 0.00 125 0.00 3.80 3.75 48 0.00 54 3.70 0.00 3.65 81 0.00 25 3.60 0.00 3.55 102 0.00

### **Footer Layout**

- Matched Bets Turns on/off the display of matched bets in the ladder footer.
- Unmatched Bets Turns on/off the display of Unmatched Bets in the ladder footer.
- Betfair Graph Display Turns on/off the Betfair Graph Display. Also sets the position of the Betfair graph relative to the bets should they be shown.
- Font Size Changes the Font Size used for matched & unmatched bets.
- Number of Bets Sets the maximum number of matched bets & Unmatched Bets to display in the footer. {NB This value is ignored if "Betfair Graph Display" above is set to either Left or Right.}
- Bet Ordering Determines which is shown first, matched bets or Unmatched Bets.

# Racing Timer

• Racing Timer - Controls the display of in-play market timer.

- Racing Timer Height Set the height of the timer
- Race Time Manager Opens the Race Time Manager window to allow you to set your preferred times for various race types.

### **Column Menu Options**

Right clicking in the header of a column displays the various options:

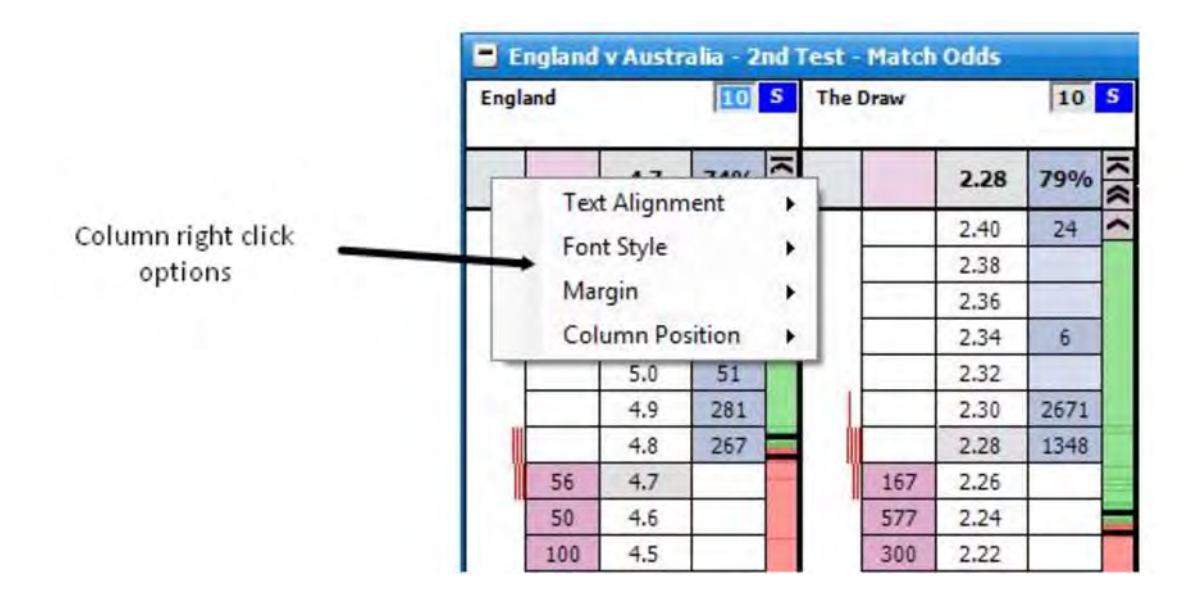

- Text Alignment sets the alignment of the text in the column
- Font Style sets the font style of the text in the column
- Margin Sets an additional vertical margin for the column, between 1 and 20
- Column Position sets the position of the column within the ladder

#### **In-Play Interface**

The In-Play Interface displays the entire market compressed into one window, giving the appearance of a horse race. It also provides an alternative way of placing bets on the market.

| <b>?</b> 15:30 Sedgefield - 2m Hcap Chs £217,517 |               | Ð×                |
|--------------------------------------------------|---------------|-------------------|
| 3.5                                              | Authentic Act |                   |
|                                                  | _             | 10 <mark>S</mark> |
| 4.1                                              | 🎯 Royal Mile  |                   |
|                                                  |               | 10 <mark>S</mark> |
| 4.6                                              | 🅼 Well Oiled  |                   |
|                                                  |               | 10 <mark>S</mark> |
| 11.5                                             | Melange       |                   |
|                                                  |               | 10 <mark>S</mark> |
| 6.8                                              | 😂 Bunacurry   |                   |
|                                                  |               | 10 <mark>S</mark> |
| 50                                               | Strathaird    |                   |
|                                                  |               | 10 <mark>S</mark> |

In-Play interface with a horse racing market showing all the selections

#### **Bet Submission**

To submit a bet on the In-Play interface you click on the selection at the price you wish to Back or Lay. Prices are compressed from 1.01 at the Finish Line, up to 1000 at the Starting Line. The side of the selection you click on will depend upon the selected choice in the Left / Right Click options.

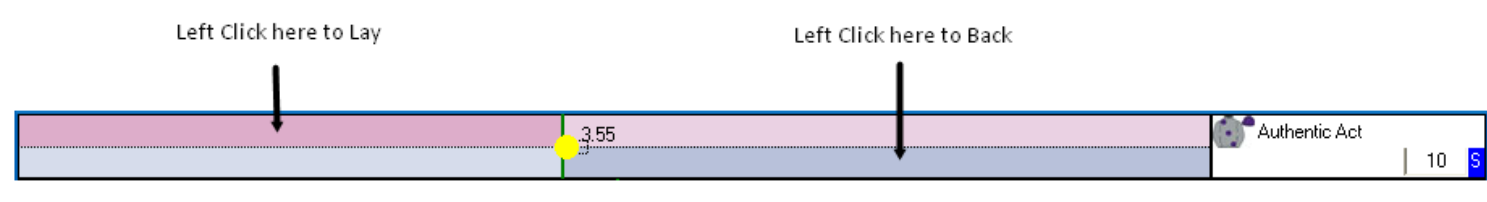

Using a Left Click only option.

The amount you submit can quickly be changed by entering a different amount in the Stake box. There is no need to click in the Stake box to change the stake as it is automatically selected for which ever selection your mouse is currently over. This will be shown by the figure in the Stake box being highlighted blue as can be seen in the image below:

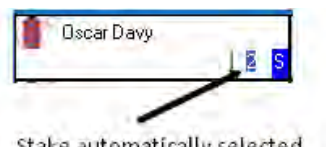

Stake automatically selected

However, if you wish to select your stake using the Stake Menu, you right click in the Stake box and the stake menu will be displayed from which you can select one of your preset stakes. For more information on the Stake Menu please see the help section "Where Have My Stake Buttons Gone?". When selecting a stake from the Stake Menu in the In-Play interface, a left click will change the current selection to the selected stake and a right click will change all selections to the selected stake.

#### **Custom Bet Buttons**

An alternative way to place bets is to use the Custom Bet Buttons option.

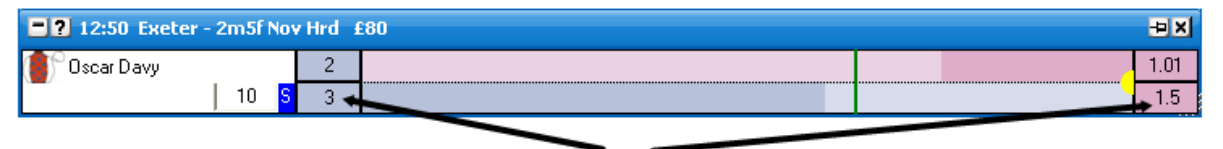

Custom Bet Buttons positioned at the Start, and at the Finish

To change a Custom Bet button, left click on the desired button, and set the amount and bet type in the options menu.

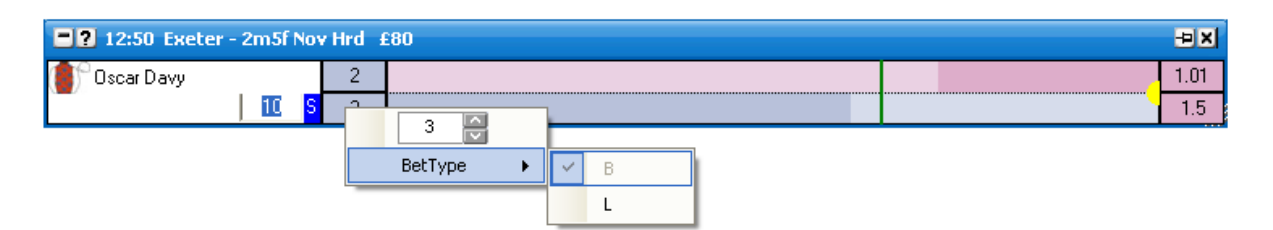

#### **Stake Buttons**

Stake buttons are provided as an option to allow quick stake selection on the market. The stake buttons can be placed at the top, bottom, left or right of the In-Play interface, or can be switched off.

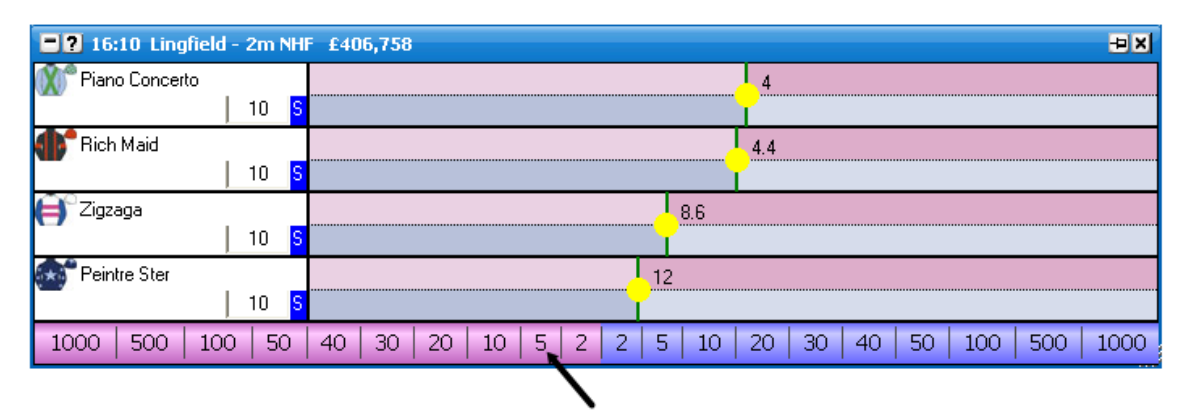

Stake Buttons positioned on the Bottom

To change a stake button, right click on the desired button, and set the amount, and staking type in the options menu.

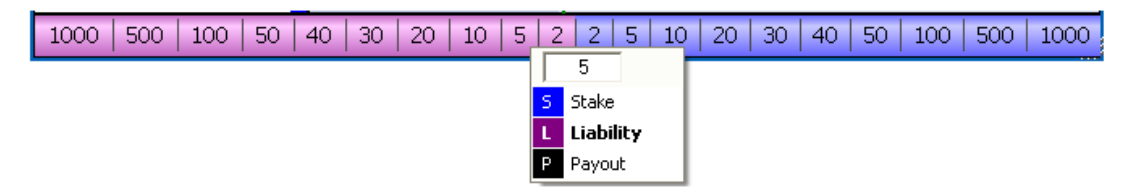

#### **Staking Types**

To alter the Stake type you click on the Stake type box and the stake type menu will then be displayed. Select the stake type you require and the stake type box will update showing that the new stake type has been selected. Left clicking the stake type in the menu will change it for that particular selection; right clicking will set it on all selections. For a full explanation of the different Stake Types please see the Staking & Tools help section. {NB Only Stake, Liability and Payout are supported in the In-Play interface.}

#### **Cancelling all unmatched bets**

To quickly cancel all unmatched bets for a selection, click on the red X in the selection header.

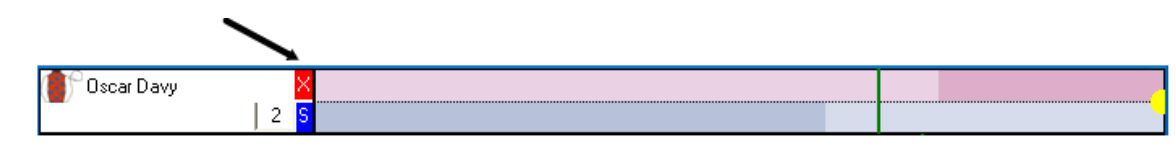

#### Profit & Loss

Your current position on each selection if it were to win is shown in the selection header. If it is a profit it is shown in green and if it is a loss it is shown in red.

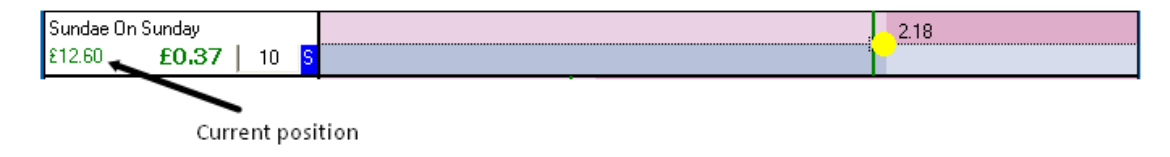

#### Hedging

To hedge your position on a selection you can click on the Hedged Profit figure in the selection header and it will hedge your position at the current prices available. Once the position has been hedged the text will change from bold to non-bold.

| Sundae On<br>£12.60 | Sunday<br>£0.37 | 10 | S |   | 2.18 |
|---------------------|-----------------|----|---|---|------|
|                     |                 |    |   | / |      |

Hedged Profit figure

An alternative way to hedge your position on a selection is to click at the price you wish to hedge, on the Profit/Loss column if the Profit/Loss is set to Hedged Profit. Likewise to take the Selection Profit you would click at the price you wish to take on the Profit/Loss column if the Profit/Loss is set to Selection Profit. This setting is inherited from the Ladder.

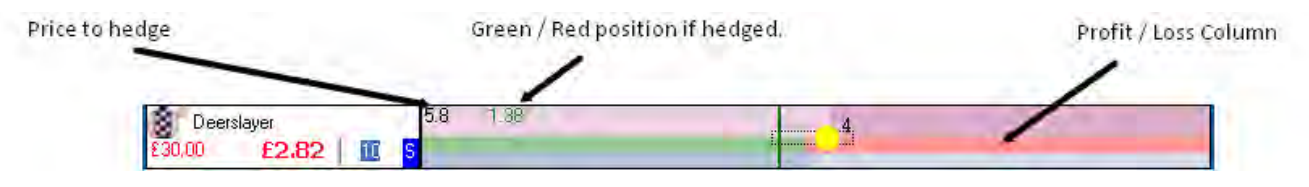

#### Menu Options

The In-Play interface can be customised to suit the individuals taste in lots of different ways be altering the many settings held within the right click options. By right clicking on the header of the In-Play interface it brings up the various options. {NB Some of the In-Play interface behaviour is inherited from the Ladder's options.}

Items using Global / Ladder options are shown in blue.

- Cancel Existing Bets Cancels any unmatched bet on selection, before new bet is placed.
- **Keyboard Shortcuts** Switches on/off the keyboard shortcuts for the In-Play interface. Uses same default definitions as Ladder interface.
  - H Hedges the current selection
  - Shift + H Hedges the entire market
  - S, L, P Sets the staking mode for the current selection. (Stake, Liability, Payout)
  - Shift + S, L, P Sets the staking mode for the entire market.
  - Z Cancels all Lay bets for current selection
  - Shift + Z Cancels all Lay bets on the market
  - X Cancels all bets on the selection.
  - Shift + X Cancels all bets on the market.
  - $\circ~\textbf{C}$  Cancels all back bets on current selection
  - $\circ~$  Shift + C Cancels all back bets on the market
  - Up Arrow / Down Arrow Changes the value in the stake box of the current selection to the next item on your staking list
  - Shift + Up Arrow / Down Arrow Changes the value in the stake box of the all selections to the next item on your staking list
  - (Space) Sorts the market
- Finish Line Position Sets the direction the horses run.
  - Right Selections run from Left to Right
  - $\circ~$  Left Selections run from Right to Left
  - Bottom Selections run from Top to Bottom

• **Top** - Selections run from Bottom to Top

| <b>?</b> 16:00 Sedgefield - 2m1 | Hcap Hrd £334,923 + X                                                                                           |
|---------------------------------|----------------------------------------------------------------------------------------------------|
| / Claude Carter                 | . 3.55                                                                                                    |
| 10                              |                                                                                                    |
| 🌃 Secret Desert                 | 9                                                                                                    |
| 10                              | The second second second second second second second second second second second second second second second se |
| 🚺 Stanley Bridge                | 8.2                                                                                                    |
| 10                              |                                                                                                    |
| 💼 Bernix                        | 14.5                                                                                                    |
| 10                              |                                                                                                    |

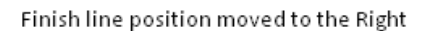

- Left / Right Click allows you to set what action is performed on the Left Click and Right Click of your mouse.
  - Left Only Only the Left Click places bets on the selection. Bet type and price is determined by mouse position.
  - **Right Only** Only the Right Click places bets on the selection. Bet type and price is determined by mouse position.
  - Left Back Right Lay Left Click for Back bet, Right Click for Lay Bet. Bet price is determined by mouse position.
  - **Right Back Left Lay** Left Click for Lay bet, Right Click for Back Bet. Bet price is determined by mouse position.
  - $\circ~$  Off Clicking on the selection area does not submit any bets.
- Stake Buttons where stake buttons are shown.
  - Off
  - Right
  - Left
  - Bottom
  - Тор
- Stake Button Font Size Sets the font size for the stake buttons.
- Sort Sorts the In-Play interface by:
  - Betfair the order Betfair display the selections on their website
  - Price the current Back odds
  - Alphabetical
  - $\circ~$  Volume the amount of money matched on each selection
  - Saddlecloth Number
  - Stall Number

If you left click on the desired sort it will sort ascending and if you right click on the desired sort it will sort descending

- On Place Bet Double Click Sets the behaviour of bet placement double clicking on the grid & the ladder. Safety feature switched off by default.
  - Submit Second Bet A second bet will be submitted.

• **Do Nothing** - No Action will be taken.

### Advanced Betting

- On Market Hedge defines bet cancellation when hedging the entire market.
  - Just Hedge when hedging, all other bets on the market will not be cancelled
  - Cancel Bets Then Hedge when hedging all other bets on the will be cancelled first and then your position will be hedged
- **On Selection Hedge** defines bet cancellation when hedging individual selections.
  - Just Hedge when hedging, all other bets on the selection will not be cancelled
  - Cancel Bets Then Hedge when hedging all other bets on the selection will be cancelled first and then your position will be hedged
- **On Place Bet Double Click** Sets the behaviour of bet placement double clicking on the grid & the ladder. Safety feature switched off by default.
  - Submit Second Bet A second bet will be submitted.
  - **Do Nothing** No Action will be taken.
- **Default Bet Persistence** sets the Default Bet Persistence for new bets. It will change the Default Bet Persistence for the Grid, Ladder and the Place bets window:
  - Cancel when an unmatched bet is placed it will be set to cancel when the market is turned in play
  - Keep when an unmatched bet is placed it will be set to be a Keep bet when the market is turned in play
  - Take SP when an unmatched bet is placed it will be set to be an SP bet when the market is turned in play

### • Racing Timer - Controls the display of in-play market timer.

- $\circ~$  Show Race Timer show / hide timer at top of interface
- Race Timer Height Set the height of the timer
- **Race Time Manager** Opens the Race Time Manager window to allow you to set your preferred times for various race types.
#### Racing Timer showing progress

| ·                          |                         |
|----------------------------|-------------------------|
| 🖃 🕐 16:00 Sedgefield - 2m1 | f Hcap Hrd £647,585 + X |
|                            |                         |
| / Claude Carter            |                         |
| 10 5                       |                         |
| Necret Desert              |                         |
| 10 5                       |                         |
| 💕 Stanley Bridge           |                         |
| 10 5                       |                         |
| 👜 Bernix                   |                         |
| 10 5                       |                         |

# • Header Layout

• Position

- Finish Selection headers are positioned at the finish line.
- Start Selection headers are positioned at the starting line.
- Silks Show / Hide silks in selection headers.
- Saddlecloth Number Turns on/off the display of saddlecloth number.

# Selection Layout

- Swap Back/Lay reverse the position of the Back/Lay sides per selection.
- $\circ~$  Show Starting Price Show / Hide a line marking starting price

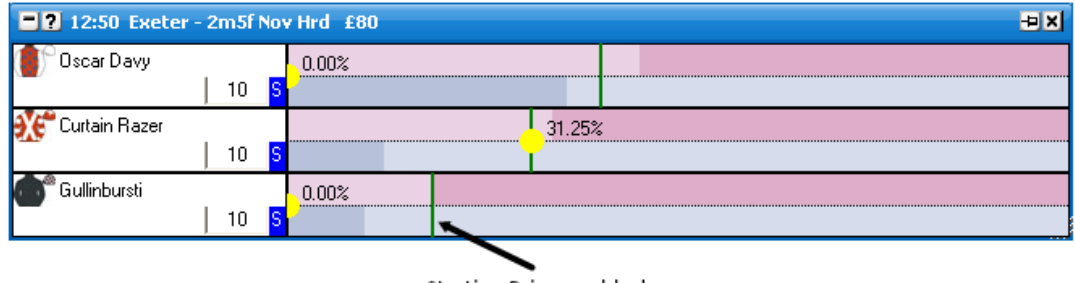

Starting Price enabled.

- Show Profit / Loss Column Show / Hide profit/loss column per selection.
- Full Stake Shading turns full stake shading on / off.

| <b>2</b> 12:50 Exeter - 2 | m5f Nov Hrd £80 |                        | Ð×                |
|---------------------------|-----------------|------------------------|-------------------|
| 0                         |                 | 🚺 🖓 Oscar Davy         |                   |
|                           |                 |                        | 10 <mark>S</mark> |
|                           |                 | 3.2 Size Curtain Razer |                   |
|                           |                 |                        | 10 <mark>S</mark> |

Full Stake Shading enabled.

- Runner Width Sets the width of each selection
- $\circ~$  Max Runners Sets the maximum number of selections displayed
- Tick Indicator

- Show Tick Scale Turns on / off the tick scale in the selections.
- Tick Stepping Sets the tick stepping.

| <b>2</b> 17:46 Parx | Racing ar | nd C | asi | no - | То | Be | Plac | ec | I £ | 57 | 2 |   |   |      |   |   |     |   |   |   |    |     |   |   |      |   |   | Ð | × |
|---------------------|-----------|------|-----|------|----|----|------|----|-----|----|---|---|---|------|---|---|-----|---|---|---|----|-----|---|---|------|---|---|---|---|
| Target Flash        |           |      |     |      |    |    |      |    |     |    | • |   |   | 8.   | 4 | · | ·   |   | · |   | ·  |     |   |   |      | · | · | · |   |
|                     | 10        | S    |     |      |    |    |      |    |     |    |   |   |   | <br> |   |   |     |   |   |   |    |     |   |   | <br> |   |   |   |   |
| Reflected Way       |           |      |     | • •  | •  | •  | • •  |    |     | •  | • | • |   |      |   | į | 4.5 |   |   |   | •  | •   |   |   |      |   | · | • |   |
|                     | 10        | S    |     |      |    | :  |      |    | :   | :  |   | : | : | <br> |   |   |     |   |   |   | :  |     | : |   | <br> |   |   |   |   |
| Storm the Field     |           |      | ·   |      | •  | •  |      |    |     | •  | • | • |   |      |   | • | •   | • | • | • | ٠, | 2.2 |   |   |      | · | · | • |   |
|                     | 10        | S    |     |      |    | :  |      | :  |     |    |   |   | : | <br> |   |   |     |   |   |   |    |     |   | : | <br> |   |   |   | : |

Selections with Tick Scale turned on

- Mouse Odds Sets the display of the price at which a bet will be submitted if you click the mouse.
  - Off no odds displayed
  - Finsh mouse odds displayed at Finish line.
  - Start mouse odds displayed at Starting line.
  - Mouse Mouse odds follow the mouse.

#### • Graph Scale

- Win Selection position is based on percent
- Tick Selection is positioned on price

| <b>?</b> 17:46 Parx Rac | ing a | nd ( | Casino - To Be Placed £815 |
|-------------------------|-------|------|----------------------------|
| Target Flash            |       |      | - 12.20%                   |
|                         | 10    | S    |                            |
| Reflected Way           |       |      | 20.83%                     |
|                         | 10    | S    |                            |
| Storm the Field         |       |      | 45.45%                     |
|                         | 10    | S    |                            |

Selections with Graph Scale - Win

#### $\circ~$ Selection Icon

- Price Display Price display format for the selection icon
  - Odds
  - Implied Percentage
  - Off
- Price Type
  - Best Back display the best back price per selection
  - Best Lay display the best lay price per selection
  - LTP display the LTP per selection

- Icon Sets the icon to use for selections
  - Silk display silk if available for selection position
  - Circle display a circle for selection position
  - Horse display a horse icon for selection position

• Show Min/Max Rectangle - Displays the min max LTP per selection.

- Off Do not show rectangle
- Dotted draw a dotted rectangle
- Solid draw a solid rectangle

| <b>?</b> 18:56 Sheffield - A3 500 | )m £2,631 -••×    |
|-----------------------------------|-------------------|
| 1. Centurion Deano                |                   |
| 2 2 Stormu Gino                   | 12                |
| 2. Storing and 10 S               |                   |
| 3 3. Aidans Gift                  | <mark></mark> 5.8 |
| 10 <mark>S</mark>                 |                   |
|                                   |                   |

Solid Min / Max Rectangle enabled.

## $\circ~$ Custom Bet Buttons

#### Start

- None No Custom Bet buttons at Starting Line.
- **Two** Two Custom Bet buttons at Starting Line.
- Four Four Custom Bet buttons at Starting Line.
- Finish
  - None No Custom Bet buttons at Finish Line.
  - Two Two Custom Bet buttons at Finish Line.
  - Four Four Custom Bet buttons at Finish Line.

# • Footer Layout - display positioning is always opposite header.

- $\circ~$  Matched Bets Turns on/off the display of matched bets in the selection footer.
- $\circ~$  Unmatched Bets Turns on/off the display of unmatched bets in the selection footer.

# <u>Multi Bet Tool</u>

The Multi Bet tool allows for the placing of multiple bets simultaneously. It is accessed from the right click options on the header of the **Main Info Bar**, and has various modes of operation.

| Dutching       | 🖃 ? Multi Bet Tool - 16:00 Newton Abbot - 2 | m Beg Chs £4,834   |                        |
|----------------|---------------------------------------------|--------------------|------------------------|
|                | Dutching/BookMaking                         | Back/Lay the field | Stop Entry             |
|                | Total Stake                                 | Profit             | Minimum Stake          |
|                | Now Today                                   | Tomorrow Pre Off   | Post Off 11:18:49      |
|                | Back Clear Bet 10                           | Back Lay Custom    | Price Stakes Profit    |
| BookMaking     | 🗖 ? Multi Bet Tool - 16:00 Newton Abbot - 2 | m Beg Chs £4,838   |                        |
|                | Dutching/BookMaking                         | Back/Lay the field | Stop Entry             |
|                | Total Stake                                 | Liability          | Minimum Stake          |
|                | Now Today                                   | Tomorrow Pre Off   | Post Off 11:18:49      |
|                | Lay Clear Bet 1                             | Back Lay Custom    | Price Stakes Liability |
| Back The Field | Multi Bet Tool - 16:00 Newton Abbot - 2     | m Beg Chs £5,001   |                        |
|                | Dutching/BookMaking                         | Back/Lay the field | Stop Entry             |
|                | Stake                                       | Profit             | Drip 1 💌 Every 1 💌     |
|                | Now Today                                   | Tomorrow Pre Off   | Post Off 11:18:49      |
|                | Back Clear Bet 10                           | 11.9% 98.7%        | Price Stakes Profit    |
| Leu The Field  | 9 9 Multi Bet Teel 16:00 Newton Abbet 2     | m Pog Cho. CE OCE  |                        |
| Lay The Fleiu  | Dutching/BookMaking                         | Rack/Lay the field | Stop Entry             |
|                | Stake                                       |                    |                        |
|                |                                             |                    | Post Off               |
|                | Today                                       |                    | Price Stakes Liability |
|                | Lay Clear Bet 10                            | 99.2%              | 2 2                    |

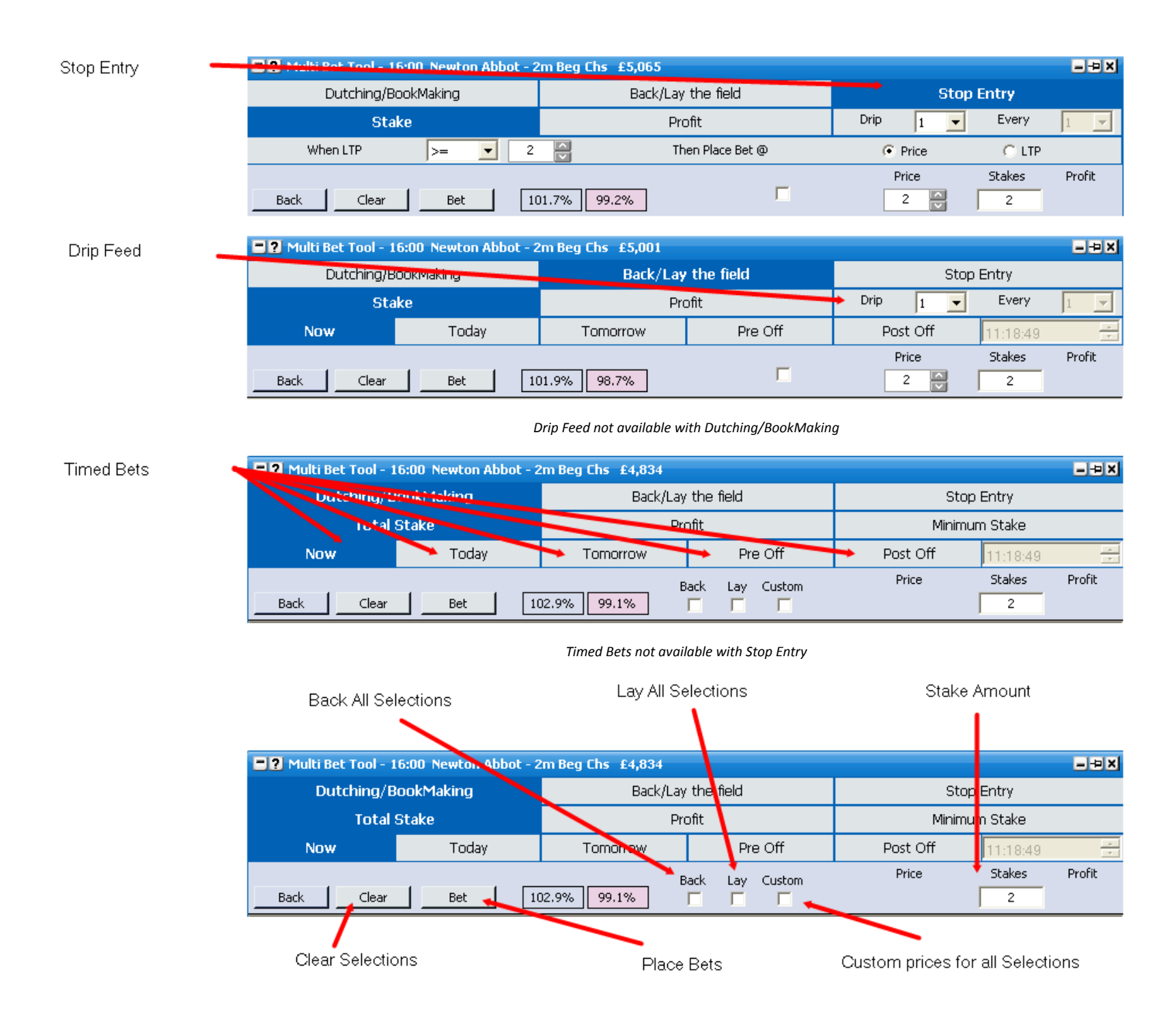

## Dutching

There are three types of staking methods in Dutching mode.

- Total Stake Total amount to divide amongst selections.
- **Profit** Target profit for selections.
- Minimum Stake Minimum amount to stake.

| 🗖 ? Multi Bet Tool - 1 | 16:00 Newton Abbot - 2 | 2m Beg Chs £5,787 |          |     |        |            |               |             | -9×    |  |  |
|------------------------|------------------------|-------------------|----------|-----|--------|------------|---------------|-------------|--------|--|--|
| Dutching/B             | lookMaking             | Back/Lay          | / the fi | eld |        | Stop Entry |               |             |        |  |  |
| Total                  | Stake                  | Pr                | ofit     |     |        |            | Minimum Stake |             |        |  |  |
| Now                    | Today                  | Tomorrow          |          | Pre | e Off  |            | Post Off      | 11:18:49    | т      |  |  |
| BackClear              | Bet 10                 | 01.8% 99%         | Back     | Lay | Custom |            | Price<br>1.23 | Stakes<br>2 | Profit |  |  |
| 🔐 Bermuda Boy          |                        | 1.9 1.93          | •        |     |        |            | 1.9           | 3.68        | 1.24   |  |  |
| 💕 Two Kisses           |                        | 3.5 3.55          | •        |     |        |            | 3.5           | 2.00        | 1.25   |  |  |
| Tout Regulier          |                        | 8.4 8.8           |          |     |        |            |               |             | -5.68  |  |  |
| Lucys Perfect          |                        | 11.5 13           |          |     |        |            |               |             | -5.68  |  |  |

Two selections for Dutching at current back price, minimum stake of £2.

There is a liquidity indicator when Now is selected, indicating if the current selection will be fully matched or not.

- Green Liquidity available to fully match selection.
- Yellow Selection can be partially matched.
- Red No liquidity at current price to match selection.

| 🔳 ? Multi Bet Tool - 1 | 16:00 Newton Abbot - 2 | 2m Beg Chs £5,847        |        |         |            |      |               |          | - <del>-</del> - × |  |  |
|------------------------|------------------------|--------------------------|--------|---------|------------|------|---------------|----------|--------------------|--|--|
| Dutching/B             | lookMaking             | Back/L                   | ay the | e field |            |      | Stop Entry    |          |                    |  |  |
| Total                  | Stake                  |                          | Profit |         |            |      | Minimum Stake |          |                    |  |  |
| Now                    | Today                  | Tomorrow                 |        | Pre     | e Off      |      | Post Off      | 11:18:49 | *<br>*             |  |  |
| BackClear              | Bet 10                 | 01.8% <mark>98.8%</mark> | Back   | Lay     | Custom     |      | Price<br>1.23 | Stakes   | Profit             |  |  |
| Permuda Boy            |                        | 1.9 1.93                 | ◄      | Γ       | <b>5</b> 8 | .63% | 1.9           | 64.81    | 21.98              |  |  |
| 💕 Two Kisses           |                        | 3.5 <b>3.55</b>          | ~      |         |            |      | 3.5           | 35.19    | 22.00              |  |  |
| Tout Regulier          |                        | 8.4 8.8                  |        |         |            |      |               |          | -100.00            |  |  |
| Lucys Perfect          |                        | 11.5 13.5                |        |         |            |      |               |          | -100.00            |  |  |

Two selections for Dutching, at current back price, total stake of £100. First selection currently does not have enough liquidity to be fully matched.

| 🖃 ? Multi Bet Tool - 1 | 16:00 Newton Abbot - 2 | 2m Beg Chs £5,888 |             |        |               |          | - 9 X  |  |  |  |
|------------------------|------------------------|-------------------|-------------|--------|---------------|----------|--------|--|--|--|
| Dutching/E             | BookMaking             | Back/Lay          | / the field |        | Stop Entry    |          |        |  |  |  |
| Total                  | Stake                  | Pr                | ofit        |        | Minimum Stake |          |        |  |  |  |
| Now                    | Today                  | Tomorrow          | Pri         | e Off  | Post Off      | 11:18:49 | *<br>* |  |  |  |
|                        |                        | E                 | Back Lay    | Custom | Price         | Stakes   | Profit |  |  |  |
| BackClear              | Bet 10                 | 01.5% 99.3%       |             |        | 1.23          | 5        |        |  |  |  |
| 🔐 Bermuda Boy          |                        | 1.9 1.92          |             |        | 1.9           | 14.73    | 5.01   |  |  |  |
| 💣 Two Kisses           |                        | 3.5 3.55          |             |        | 3.5           | 7.99     | 4.99   |  |  |  |
| 👏 Tout Regulier        |                        | 8.6 8.8           |             | Γ      |               |          | -22.72 |  |  |  |
| Lucys Perfect          |                        | 11.5 13           |             |        |               |          | -22.72 |  |  |  |

Two selections for Dutching, at current back price, target profit of £5.

# **BookMaking**

There are three types of staking methods in **BookMaking** mode.

- Total Stake Total amount to divide amongst selections.
- Liability Target liability for selections.
- Minimum Stake Minimum amount to stake.

| 🖃 ? Multi Bet Tool - 1 | 16:00 Newton Abbot - 2 | 2m Beg Chs £6,502        |         |       |        |               |          | - # X                                       |  |  |
|------------------------|------------------------|--------------------------|---------|-------|--------|---------------|----------|---------------------------------------------|--|--|
| Dutching/E             | BookMaking             | Back/La                  | iy the  | field |        | Stop Entry    |          |                                             |  |  |
| Total                  | Stake                  | Lia                      | ability |       |        | Minimum Stake |          |                                             |  |  |
| Now                    | Today                  | Tomorrow                 |         | Pre   | e Off  | Post Off      | 11:18:49 | <u>ــــــــــــــــــــــــــــــــــــ</u> |  |  |
|                        |                        |                          | Back    | Lay   | Custom | Price         | Stakes   | Liability                                   |  |  |
| Lay Clear              | Bet 10                 | 00.8% <mark>98.9%</mark> |         |       |        | 1.25          | 10       |                                             |  |  |
| 🔐 Bermuda Boy          |                        | 1.89 1.91                |         | ~     |        | 1.91          | 6.53     | -2.47                                       |  |  |
| 👘 Two Kisses           |                        | 3.55 3.6                 |         | ~     |        | 3.6           | 3.47     | -2.49                                       |  |  |
| 👏 Tout Regulier        |                        | 8.8 9                    |         |       |        |               |          | 9.50                                        |  |  |
| Lucys Perfect          |                        | 12 13                    |         |       |        |               |          | 9.50                                        |  |  |

Two selections for BookMaking at current lay price, total stake of £10.

| 🗖 ? Multi Bet Tool - 1 | 6:00 Newton Abbot - 2 | 2m Beg Chs £6,045 |             |        |               |          | - 9 X     |  |  |
|------------------------|-----------------------|-------------------|-------------|--------|---------------|----------|-----------|--|--|
| Dutching/B             | lookMaking            | Back/Lay          | / the field |        | Stop Entry    |          |           |  |  |
| Total                  | Stake                 | Liał              | oility      |        | Minimum Stake |          |           |  |  |
| Now                    | Today                 | Tomorrow          | Pr          | e Off  | Post Off      | 11:18:49 | *<br>*    |  |  |
|                        |                       | E                 | Back Lay    | Custom | Price         | Stakes   | Liability |  |  |
| Lay Clear              | Bet 10                | 01.5% 99.6%       |             |        | 1.24          | 5        |           |  |  |
| 🔐 Bermuda Boy          |                       | 1.89 1.9          |             |        | 1.9           | 13.70    | -4.99     |  |  |
| 💣 Two Kisses           |                       | 3.5 3.55          |             |        | 3.55          | 7.34     | -5.02     |  |  |
| 👏 Tout Regulier        |                       | 8.8 9             |             |        |               |          | 19.99     |  |  |
| Lucys Perfect          |                       | 11.5 13           |             | Γ      |               |          | 19.99     |  |  |

Two selections for BookMaking at current lay price, total liability of £5.

| 🖃 ? Multi Bet Tool - 1 | 16:00 Newton Abbot - 2 | 2m Beg Chs £6,558 |          |      |        |                        |          | - <del>-</del> × |  |  |
|------------------------|------------------------|-------------------|----------|------|--------|------------------------|----------|------------------|--|--|
| Dutching/E             | BookMaking             | Back/La           | ay the f | îeld |        | Stop Entry             |          |                  |  |  |
| Total                  | Stake                  | Lia               | ability  |      |        | Minimum Stake          |          |                  |  |  |
| Now                    | Today                  | Tomorrow          |          | Pre  | Off    | Post Off               | 11:18:49 | *<br>*           |  |  |
| Lay Clear              | Bet 10                 | 01.1% 98.9%       | Back     | Lay  | Custom | Price<br>1.25          | Stakes   | Liability        |  |  |
| 🔐 Bermuda Boy          |                        | 1.91 1.92         | Γ        | ◄    | E 89   | <mark>.23%</mark> 1.92 | 18.75    | -7.25            |  |  |
| 👘 Two Kisses           |                        | 3.55 3.6          | Γ        | ~    |        | 3.6                    | 10.00    | -7.25            |  |  |
| 👏 Tout Regulier        |                        | 8.4 8.8           |          |      |        |                        |          | 27.31            |  |  |
| Lucys Perfect          |                        | 11.5 13           |          |      |        |                        |          | 27.31            |  |  |

Two selections for BookMaking at current lay price, minimum stake of £10.

# Back the field

There are two types of staking methods in **Back the field** mode.

- Stake Total amount to stake for each selection.
- **Profit** Target profit for each selection.

| 🗖 ? Multi Bet Tool - 1 | 6:00 Newton Abbot - 2 | 2m Beg Chs £6,568        |           |          |          | -9×    |
|------------------------|-----------------------|--------------------------|-----------|----------|----------|--------|
| Dutching/B             | ookMaking             | Back/Lay                 | the field | Stop B   | Entry    |        |
| Sta                    | ke                    | Pro                      | ofit      | Drip 1 💌 | Every    | 1 🔻    |
| Now                    | Today                 | Tomorrow                 | Pre Off   | Post Off | 11:18:49 | *<br>* |
| Back Clear             | Bet 10                | 00.8% <mark>98.9%</mark> | Γ         | Price    | Stakes   | Profit |
| 🔐 Bermuda Boy          |                       | 1.9 1.92                 | <b>v</b>  | 20 😫 🚺   | 10       | 171.00 |
| Two Kisses             |                       | 3.55 3.6                 |           | 20 😝 🚺   | 10       | 171.00 |
| 🐞 Tout Regulier        |                       | 8.6 8.8                  |           |          |          | -20.00 |
| Lucys Perfect          |                       | 12 13                    |           |          |          | -20.00 |

Back 2 selections at price of 20, £10 for each selection.

| 📑 ? Multi Bet Tool - 1 | 16:00 Newton Abbot - 2 | 2m Beg Chs £6,628        |           |          |          | - <del>-</del> × |
|------------------------|------------------------|--------------------------|-----------|----------|----------|------------------|
| Dutching/E             | 3ookMaking             | Back/Lay                 | the field | Stop     | Entry    |                  |
| Sta                    | ake                    | Pro                      | ofit      | Drip 1 💌 | Every    | 1 🔻              |
| Now                    | Today                  | Tomorrow                 | Pre Off   | Post Off | 11:18:49 | ×                |
| Back Clear             | Bet 10                 | 00.6% <mark>98.4%</mark> | Γ         | Price    | Stakes   | Profit<br>10     |
| 🔐 Bermuda Boy          |                        | 1.92 1.93                | ₹         | 5        | 26.32    | 100              |
| Two Kisses             |                        | 3.55 3.6                 | ₹         | 10       | 11.70    | 100              |
| 🐞 Tout Regulier        |                        | 8.6 9                    | ₹         | 20       | 5.54     | 100              |
| Lucys Perfect          |                        | 11.5 13                  | Г         |          |          | -43.56           |

Back 3 Selections at differing prices, £100 for each selection.

# Lay the field

There are two types of staking methods in **Lay the field** mode.

- Stake Total amount to stake for each selection.
- Liability Target liability for each for selections.

| 📑 ? Multi Bet Tool - 1 | 6:00 Newton Abbot - 2 | 2m Beg Chs £6,655 |             |          |          | -9×       |
|------------------------|-----------------------|-------------------|-------------|----------|----------|-----------|
| Dutching/B             | ookMaking             | Back/Lay          | y the field | Stop     | Entry    |           |
| Sta                    | ke                    | Lial              | bility      | Drip 1 💌 | Every    | 1 🔻       |
| Now                    | Today                 | Tomorrow          | Pre Off     | Post Off | 11:18:49 | *<br>*    |
| Lay Clear              | Bet 10                | 00.9% 98.7%       |             | Price    | Stakes   | Liability |
| Permuda Boy            |                       | 1.9 1.92          |             | 2        | 10       | 23.75     |
| Two Kisses             |                       | 3.55 3.6          |             | 2        | 20       | 4.75      |
| Tout Regulier          |                       | 8.8 9             |             | 2        | 15       | 14.25     |
| Lucys Perfect          |                       | 11.5 13           |             |          |          | 42.75     |

Lay 3 selections at a price of 2, with differing stakes.

| 📕 ? Multi Bet Tool - 1 | 16:00 Newton Abbot - 2 | 2m Beg Chs £6,661 |           |          |          | X               |
|------------------------|------------------------|-------------------|-----------|----------|----------|-----------------|
| Dutching/B             | 3ookMaking             | Back/Lay          | the field | Stop     | Entry    |                 |
| Sta                    | ake                    | Liab              | pility    | Drip 1 💌 | Every    | 1 🔻             |
| Now                    | Today                  | Tomorrow          | Pre Off   | Post Off | 11:18:49 | - A-<br>- Y-    |
| Lay Clear              | Bet 10                 | 00.9% 98.9%       | Γ         | Price    | Stakes   | Liability<br>10 |
| 🔐 Bermuda Boy          |                        | 1.9 1.91          | ₹         | 3        | 5.00     | 10              |
| Two Kisses             |                        | 3.55 3.6          | ₹         | 3        | 5.00     | 10              |
| 🐞 Tout Regulier        |                        | 8.8 9             | ₹         | 3        | 5.00     | 10              |
| Contract Lucys Perfect |                        | 11.5 13           |           | 3        | 5.00     | 10              |

Lay 4 selections at a price of 3, £10 liability for each selection.

# Stop Entry

There are two types of **Stop Entry** methods

- **Price** When condition is met, then place bet at specified price.
- LTP When condition is met, then place bet at Last traded price plus/minus specified amount.

| 🗖 ? Multi Bet Tool - 16:00 Newton Abbot -                                                                                                    | 2m Beg Chs £6,931 |               |        |        | - 9 X  |
|----------------------------------------------------------------------------------------------------|-------------------|---------------|--------|--------|--------|
| Dutching/BookMaking                                                                                                    | Back/Lay ti       | he field      | Stop   | Entry  |        |
| Stake                                                                                                    | Profi             | it            | Drip 1 | Every  | 1 🔻    |
| When LTP >= 💌 9                                                                                                    | Ther              | n Place Bet @ | Price  | C LTP  |        |
| Back Clear Bet 1                                                                                                    | D1.7% 99.5%       | Γ             | Price  | Stakes | Profit |
| Rermuda Boy                                                                                                    | 1.91 1.92         | V             | 9      | 10     | 76.00  |
| 💕 Two Kisses                                                                                                    | 3.45 3.5          | V             | 9      | 10     | 76.00  |
| Sector Contraction Contraction | 8.6 9             |               |        |        |        |
| Lucys Perfect                                                                                                    | 11.5 13           |               |        |        |        |

When selection price is >= 9, then place a bet at 9, with a stake of £10.

| 🖃 ? Multi Bet Tool - 16:00 Newton Abbot - 2 | 2m Beg Chs £7,025        | 5                |          |        | - <del>-</del> × |
|---------------------------------------------|--------------------------|------------------|----------|--------|------------------|
| Dutching/BookMaking                         | Back                     | /Lay the field   | Stop     | Entry  |                  |
| Stake                                       |                          | Profit           | Drip 1 💌 | Every  | 1 🔻              |
| When LTP >= 💌 9                             |                          | Then Place Bet @ | C Price  | C LTP  |                  |
| Back Clear Bet 1                            | 01.5% <mark>98.9%</mark> | Γ                | Price    | Stakes | Profit           |
| Permuda Boy                                 | 1.9 1.91                 | <b>v</b>         | 9.2      | 2.57   | 20               |
| 💕 Two Kisses                                | 3.5 3.6                  | <b>v</b>         | 9.2      | 2.57   | 20               |
| 👏 Tout Regulier                             | 8.6 9                    | <b>v</b>         | 9.2      | 3.85   | 30               |
| Lucys Perfect                               | 11.5 13                  | Γ                |          |        |                  |

When Selection price >= 9, then place bet at LTP +1, for differing target profits.

All stop entry bets that have been placed, and not yet met their conditions, will be displayed in the Pending Bets window.

Stop entry bets must have the market open for the conditions to be met.

### Drip Feed Bets

In Back/Lay the field, and Stop Entry, there is the option to drip feed the selected bets using the two drop down boxes labelled Drip and Every

- Drip Number of times to drip bets into market.
- Every Numbers of seconds between drips.

| 🗖 ? Multi Bet Tool - 1 | 16:00 Newton Abbot - 2 | 2m Beg Chs £7,434 |             |           |          | - 9 X     |
|------------------------|------------------------|-------------------|-------------|-----------|----------|-----------|
| Dutching/B             | 3ookMaking             | Back/Lay          | y the field | Stop B    | Entry    |           |
| Sta                    | ake                    | Liał              | bility      | Drip 20 💌 | Every    | 10 💌      |
| Now                    | Today                  | Tomorrow          | Pre Off     | Post Off  | 11:18:49 | *<br>*    |
| Lay Clear              | Bet 10                 | 03.1% 99%         | Γ           | Price     | Stakes   | Liability |
| Bermuda Boy            |                        | 1.9 1.94          | 2           | 1.9       | 500      | -450.00   |
| 📑 Two Kisses           |                        | 3.6 3.8           |             |           |          | 475.00    |
| 👏 Tout Regulier        |                        | 8.6 9             |             |           |          | 475.00    |
| Lucys Perfect          |                        | 9 10              | Γ           |           |          | 475.00    |

### **Timed Bets**

The timing of bets can be controlled using the 5 timing buttons

- Now Place the bet now.
- Today Place the bet today at a specified time.
- **Tomorrow** Place the bet tomorrow at a specified time.
- Pre Off Place the bet at the specified amount before the scheduled start time.
- Post Off Place the bet at the specified amount after the scheduled / actual start time.

NB Post Off bets must have the market open. If the market is closed, then post off times are based on the scheduled starting times, and not the actual start time.

| 🗖 ? Multi Bet Tool - 1 | 16:00 Newton Abbot - 2 | 2m Beg Chs £7,990 |        |       |        |               |             | - 9 X         |
|------------------------|------------------------|-------------------|--------|-------|--------|---------------|-------------|---------------|
| Dutching/E             | lookMaking             | Back/L            | ay the | field |        | St            | op Entry    |               |
| Total                  | Stake                  |                   | Profit |       |        | Minin         | num Stake   |               |
| Now                    | Today                  | Tomorrow          |        | Pre   | e Off  | Post Off      | 00:00:10    | <u>.</u><br>• |
| Back Clear             | Bet 10                 | D1.9% 98.8%       | Back   | Lay   | Custom | Price<br>1.08 | Stakes<br>2 | Profit        |
| 🔐 Bermuda Boy          |                        | 1.9 1.94          | ▼      |       | Γ      | 1.9           | 9.05        | 1.17          |
| 💕 Two Kisses           |                        | 3.5 3.65          | •      |       | Γ      | 3.5           | 4.91        | 1.16          |
| ( Tout Regulier        |                        | 8.6 9             | •      |       | Γ      | 8.6           | 2.00        | 1.17          |
| Contract Lucys Perfect |                        | 11 11.5           |        |       |        |               |             | -15.97        |

3 Bets to be placed 10 seconds before the estimated Pre Off time.

All future timed bets will be displayed in the Pending Bets window until triggered.

### Menu Options

By right clicking on the Multi Bet Tool header, the following menu options are shown...

- Tick Offset Sets the Tick Offset options for bets placed via the Multi Bet Tool
  - $\circ~{\rm OFF}$  Tick Offset will not be applied to bets placed via the Multi Bet Tool
  - CURRENT GLOBAL Tick Offset will be applied at the time you click the "Bet" button based upon the global settings in the "Staking & Tools" window.

- LIVE Tick Offset will be applied based upon the specific rules in place at the time the actual bet is placed. { For conditional pending bets, this can be at a later time than when you click the "Bet" button. }
- Fill or Kill Sets the Fill or Kill options for bets placed via the Multi Bet Tool
  - $\circ~{\rm OFF}$  Fill or Kill will not be applied to bets placed via the Multi Bet Tool
  - CURRENT GLOBAL Fill or Kill will be applied at the time you click the "Bet" button based upon the global settings in the "Staking & Tools" window.
  - LIVE Fill or Kill will be applied based upon the specific rules in place at the time the actual bet is placed. { For conditional pending bets, this can be at a later time than when you click the "Bet" button. }

#### **Coupons**

The **Coupons** interface provides an excellent overview of several markets at once and works for all Betfair standard coupons. It also provides a quick and easy way to move to and place a bet on a market. {Please note that coupon data is usually 5 seconds old, so you should open the market for up to date prices.}

|      | Tues | day In | -play Co           | upon               |               |                   |                   |                   |                    |                   | - & - ×  |
|------|------|--------|--------------------|--------------------|---------------|-------------------|-------------------|-------------------|--------------------|-------------------|----------|
| 0    | -    | Ø      | Ho                 | me                 |               | Dr                | aw                |                   | Av                 | ay                | 6        |
| Toda | ay   |        |                    |                    |               |                   |                   |                   |                    |                   |          |
| 0    |      | 16:00  |                    |                    | FC Pyunik     |                   |                   | Dinamo Zagreb     |                    |                   | £515,731 |
|      | av.  | 16:45  | <b>8.6</b><br>4    | <b>9.8</b><br>7    | Sliema        | <b>2.76</b> 26    | <b>2.8</b><br>5   | Maccabi Netanya   | 1.87<br>326        | <b>1.92</b><br>20 | £192,814 |
| •    | 00   | 18:00  | <b>2.34</b><br>13  | <b>2.4</b><br>17   | NEC Nijmegen  | 3.7<br>11         | 3.75<br>136       | PAOK              | <b>3.2</b><br>46   | <b>3.25</b><br>4  | £9,165   |
| -    |      | 18:15  | 1.81<br>965        | <b>1.82</b> 6939   | Mjallby       | 3.85<br>603       | <b>3.9</b><br>435 | Atvidabergs       | <b>5.1</b><br>333  | <b>5.2</b><br>46  | £69,124  |
| •    |      | 19:15  | <b>2.04</b><br>715 | <b>2.08</b><br>529 | FC Zurich     | 3.8<br>447        | <b>3.85</b><br>45 | Young Boys        | <b>3.9</b><br>79   | <b>4</b><br>291   | £40,833  |
|      |      | 19:45  | <b>11.5</b><br>115 | <b>12</b><br>54    | Rhyi          | <b>5.9</b><br>553 | 6<br>255          | Partizan Belgrade | <b>1.34</b><br>314 | 1.35<br>2055      | £199,916 |
| ۰    |      | 23:30  | 1.34<br>23         | 1.35<br>10         | Ponte Preta   | 6<br>11           | 6.2<br>3          | Campinense (Bra)  | <b>10</b><br>24    | 11.5<br>6         | £758     |
| Tom  | orre | w      |                    |                    |               |                   |                   |                   |                    |                   |          |
| •    |      | 01:50  | <b>2.02</b><br>11  | <b>2.06</b><br>3   | Portuguesa SP | <b>3.65</b><br>3  | 3.95<br>5         | Atletico-GO       | <b>4</b><br>54     | <b>4.2</b><br>3   | £724     |

The colour of the team / player text indicates the status of the market:

- Black the event has not started yet
- Green the event is in play
- Red the event is either suspended or closed

The below image shows the first market is suspended/closed; the second market is in play and the third market has yet to start.

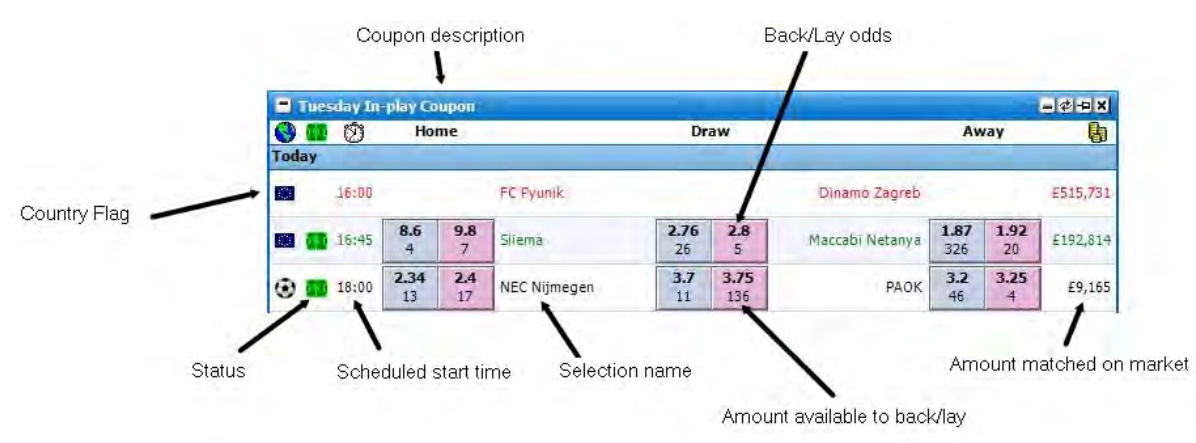

By clicking on either the Back or Lay boxes a bet using the Default Stake and Stake Type will either be submitted immediately or the Place Bets window will be displayed depending on the setting used on the Grid interface. The Back and Lay boxes behaviour is identical to the back & lay buttons on the Grid. For further information please see the Grid interface section.

#### Menu Options

By right clicking on the header of the Coupon interface it brings up the various options:

| 1  | Default Market Open |   |
|----|---------------------|---|
| 0  | Flags               |   |
|    | Status              |   |
| 6  | Matched             |   |
| \$ | Stakes              |   |
| ?  | Back Prices         |   |
| ?  | Lay Prices          | + |
| Ø  | Auto Refresh        |   |
| A  | Font Size           |   |
| Û  | Horizontal Spacing  | + |
| ₹  | Show In Taskbar     |   |

Right click options for the Coupon interface

- Default Market Open allows you to set whether upon loading a market if the Grid, Ladder, both or neither are opened.
- Flags turns on/off the Flag display

- Status turns on/off the Status display
- Matched turns on/off the Matched display
- Stakes turns on/off the amounts available to back/lay
- Back Prices sets the number of Back Prices displayed on the coupon
- Lay Prices sets the number of Lay Prices displayed on the coupon
- Auto Refresh alter how often the Coupon data automatically refreshes
- Font Size sets the font size for the text on the Coupon
- Horizontal Spacing sets the line spacing between markets

By clicking on an area other than the Back or Lay boxes the market will open displaying the Grid/Ladder depending on the Default Market Open setting.

# Place Bets

The **Place Bets** window is only displayed when a bet is placed via the **Grid Interface** using either **Price Click** - **Bet Control** or **Available Stake Click** - **Bet Control**. It allows you to make changes to the bet such as odds and stake before the bet is submitted.

When rolled up in the Main Info Bar the header displays the number of bets that are waiting to be submitted.

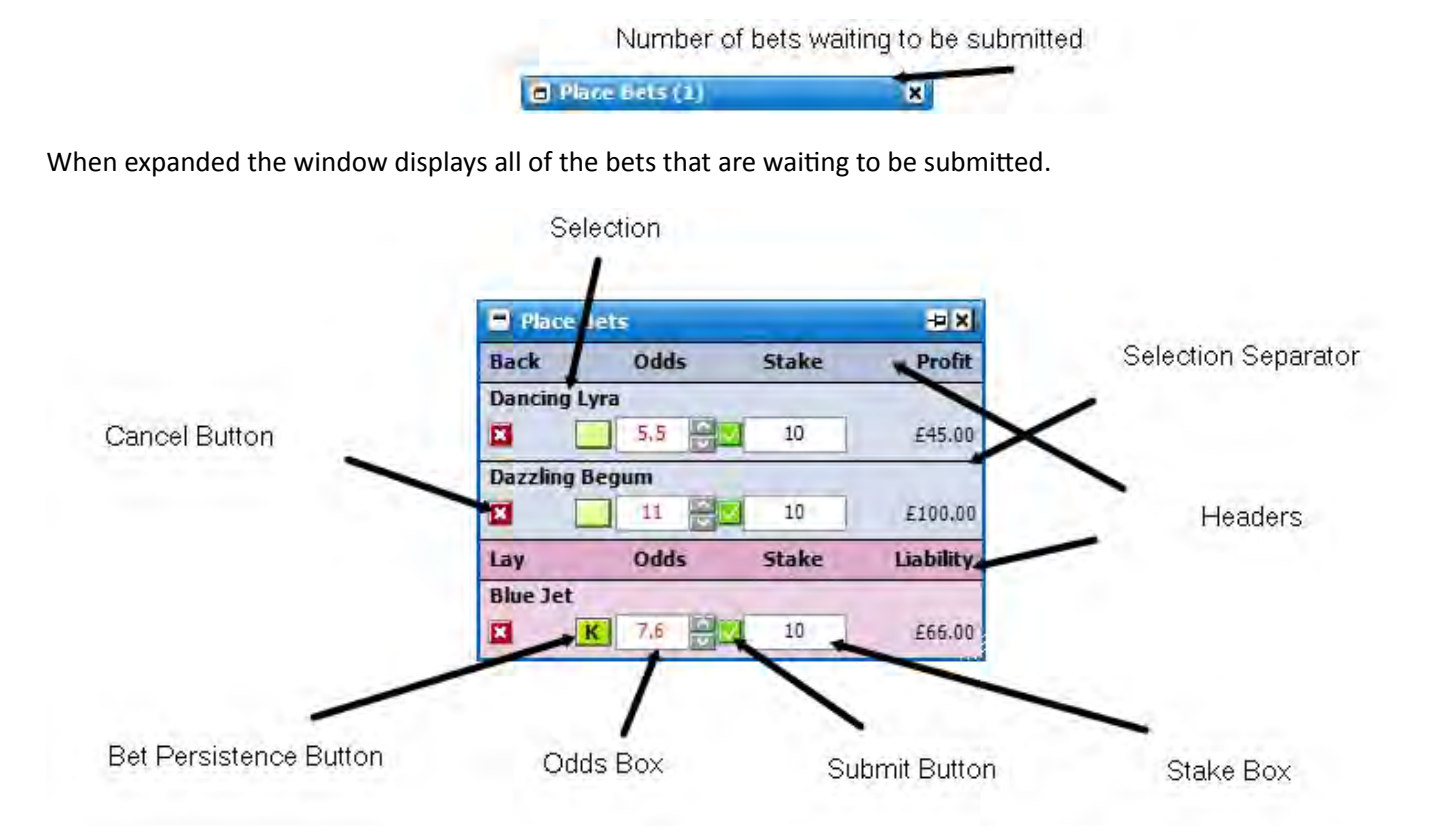

# Changing the Odds

In order to change the odds of an individual Place Bet you can:

- Click in the Odds Box and type the new odds in
- Use the up and down arrows on your keyboard
- Use the up and down arrows to the side of the Odds Box
- Right click over the **Odds Box**. This will bring up the odds menu, which displays the current odds plus the 10 prices either side of the current odds as well as 1.01 and 1000. If you then left click on a new price it will change the odds to the new price. Alternatively you can right click on a new price and it will immediately submit the bet, thus removing the need to click on the **Submit Button**.

# Changing the Stake

In order to change the stake of an individual Place Bet you can click in the Stake Box and type in the new stake.

Alternatively, you can right click over the **Stake Box**. This will bring up the stake menu. If you then left click on a new stake it will change the stake. Alternatively you can right click on a new stake and it will immediately submit the Place Bet, thus removing the need to click on the **Submit Button**.

## Changing the Bet Persistence

In order to change the Persistence of an individual Place Bet you click on the Bet Persistence Button.

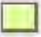

When the market goes In Play cancel the unmatched bet

K

When the market goes In Play change the unmatched bet to a Keep bet

SP

When the market goes In Play change the unmatched bet to a Take SP bet

### Place Bet or Cancel

To submit a Place Bet you click on the **Submit Button** and to cancel a Place Bet you click on the **Cancel Button**.

NB: If two or more markets are loaded and you switch between markets all of the Place Bets will automatically cancel.

## Menu Options

By right clicking on the header it brings up the various options for this window.

- Formatting
  - Single Panel turns the Place Bets window into a single panel rather than separate Back and Lay sections
  - Headers turns the headers on/off
  - **Group Selections Without Separators** groups Place Bets by selection but without selection separators (order dependent upon the sort used on the **Ladder/Grid**)
  - **Group Selections With Separators** groups Place Bets by selection with selection separators (order dependent upon the sort used on the **Ladder/Grid**)
- Default Bet Persistence allows you to set the Default Bet Persistence for all new bets. It will change the Default Bet Persistence for the Grid, Ladder and Place Bets window:
  - Cancel when an unmatched bet is placed it will be set to cancel when the market is turned In Play
  - **Keep** when an unmatched bet is placed it will be set to be a Keep bet when the market is turned In Play
  - **Take SP** when an unmatched bet is placed it will be set to be an SP bet when the market is turned In Play
- Back All a Back Place Bet will be created using your default stake at the current back odds for all selections in the market
- Lay All a Lay Place Bet will be created using your default stake at the current lay odds for all selections in the market
- Clear All all bets waiting to be submitted will be cleared

# Place SP Bets

The **Place SP Bets** window is only displayed when a SP bet is placed via the **Projected SP** window. It allows you to make changes to the SP bet such as stake and SP Odds Limit before the SP bet is submitted. Once submitted an SP bet cannot be cancelled.

When rolled up in the **Main Info Bar** the header displays the number of SP bets that are waiting to be submitted. When expanded the window displays all the SP bets that are waiting to be submitted.

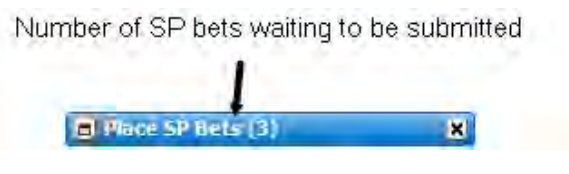

Place SP Bets window docked and rolled up

# SP Odds Limit

Setting the odds in the **Place SP Bets** window differs from standard bets in that for a Back bet you are actually specifying the minimum odds you are prepared to accept, for a Lay bet the maximum. If Betfair's SP settles shorter than the Back bet minimum price, or longer than Lay bet maximum price, then the bet will lapse when the event starts. Otherwise the bet will be matched at SP. When the SP is equal to the price limit specified, those bets will be included based on the time they were submitted, on a first come, first served basis. This means that such bets may be unmatched or partially matched.

Once the bet is placed, the minimum/maximum odds requested can only shortened in the case of a Back bet or lengthened in the case of a Lay bet at any time before the event starts.

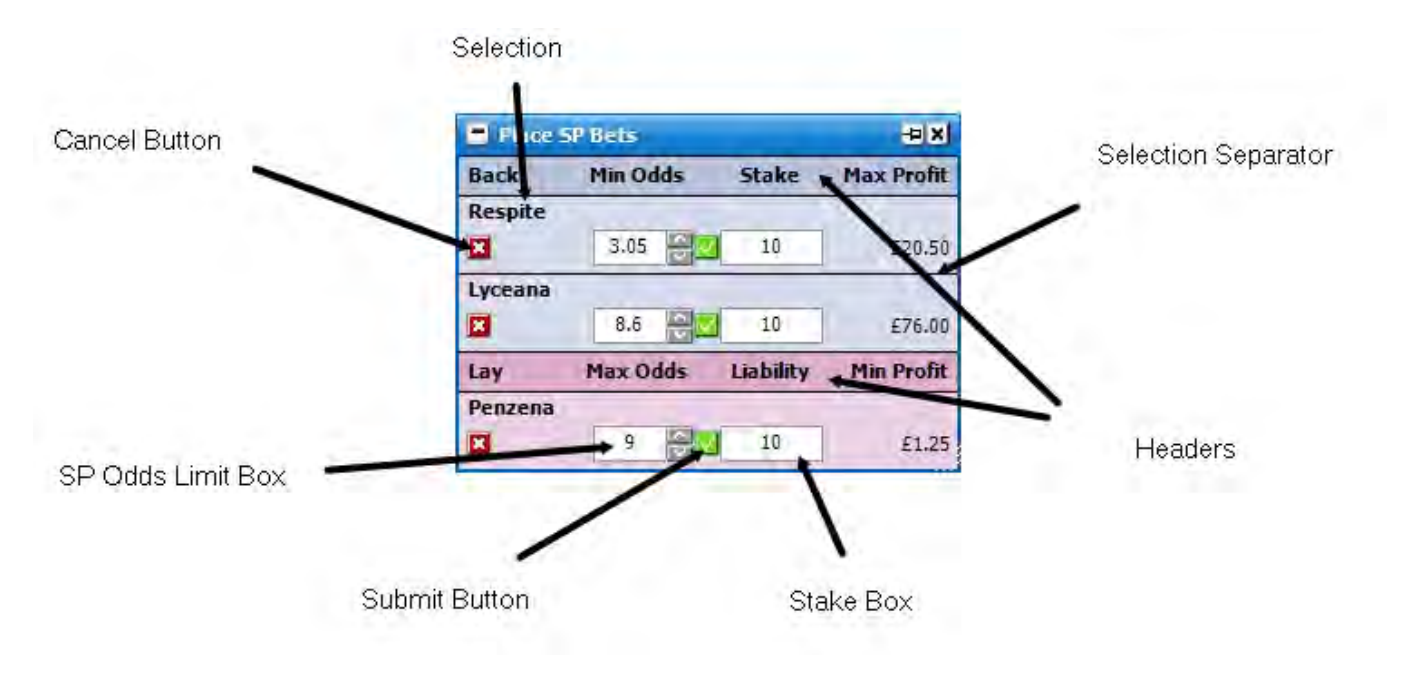

Place SP Bets window floating

# Changing the Odds

In order to change the SP Odds Limit of an individual Place SP Bet you can:

- Click in the SP Odds Limit Box and type the new odds in
- Use the up and down arrows on your keyboard
- Use the up and down arrows to the side of the SP Odds Limit Box
- Right click over the **SP Odds Limit Box**. This will bring up the odds menu which displays the current odds plus the 10 prices either side of the current odds as well as 1.01 and 1000. If you then left click on a new price it

will change the SP Odds Limit to the new price. Alternatively you can right click on a new price and it will immediately submit the Place SP Bet, thus removing the need to click on the **Submit Button**.

# **Changing the Stake**

In order to change the stake of an individual Place SP Bet you can click in the **Stake Box** and type in the new stake.

Alternatively, you can right click over the **Stake Box**. This will bring up the stake menu. If you then left click on a new stake it will change the stake. Alternatively you can right click on a new stake and it will immediately submit the Place SP Bet, thus removing the need to click on the **Submit Button**.

To submit a Place SP Bet you click on the **Submit Button** and to cancel a Place SP Bet you click on the **Cancel Button**.

If two or more markets are loaded and you switch between markets all of the Place SP Bets will automatically cancel.

# **Further Reading**

For further details as to the impact of non-runners on SP bets, and other information regarding the SP, please refer to section 10 of Betfair's Rules and Regulations.

# Menu Options

By right clicking on the header it brings up the various options for this window.

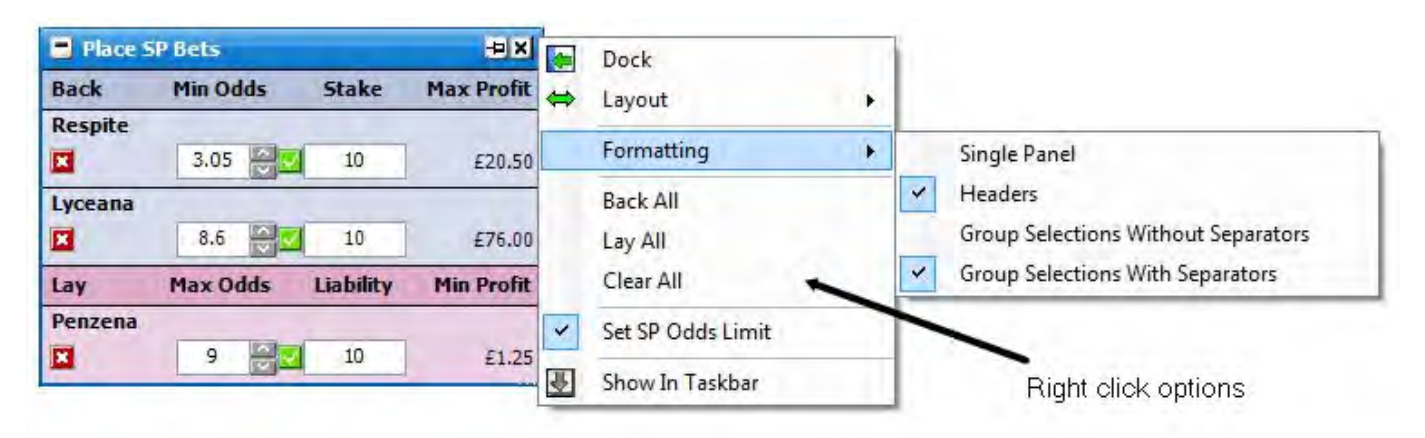

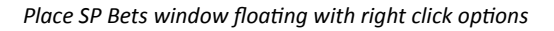

## • Formatting

- Single Panel turns the Place SP Bets window into a single panel rather than separate Back and Lay sections
- Headers turns the Headers on/off
- Group Selections Without Separators groups Place SP Bets by selection but without Selection Separator (order dependent upon the sort used on the Ladder/Grid)
- Group Selections With Separators groups Place SP Bets by selection with Selection Separator (order dependent upon the sort used on the Ladder/Grid)
- Back All a Back Place SP Bet will be created using your default stake with the SP Odds Limit set at the current back odds for all selections in the market
- Lay All a Lay Place SP Bet will be created using your default stake with the SP Odds Limit set at the current lay odds for all selections in the market

- Clear All all SP bets waiting to be submitted will be cleared
- Set SP Odds Limit turns on/off Set SP Odds Limit. If turned off the Place SP Bet will be matched regardless of the SP once submitted. If turned on you can request the SP bet be conditional upon minimum SP odds in the case of a **Back** bet, or maximum SP odds in the case of a **Lay** bet.

# <u>0C0</u>

The OCO (Order Cancels Order) Interface allows you to input an Entry, Exit, and Stop bet.

| <b>2</b> 0C0 | ÷             | × |
|--------------|---------------|---|
| Esteem       | 💌 🗾 Lay       |   |
| Entry        | 3.45 🛃 10 🗧   |   |
| Exit         | 3.5 🕀 🗆 Hedge |   |
| Stop         | 3.35 🔗 -0 🔽 🗹 |   |

When an **Entry** bet is fully matched, the **OCO** tool will place an **Exit** bet, plus a conditional pending **Stop** bet.

The Entry bet stake will bet set using the entry stake box value

| <b>?</b> 0C0 |               | ŧ× |
|--------------|---------------|----|
| Esteem       | 💌 📃 Lay       |    |
| Entry        | 3.45 🍯 10 🔨 5 |    |
| Exit         | 3.5 🗧 🗆 Hedge |    |
| Stop         | 3.35 😜 -0 🔽 🗹 |    |
|              |               |    |
|              |               |    |

The **Exit**, and **Stop** bet stakes will depend on if the **Hedge** check box is checked or not. If **Hedge** is left unchecked, then Both the **Exit** and **Stop** bets will use the same stake as the **Entry** bet. If **Hedge** is checked, then these will be hedged bets.

When an **OCO** conditional pending **Stop** bet is triggered, the **Exit** bet is cancelled. When an **Exit** bet is fully matched, then the conditional bet is cancelled. When an **Exit** bet is partially matched, then the conditional pending **Stop** bet stake is adjusted accordingly.

Important Note: As this tool has a **Stop** attached to initial bet, you should not use this in conjunction with the Global **Stop Loss**. Make sure the Global **Stop Loss** is inactive when using.

# Pending Bets

The Pending Bets window is only shown when there are pending bets that have not met their condition yet. When rolled up in the Main Info Bar the header displays the number of pending bets.

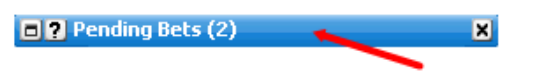

Number of pending bets

When expanded the window displays all of the pending bets.

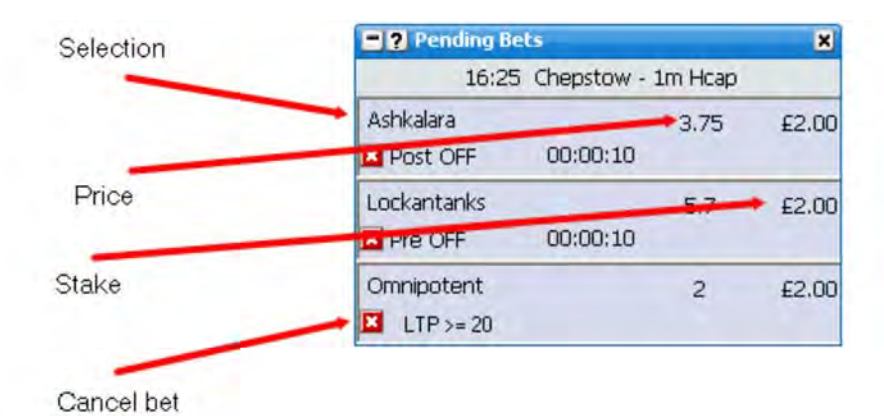

# Menu Options

By right clicking on the header it brings up the various options for this window.

| <b>?</b> Pending Bets |          | •× 💽    | Dock            |   |
|-----------------------|----------|---------|-----------------|---|
| 18:10 Warwick - 1n    | n3f Hcap | ↔       | Layout 🕨        | • |
| Broughtons Swinger    | 11       | £2.00   | Cancel All Bets |   |
| Pre OFF 00:00:10      |          | <b></b> | Show In Taskbar |   |

• Cancel All Bets - cancels all pending bets

# Unmatched Bets

The **Unmatched Bets** window is only shown when there are unmatched bets on the market that is currently loaded. When rolled up in the **Main Info Bar** the header displays the number of unmatched bets.

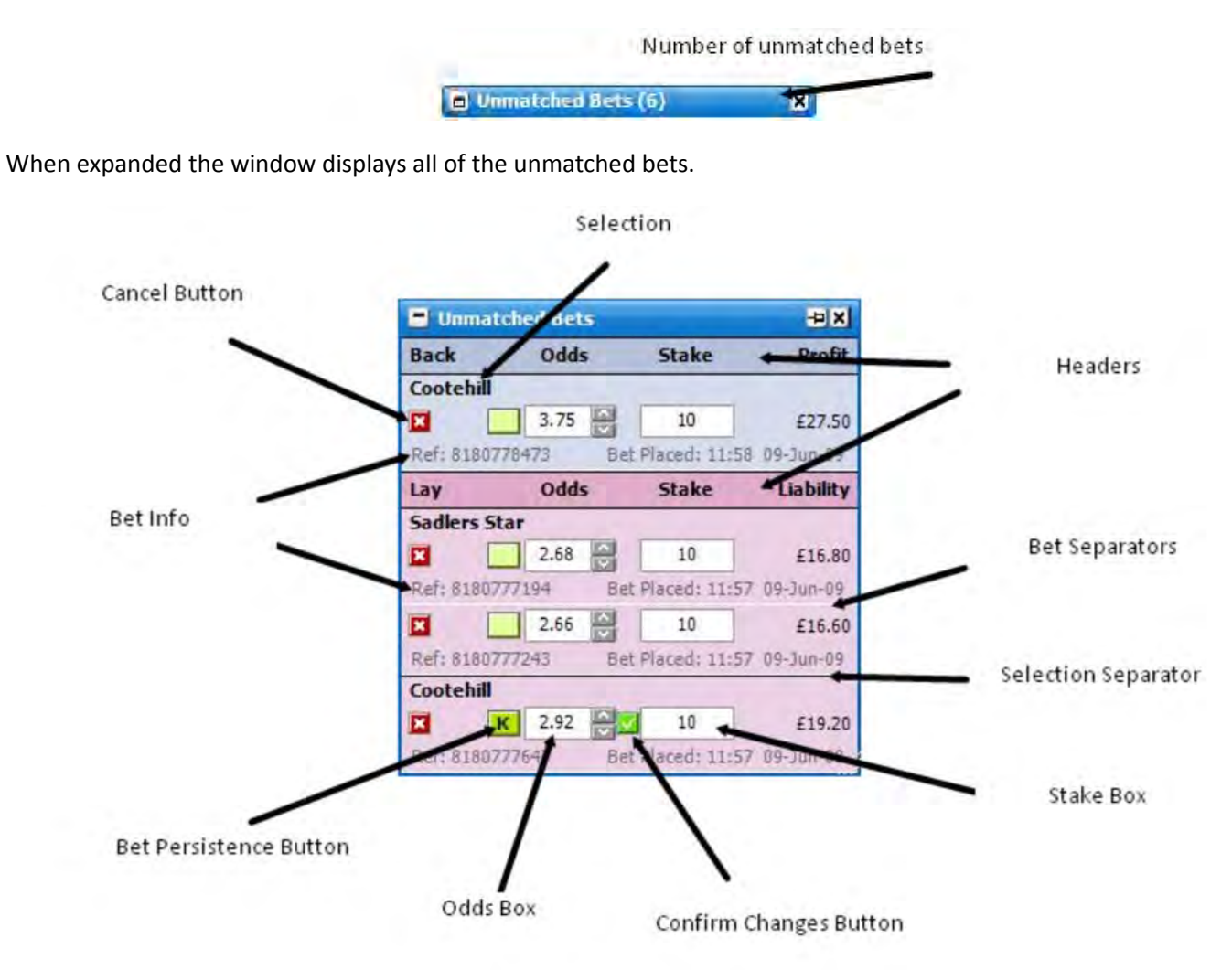

## **Changing the Odds**

In order to change the odds of an individual unmatched bet you can:

- Click in the Odds Box and type the new odds in
- Click in the Odds Box and use the up and down arrows on your keyboard
- Use the up and down arrows to the side of the Odds Box

Once you have entered the new odds you then need to click on the **Confirm Changes Button** to submit the changes. Finally you can also:

• Right click over the **Odds Box** that will bring up the odds menu, which displays the current odds plus the 10 prices either side of the current odds as well as 1.01 and 1000. If you then left click on a new price it will change the odds to the new price and then to submit the change you need to click on the **Confirm Changes Button**. Alternatively you can right click on a new price and it will immediately submit the changes to the price, thus removing the need to click on the **Confirm Changes Button**.

## **Changing the Stake**

In order to change the stake of an individual unmatched bet you can click in the Stake Box and type in the new

stake. Once you have entered the new stake you then need to click on the **Confirm Changes Button** to submit the changes.

Alternatively, you can right click over the **Stake Box** which will bring up the **Stake Menu**. If you then left click on a new stake it will change the stake and to submit the change you then need to click on the **Confirm Changes Button**. Alternatively you can right click on a new stake and it will immediately submit the changes to the stake, thus removing the need to click on the **Confirm Changes Button**.

# **Changing the Bet Persistence**

In order to change the Persistence of an individual unmatched bet you click on the **Bet Persistence Button** and then the **Confirm Changes Button**.

 Image: Control of the state of the state of the stat

# Misc

When a change is made to either the odds or the stake the numbers will change to red as will the **Profit/Liability** /**Payout** figure so as to indicate a change has been made but not yet submitted.

It should be noted that it is not possible to submit changes to both the odds and the stake of an individual unmatched bet at the same time.

# Menu Options

By right clicking on the header it brings up the various options for this window.

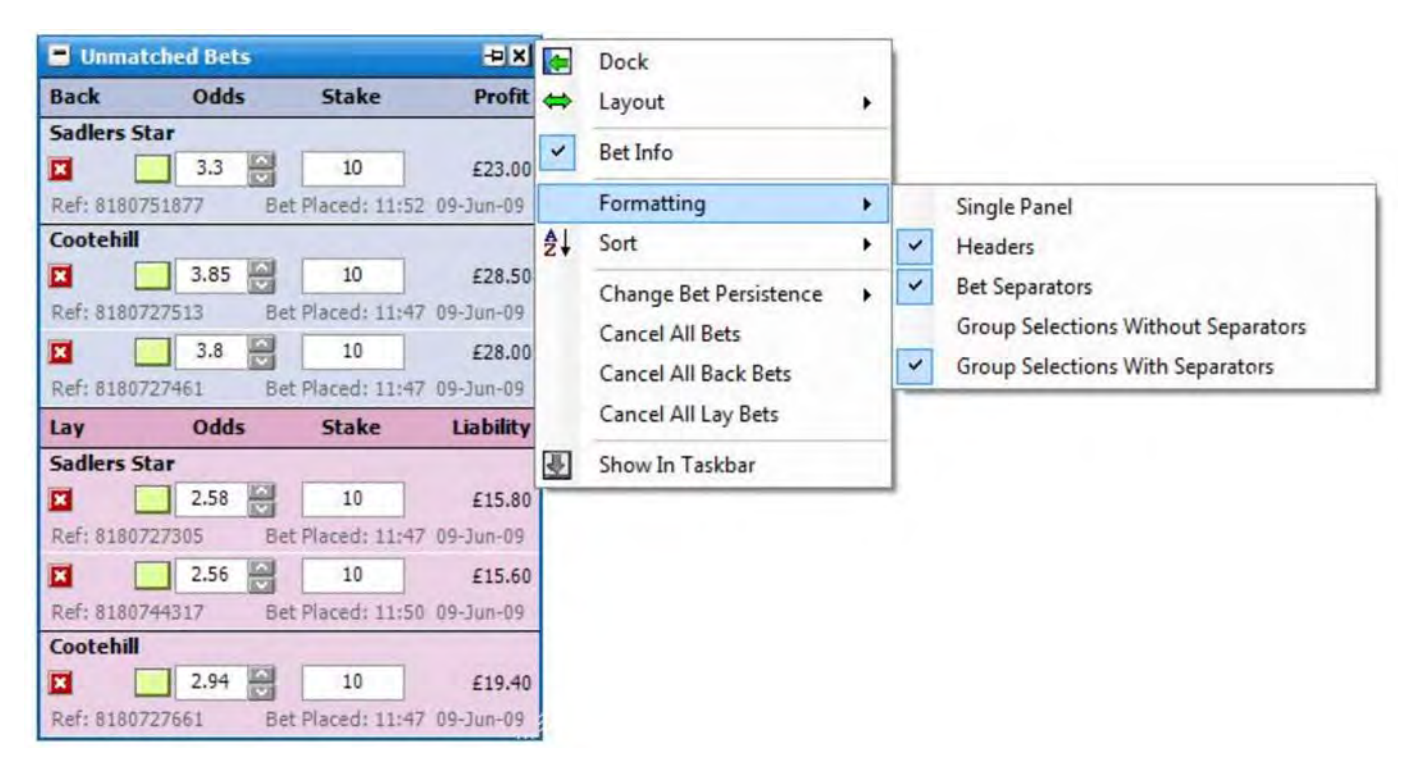

Unmatched Bets window floating with Right click options

- Bet Info turns the Bet Info for all unmatched bets on/off
- Formatting
  - Single Panel turns the Unmatched Bets window into a Single Panel rather than separate Back and Lay sections
  - Headers turns the Headers on/off
  - Bet Separators turns the separators between the unmatched bets on/off
  - Group Selections Without Separators groups unmatched bets by selection but without Selection Separator (order dependent upon the sort used on the Ladder/Grid)
  - Group Selections With Separators groups unmatched bets by selection with Selection Separator (order dependent upon the sort used on the Ladder/Grid)
- Sort Left clicking one of the sub menus sorts in expected order. Right clicking sorts in reverse.
  - Date Placed sorts by the time the bets were placed
  - Selection, Date Placed sorts by the selection (order dependent upon the sort used on the Ladder/Grid) and then by the time the bets were placed
  - Selection, Price sorts by the selection (order dependent upon the sort used on the Ladder/Grid) and then by the Price of the bets
- Change Bet Persistence
  - Cancel All all unmatched bets to cancel when the market is turned In Play
  - $\circ\,$  Keep All changes all unmatched bets to Keep bets when the market is turned In Play
  - Take SP All changes all unmatched bets to SP bets when the market is turned In Play
- Cancel All Bets cancels all unmatched bets
- Cancel All Back Bets cancels all unmatched Back bets
- Cancel All Lay Bets cancels all unmatched Lay bets

# Unmatched SP Bets

The **Unmatched SP Bets** window is only displayed when there are unmatched SP bets that have been placed with the Set SP Odds Limit turned on. It allows you to lower the minimum odds for unmatched Back SP bets and raise the maximum odds for unmatched Lay SP bets. Once submitted an SP bet cannot be cancelled in addition the minimum odds cannot be raised on unmatched Back bets and the maximum odds cannot be lowered on unmatched Lay bets.

When rolled up in the **Main Info Bar** the header displays the number of unmatched SP bets. Number of Unmatched SP bets Unmatched SP Bets (1) × When expanded the window displays all of the unmatched SP bets. Selection = ? Unmat red SP Bets -12 X Max Profit Min Odds Back Stake **Stewarts House** Headers 1000 £2.00 £1,998.00 Ref: 17381181105 Bet Placed: 14:41 03-Dec-11 Max Odds Lay Liability Min Profit Bet Info **Buffalo Bob** 100 1.02 £10.00 £500.00 Bet Placed: 14:42 03-Dec-11 Ref: 17381205289 Bet Separators 10 1.01 £10.00 £1,000.00 Ref: 17381187670 Bet Placed: 14(41 03-Dec-11 Nikola £10.00 1.02 £500,00 Odds Box Selection Separator Ref: 17381215892 Placed: 14:42 03-Dec-11 Re Confirm Changes Button

## Changing the odds

In order to change the odds of an individual unmatched SP bet you can:

- Click in the Odds Box and type the new odds in
- Click in the Odds Box and use the up and down arrows on your keyboard
- Use the up and down arrows to the side of the Odds Box.

Once you have entered the new odds you then need to click on the **Confirm Changes Button** to submit the changes. Finally you can:

• Right click over the **Odds Box** that will bring up the odds menu, which displays the current odds plus the 10 prices either side of the current odds as well as 1.01 and 1000. If you then left click on a new price it will change the odds to the new price and then to submit the change you then need to click on the **Confirm Changes Button**. Alternatively you can right click on a new price and it will immediately submit the changes to the price, thus removing the need to click on the **Confirm Changes Button**.

When a change is made to the odds the numbers will change to red as will the **Profit/Liability/Payout** figure so as to indicate a change has been made but not yet submitted.

# Menu Options

By right clicking on the header it brings up the various options for this window.

| E? Unr    | natched SP Bet | s         | Ð×         |          | Dock                |
|-----------|----------------|-----------|------------|----------|---------------------|
| Back      | Min Odds       | Stake     | Max Profit | <b>⊡</b> | Lavout •            |
| Edgardo   | Sol            |           |            |          |                     |
|           | 900 🔒          | £2.00     | £1,798.00  |          | Bet Info            |
| Ubi Ace   |                |           |            |          | Formatting +        |
|           | 1000 😜         | £2.00     | £1,998.00  | ₽↓       | Sort 🖌 🕨            |
| Lay       | Max Odds       | Liability | Min Profit | Ŷ        | Show In Taskhar     |
| Gibb Rive | er             |           | l          | _        |                     |
|           | 1.01           | £10.00    | £1,000.00  |          | 1                   |
|           |                |           |            | _        | Right click options |

• Bet Info - turns the Bet Info for all unmatched SP bets on/off

# • Formatting

- Single Panel turns the Unmatched SP bets Window into a Single Panel rather than separate Back and Lay sections
- Headers turns the Headers on/off
- Bet Separators turns the separators between the unmatched SP bets on/off
- **Group Selections Without Separators** groups unmatched SP bets by selection but without selection separators (order dependent upon the sort used on the **Ladder/Grid**)
- **Group Selections With Separators** groups unmatched SP bets by selection with selection separators (order dependent upon the sort used on the **Ladder/Grid**)
- Sort Left clicking one of the sub menus sorts in expected order. Right clicking sorts in reverse
  - Date Placed sorts by the time the bets were placed
  - Selection, Date Placed sorts by the selection (order dependent upon the sort used on the Ladder/Grid) and then by the time the bets were placed.

# Matched Bets

The **Matched Bets** window is only shown when there are **matched bets** on the market that is currently loaded. When rolled up in the **Main Info Bar** the header displays the current display setting and the number of **matched bets**. This varies depending on what display setting you have selected as shown below. The display formats are similar to the matched bet display on the Betfair website.

In the example the top image is showing as 8 matched bets when Standard is selected, however, when **Consolidated** is selected it shows as just 6 matched bets.

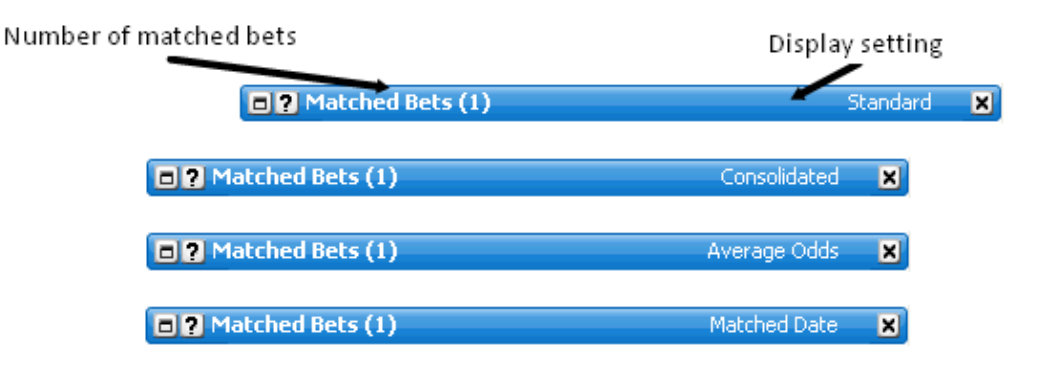

Matched Bets window docked and rolled up

When expanded the window displays all of the **matched bets**.

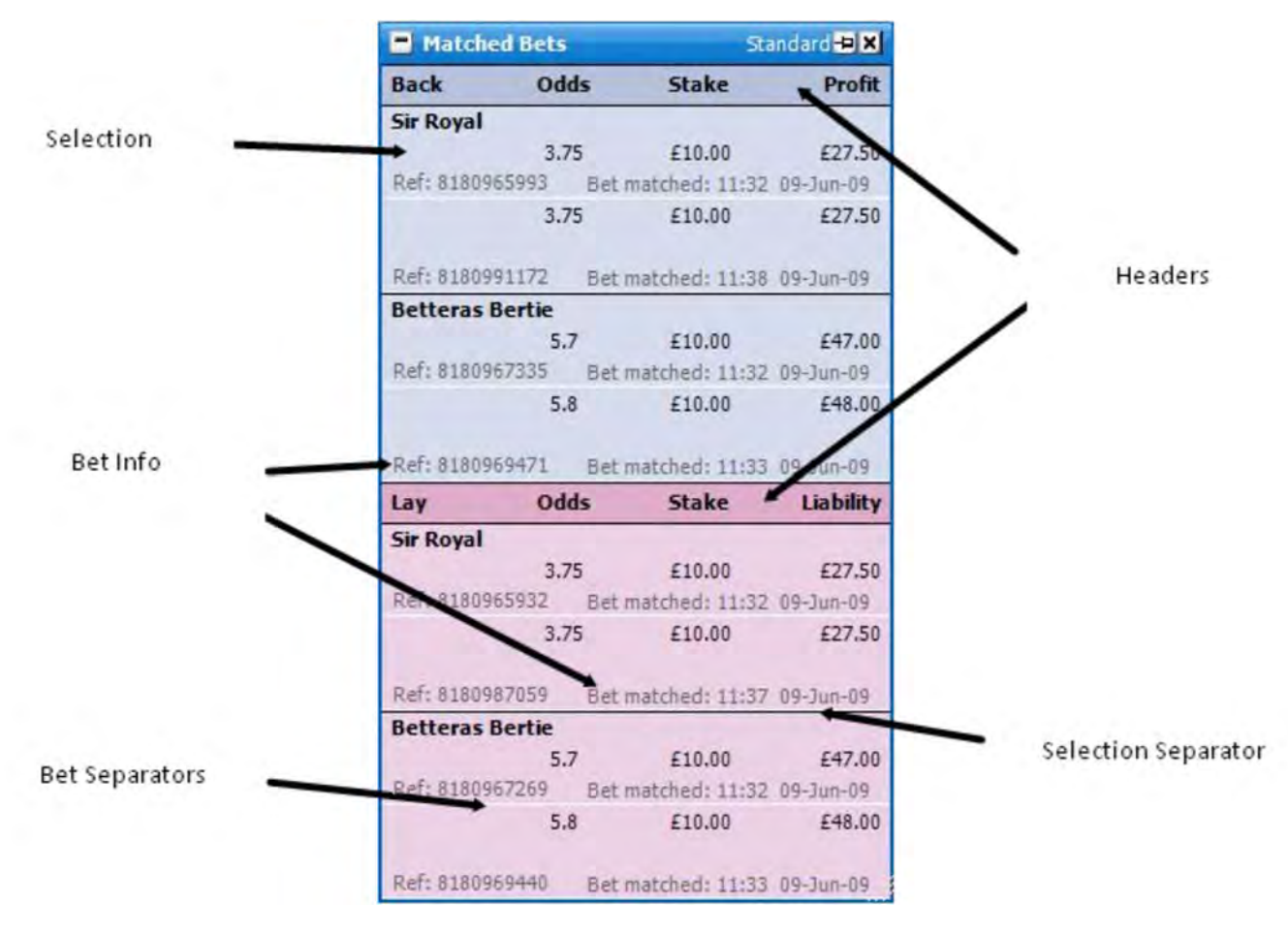

Matched Bets window floating

In the image below **Show Matches** is turned off and thus the bets show as two lays.

| Lay       | Odds       | Stake          | Liability |
|-----------|------------|----------------|-----------|
| Sir Royal | Í.         |                |           |
|           | 3.75       | £10.00         | £27.50    |
| Ref: 8180 | 965932 Bet | matched: 11:32 | 09-Jun-09 |
|           | 3.75       | £10.00         | £27.50    |
| Ref: 8180 | 987059 Bet | matched: 11:37 | 09-Jun-09 |

Matched Bets window floating with Show Matches off

However, with **Show Matches** turned on, it displays the breakdown of how the individual bets were matched. Note the Bet Reference Number is the same for all matches.

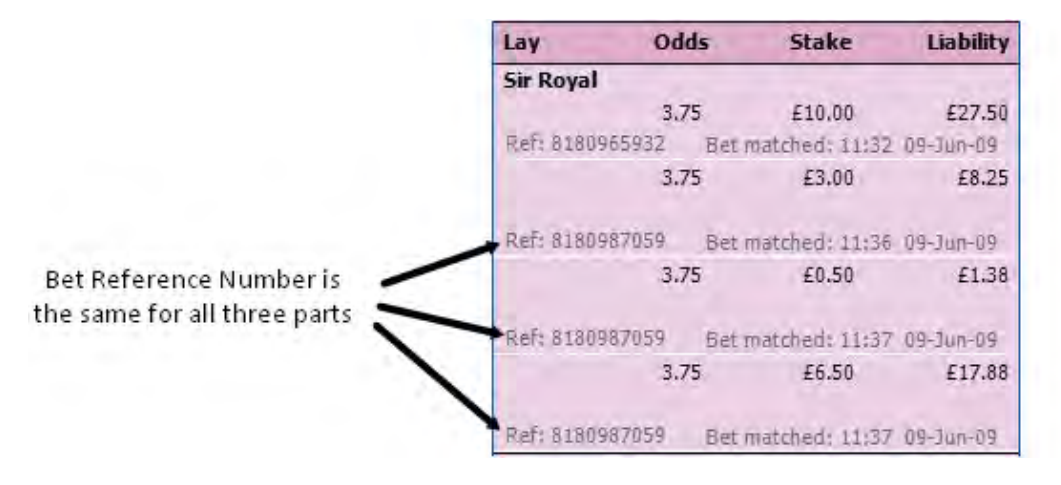

Matched Bets window floating with Show Matches on

When a bet is matched at **SP** it will display the same as all other **matched bets** apart from a green **SP** button will be displayed to distinguish it as an **SP** bet. This is shown in the image below:

|                 | 🔳 Match    | Matched Bets Matched |                | i Date 🗗 🗙 |
|-----------------|------------|----------------------|----------------|------------|
|                 | Back       | Odds                 | Stake          | Profit     |
| Green SP button | Faith Jica | ro                   |                |            |
|                 | SP         | 1,58                 | £2.00          | £1.16      |
|                 | Ref: 84347 | 786692 Bet           | matched: 13:31 | 14-Jul-09  |

Matched Bets window showing a matched SP bet

# Menu Options

By right clicking on the header of the window the following menu options are displayed:

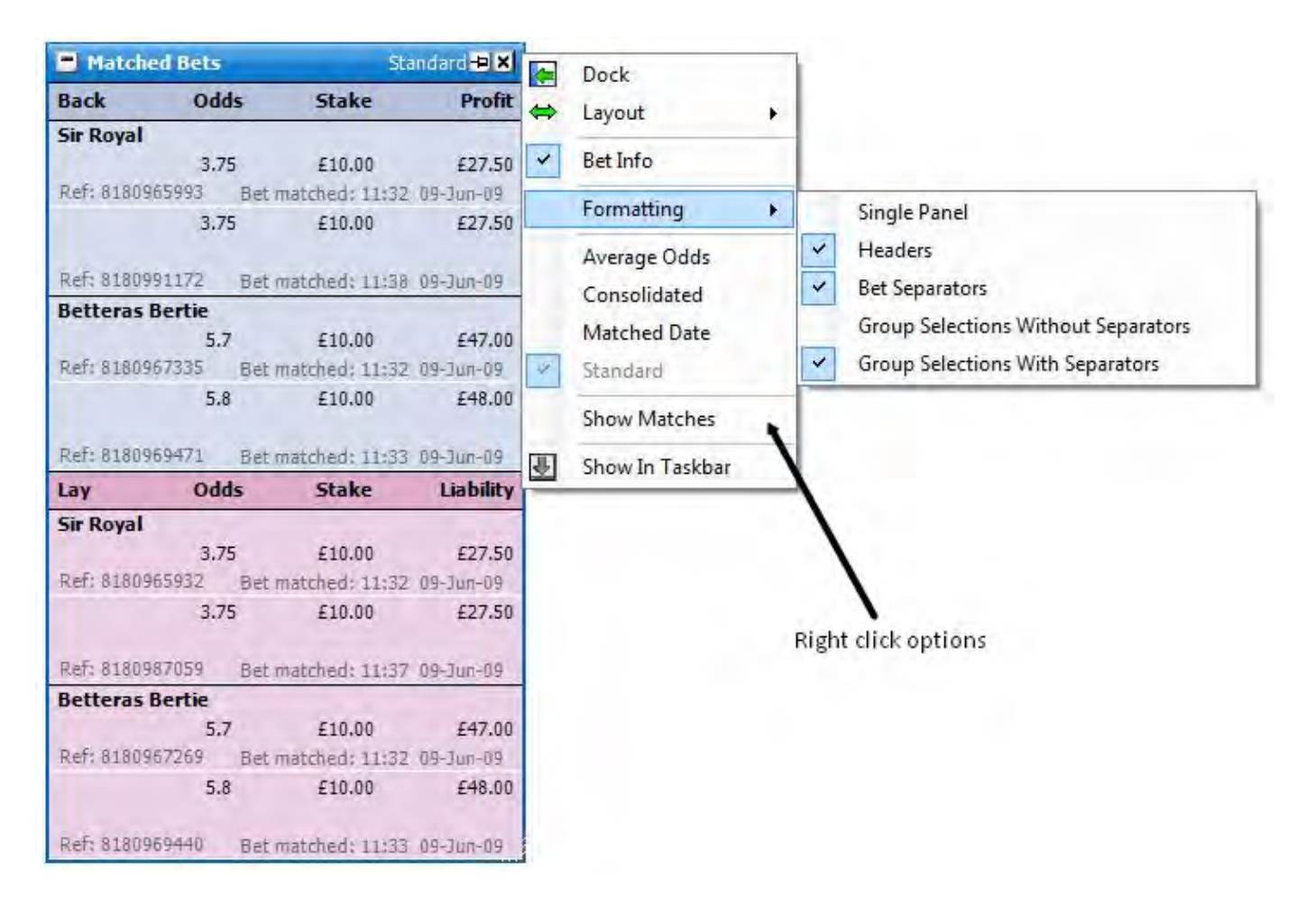

Matched Bets window floating with right click options

- Bet Info turns the Bet Info for all Matched Bets on/off
- Formatting
  - Single Panel turns the Matched Bets window into a Single Panel rather than separate Back and Lay sections
  - Headers turns the Headers on/off
  - Bet Separators turns the separators between the Matched Bets on/off
  - Group Selections Without Separators groups Matched Bets by selection but without Selection Separator (order dependent upon the sort used on the Ladder/Grid)
  - Group Selections With Separators groups Matched Bets by selection with Selection Separator (order dependent upon the sort used on the Ladder/Grid)
- Average Odds displays all back matched bets together and all lay matched bets together by selection (order dependent upon the sort used on the Ladder/Grid)
- Consolidated displays all Back Matched Bets at the same odds together (ascending) and all Lay Matched Bets at the same odds together (ascending), by selection (order dependent upon the sort used on the Ladder/Grid)
- Matched Date displays Matched Bets in the order in which they were matched (descending), in Single Panel format by default

- Standard displays the Matched Bets according to the sort used on the Ladder/Grid, then by price (ascending) and then by the order in which they were matched (ascending)
- Show Matches turns the breakdown of how an individual bet has been matched on/off

#### **Advanced Charting**

The various charts show an historical view of the market for a variety of metrics. This enables you to see at a glance the history for the various metrics for one or more selections.

You can have up to 3 separate sets on advanced charting, each set with its own configuration options. Each set can include from 1 to as many charts as you require, with a unique & completely customisable way of laying them out. Set 1 & 2 are floating windows, and can be launched by clicking on the launch chart icons of the respective selections in the grid or the ladder.

Set 3 are embedded in the ladder, and relate to the runner in that ladder. By selecting the Ladder Menu -> Ladder Layout -> Streaming Chart Options, you can determine the chart placement in the ladder. There are 5 options for the embedded ladder chart placement Off, In Chart Column, Top, Bottom, Very Bottom.

In the below image you can see one possible configuration of the In Chart Column setting.

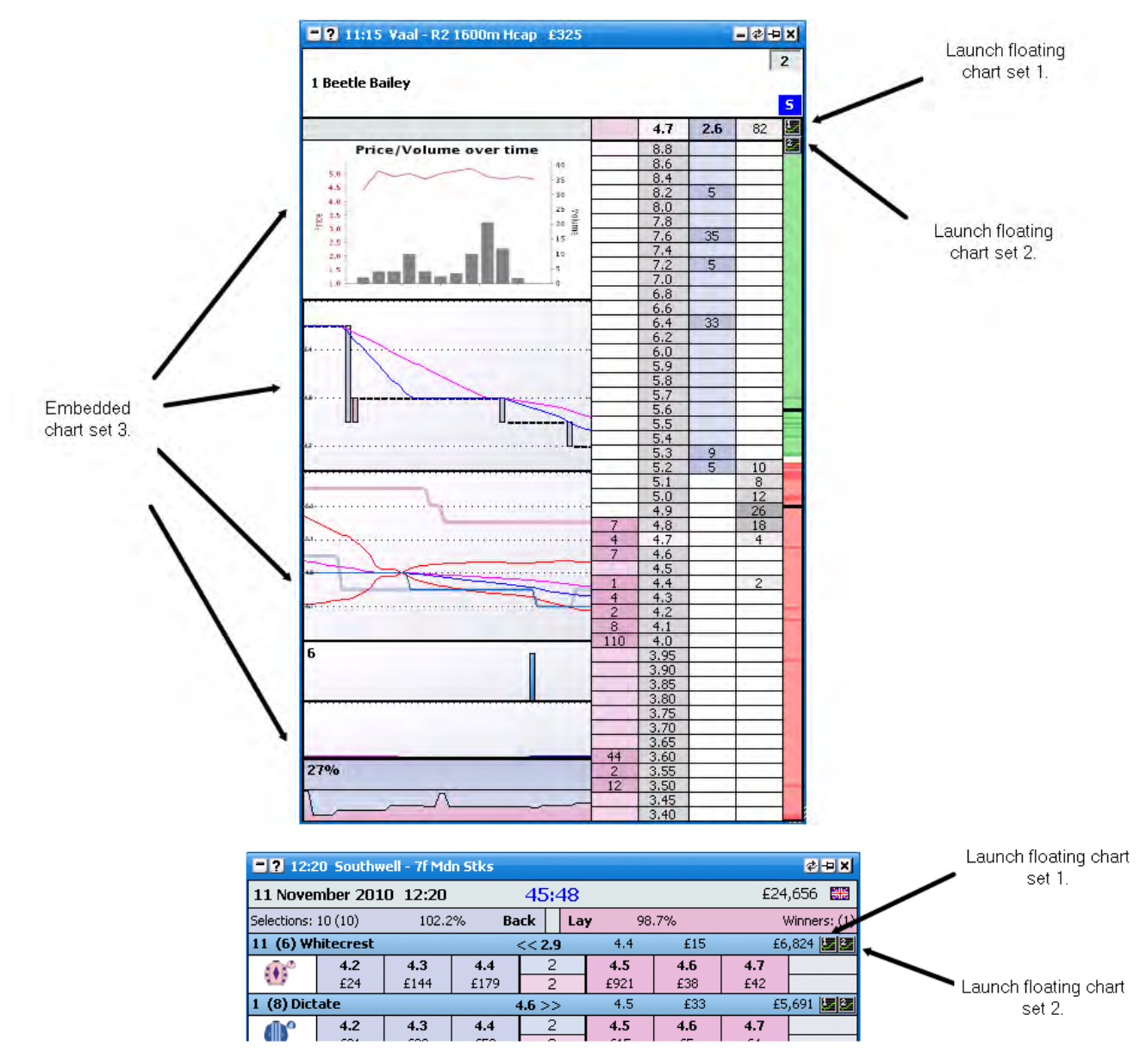

The floating chart sets can be launched from either the grid or the ladder by clicking on the respective launch Icons as shown above.

There are 3 defined sets of behaviour for the floating charts, which can be set from the Main Info Bar Menu -> Streaming Chart Options. These are....

- Current Selection Up to one window of each floating chart set will be displayed. Whichever selection your mouse is currently over, the information for this runner will be displayed in the window.
- Multi Selection Up to one window of each chat set per selection will be displayed. These are tied to the grid order in the application.
- Multi Selection Ladder Up to one window of each chat set per selection will be displayed. These are tied to the ladder order in the application.

NB There is an option in the Ladder Menu called Use GlobalOrdering. If this option is switched on, the grid & other controls always track the ladder ordering. As such there is no difference between Multi Selection & Multi Selection Ladder in this mode.

#### **Charting Set Layout Options**

Each charting set can be configured to display one or more charts as per your preferences. To configure the number of charts, the type of charts and

the layout, right click on the respective chart to bring up the menu. When you first use each chart set, a single Line chart will display. To change this chart to one of the other chart types, select **This Chart Is.** from the menu.

To add an additional chart, select Layout->Add Splitter from the menu. This will add a horizontal splitter to the chart set with an additional Line chart. Should you wish to change the splitters orientation to vertical, select Layout->Splitter Orientation->Vertical from the menu.

Below you will see the menu for a floating 2-chart configuration.

|     | Load Custom Chart<br>Save Chart As<br>Delete Custom Chart     | :                            |                |
|-----|---------------------------------------------------------------|------------------------------|----------------|
|     | This Chart Is                                                 | ,                            |                |
| *   | Layout                                                        | Splitter Orientation         | n + Horizontal |
| * Ø | Chart Range (Seconds)<br>Sample Rate (Seconds)<br>Auto Shrink | Add Splitter Remove Splitter | Vertical       |
|     | Colour Scheme<br>Chart Background                             | *                            |                |
| 3   | Horizontal Grid<br>Labels                                     | -                            |                |
|     | Chart Type<br>Chart Data                                      | •                            |                |
|     | Bar Colours                                                   | : 1                          |                |
|     | Moving Average 1                                              |                              |                |

#### Charting Saving / Loading

The option already exists in the application to save and load entire profiles, which remembers all settings including the charts for fast recall at a later date. In addition the application will always remember your current settings when you close down for your next use.

However a useful addition is you can also save & load your own customised individual charts. These charts include all settings for that particular chart. You can save, load and delete these custom charts using the **Load Custom Chart**, **Save Chart As..** and **Delete Custom Chart** options.

This is useful for copying charts between various profiles and sharing them with friends.

#### Other Common Menu Options

The following menu options apply to one or more of the various streaming charts.

- Chart Range (Seconds) This is the time span that the chart data covers.
- Sample Rate (Seconds) This is how often the chart is updated. NOTE: Chart redraws are processor intensive. By default the chart sample rate is set a 1 second or more. Should you find application use sluggish, turn you sample rates down. {Higher number.}
- Auto Shrink When checked the chart Y-Axis will auto shrink to the data within.
- Colour Scheme Sets the chart to one of the pre-defined colour schemes.
- Chart Background Sets the colours & gradient fill for the background of the chart.
- Outer Background Sets the colours & gradient fill for the labels of the chart if the labels are not set to Labels->Labels Inside.
- Horizontal Grid Options for the Y Axis grid lines
  - Colour Grid line colour.
  - Maximum Lines Maximum grid lines to show on the graph.
  - Line Type Off, Light Dash, Heavy Dash, Solid.
- Labels Options for the Y-Axis Labels
  - Colour Label text colour.
  - $\circ~$  Location Which side of the chart the labels display. Off, Left, Right or Both.
  - Font Size The font size of the labels.

- Font Style
  - Bold
  - Regular
  - Itallic
- $\circ~$  Labels Inside Set whether the labels display inside or outside the graph.

### Chart Types

There are a number of differing chart types that you can utilise using the **This Chart Is..** option from the menu. Each chart and its configuration options are listed below...

#### Price Candle OLHC

Japanese Candlesticks and OpenHighLowClose charts plot price data over a specified time period. Each shows the Opening, High, Low and Close based upon the user defined sample rate. Visually though they are slightly different in nature, with candle charts representing this data as Bars instead of lines. First we see an OLHC chart...

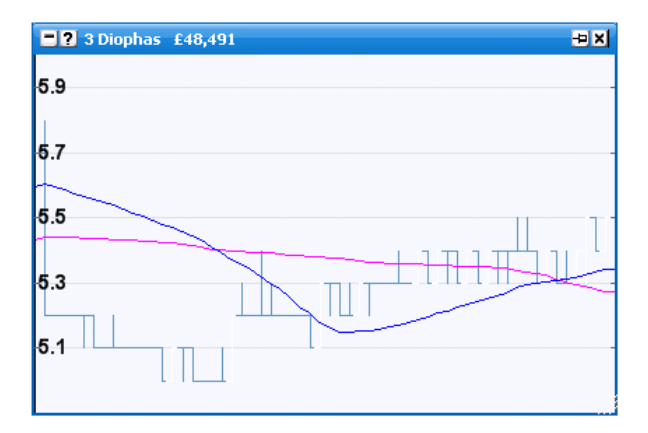

And here a Japanese Candlestick representation

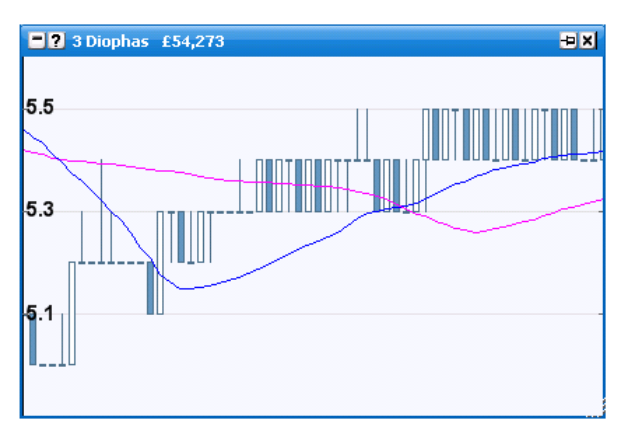

You can choose between either using the Chart Type option from the menu. You can also choose whether the chart plots on the back, lay or last traded price from the Chart Data menu option.

Further configuration options include allowing the user to change the bar colours and configuring 2 moving average line indicators, and Bollinger Band indicators.

#### **Price Lines**

Price charts plot various price metrics over a specified time period. Various indicators can be optionally shown and their colours and settings can be user configured. These include Back, Lay and last traded prices, configuring 2 moving average line indicators, and Bollinger Band indicators.

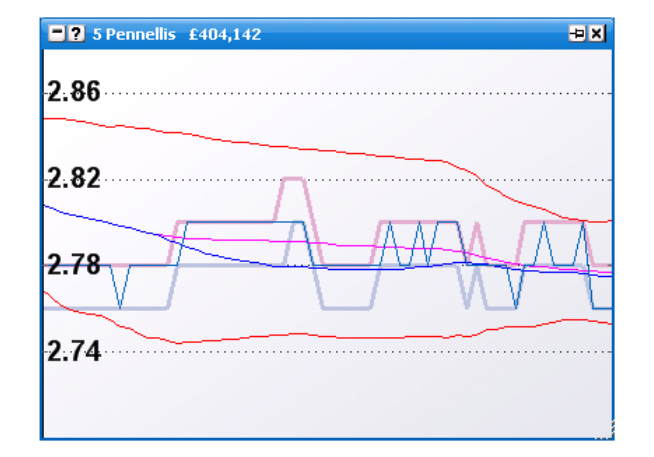

#### Weight of Money

The weight of money graph shows the % weight of the prices to back vs the prices to lay. Configuration options include the back and lay fill colours and Line colour & thickness.

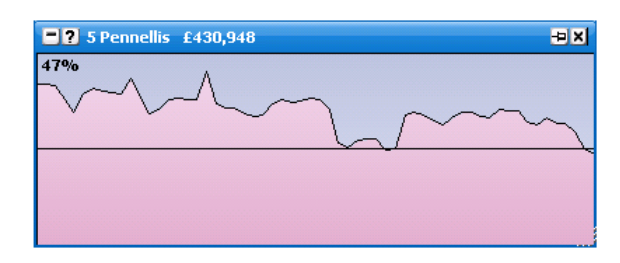

#### **Traded Volume**

The traded volume chart shows recent amounts traded in the market. The highest volume bar for the chart is shown in the label at the top. Configuration options include the ability to set the bar colours.

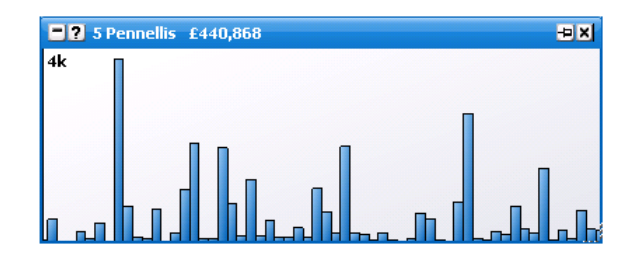

### Traded Volume Moving Average

The traded volume moving average chart shows the moving averages of recent amounts traded in the market. These averages are configurable to a time period of your choosing.

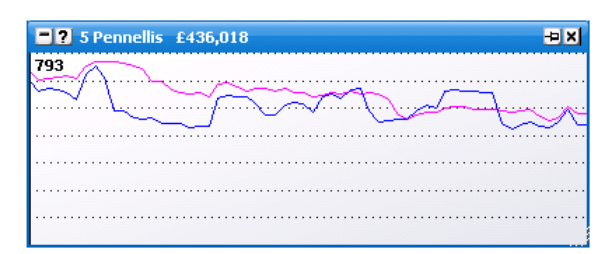

#### Betfair Standard / Betfair Inverse

These need no introduction, and are the standard charts used by Betfair.

You can view the full history of a selection by either price {standard} or implied probability. { Inverse } An Auto Refresh option is available and determines the auto update interval of these charts in the application.

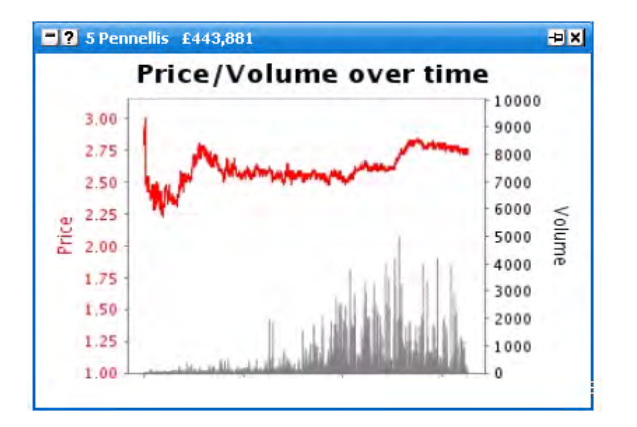
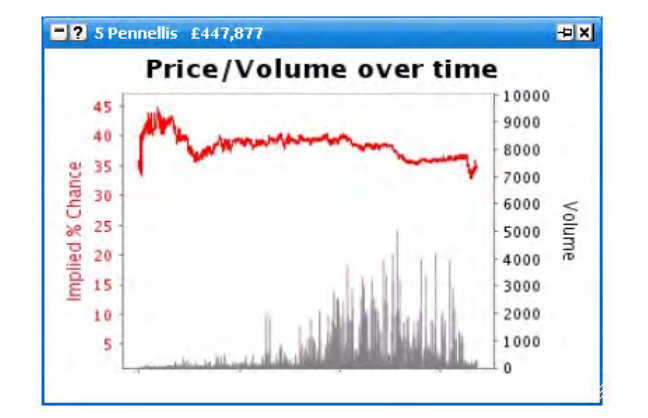

### MACD See http://en.wikipedia.org/wiki/MACD

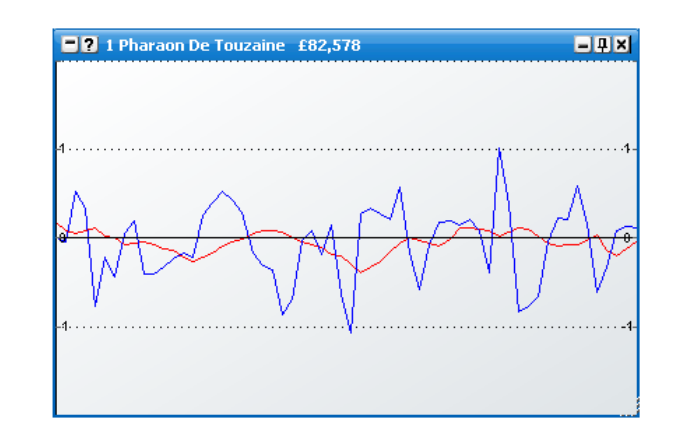

# Runner Info

The **Runner Info** window is only shown for UK and Irish Horse Racing markets. When the window is rolled up the header displays the number of different bits of information the window contains.

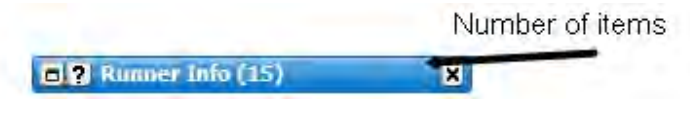

Runner Info window docked

When expanded the window displays various bits of information about the selection that your mouse is currently over such as the **Jockey Name** and **Trainer Name**. By right clicking on the header it brings up the various options for this window.

| -? Runner In    | io -PX                    |   | Dock                  |
|-----------------|---------------------------|---|-----------------------|
| Name            | Value                     |   | Lavout                |
| Jockey Name     | D. F. O'Regan             |   |                       |
| Trainer Name    | D, K. Weld                |   | Horizontal Grid Lines |
| ForecastPrice   | 9-2                       | m | Vertical Grid Lines 🔺 |
| Form            | 73                        |   |                       |
| Official Rating | 70                        | 출 | Show In Taskbar       |
| Last Run {Days} | 23                        | _ |                       |
| Wearing         | blinkers                  |   |                       |
| Jockey Claim    | 0                         |   | 1                     |
| Age & Weight    | 4/11-0                    |   | and the second        |
| Sex             | g                         |   | Right click options   |
| Bred            | GB                        |   |                       |
| Colour          | Ь                         |   |                       |
| Sire            | Sadler's Wells - USA 1981 |   |                       |
| Dam             | Be Glad - UK 1999         |   |                       |
| Dam Sire        | Selkirk - USA 1988        |   |                       |

Runner Info window floating with Right click options

- Horizontal Grid Lines turns on/off the horizontal grid lines
- Vertical Grid Lines turns on/off the vertical grid lines

| <b>C</b> Runner 1 | nfo 🕂 🕹 🗙         |
|-------------------|-------------------|
| Name              | Value             |
| Jockey Name       | R. M. Power       |
| Trainer Name      | Mrs J. Harrington |
| /                 | 1                 |
| rtical Grid Lines | Horizontal Grid   |

Runner Info window undocked with horizontal and vertical grid lines displayed

## Projected / Actual SP

The **Projected SP** window is only shown when a market where **SP** betting is available is loaded. The window displays information about the projected & actual **SP** on selections. It is also used to place an **SP** bet.

The window shows the amounts wanting to **Back** and **Lay** at **SP** and the projected **SP** by selection before the **SP** is settled. Once the **SP** has been settled it will just show the actual **SP** of each selection. {NB When expanded in the **Main Info Bar** and with **Ultra Slim** layout selected for the **Main Info Bar** it is only possible to display either **Stake/Liability** or projected/actual **SP**.}

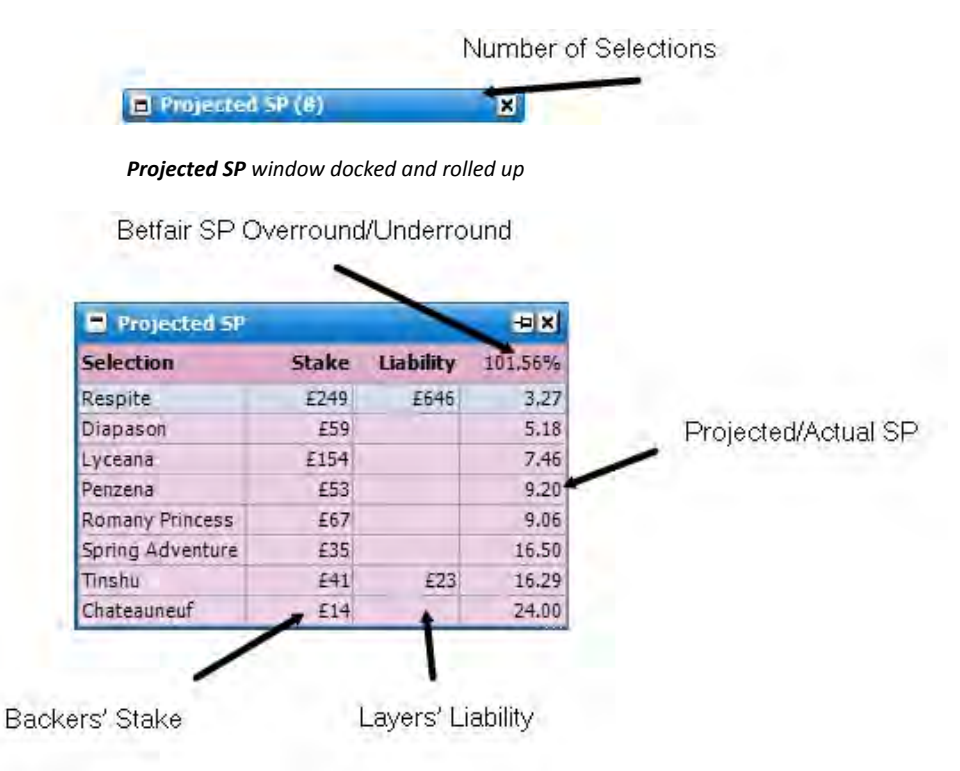

## Placing an SP Bet

To place a **Back SP** bet you click on the left side of the window and the Place **SP** Bets window will be displayed containing a bet for that selection. To place a **Lay SP** bet you click on the right side of the window. To quickly cancel the **SP** bet before it is submitted you can click on the corresponding side of the Projected **SP** window.

|                          | Selection            | Stake | Liability | 100.87%                       |      |
|--------------------------|----------------------|-------|-----------|-------------------------------|------|
|                          | Respite              | £249  | £646      | 3.28                          |      |
|                          | Diapason             | £59   |           | 5.06                          |      |
|                          | Lyceana              | £154  |           | 8.61                          |      |
|                          | Penzena              | £53   |           | 8.60                          |      |
|                          | Romany Princess      | £67   |           | 9.00                          |      |
|                          | Spring Adventure     | £35   |           | 16.66                         |      |
|                          | Tinshu               | £41   | £23       | 16,39                         |      |
|                          | Chateauneuf          | E14   |           | 24.00                         |      |
| Clicking on the left sid | e of a selection pla | aces  | Clickin   | g on the Right side of a sele | ctic |

## **Selection / Header Colours**

The **Header Colours** and **Selection Colours** represent which side of the market the **SP** will settle. There are three colours:

• Blue - the SP will be settled on the Back side

- Pink the SP will be settled on the Lay side
- White the SP will settle between the Back and Lay sides

As can be seen in the image below the Header Colour is pink meaning the market as a whole will settle on the Lay side. {NB This should only be used as a rough guide to the settlement.}

The selection colour for Respite is blue meaning its projected SP of 3.25 will settle on the **Back** side. When you look at the **Grid** it can be seen that 3.25 is on the **Back** side.

The selection colour for Diapsason (along with all other selections except Penzena) is pink meaning its projected SP of 4.70 will settle on the **Lay** side. When looking at the **Grid** it can be seen that 4.70 is on the **Lay** side.

The selection colour for Penzena is white meaning its projected SP of 9.50 will settle between the **Back** and **Lay** sides. When looking at the **Grid** it can be seen that 9.50 is between the **Back** and **Lay** sides.

|                  |       |           |         | 20:30     | 0 Windsor   | 1m Hcap     |              |     |                  |              |              | =\$- <b>9</b> X |
|------------------|-------|-----------|---------|-----------|-------------|-------------|--------------|-----|------------------|--------------|--------------|-----------------|
|                  |       |           |         | 13 July   | 2009 20     | :30         | 03:2         | 2:3 | 3                |              | £27          | 7,611 📰         |
|                  |       |           |         | Selection | ns: 8 (8)   | 102%        | Back         | La  | Y                | 99%          | V            | Vinners: (1)    |
|                  |       |           |         | 8 (7) Re  | spite       |             | << 70        | 9%  | 3.               | 2            | £8           | £14,419         |
|                  |       |           |         |           | 3.05<br>£36 | 3.1<br>£20  | 3.15<br>£111 |     | <b>3.2</b><br>E9 | 3.25<br>E224 | 3.35<br>£151 |                 |
|                  |       |           |         | 7 (2) Di  | apason      |             | 58%          | >>  | 4.               | 7            | £5           | £7,351          |
| Projected SP     |       |           | -PX     |           | 4.5<br>E26  | 4.6<br>£163 | 4.7<br>£324  | £   | 1.8<br>141       | 4.9<br>£91   | 5<br>£145    |                 |
| Selection        | Stake | Liability | 101.21% | 3 (1) Ly  | ceana       |             | 64%          | >>  | 8.               | 8            | £2           | £3,016          |
| Respite          | £247  | £646      | 3.25    |           | 8.4         | 8.6         | 8.8          |     | 9                | 9.2          | 9.8          |                 |
| Diapason         | £47   |           | 4.70    |           | £71         | £33         | £122         | 1   | 66               | £48          | £13          |                 |
| Lyceana          | £137  |           | 8.78    | 10 (11)   | Penzena     |             | << 75        | 6%  | 9.               | 4            |              | £897            |
| Penzena          | £43   |           | 9.50    |           | 8.4         | 8.6         | 9.4          |     | 9.6              | 9.8          | 10           |                 |
| Romany Princess  | £60   |           | 9.94    | 1         | £9          | £17         | £22          | 4   | 27               | £27          | £90          |                 |
| Spring Adventure | £28   |           | 15.00   | 2 (4) Ro  | many Princ  | ess         | 73%          | >>  | 1                | 0            |              | £910            |
| Tinshu           | £33   | £23       | 17.04   |           | 9.6         | 9.8         | 10           | 1   | 0.5              | 11           | 11.5         |                 |
| Chateauneuf      | £8    |           | 21.51   | 1 cm      | £21         | £148        | £26          | 4   | 70               | £2           | £2           |                 |
|                  |       |           |         | 5 (10) 5  | pring Adve  | nture       | 67%          | >>  | 1                | 5            |              | £551            |
|                  |       |           |         |           | 14          | 14.5        | 15           | 1   | 5.5              | 16.5         | 18           |                 |
|                  |       |           |         |           | £7          | £53         | £35          | 4   | 12               | £15          | £20          |                 |
|                  |       |           |         | 6 (5) Ti  | nshu        | _           | << 69        | 9%  | 1                | 8            |              | £287            |
|                  |       |           |         |           | 16.5        | 17          | 17.5         | 1 1 | 8.5              | 19           | 20           |                 |
|                  |       |           |         |           | £5          | £27         | £6           | 1   | 66               | £12          | £6           |                 |
|                  |       |           |         | 11 (9) (  | hateauneu   | f           | << 77        | 1%  | 2                | 2            |              | £180            |
|                  |       |           |         |           | 16.5        | 21          | 22           |     | 25               | 26           | 20           |                 |

Projected SP window floating with corresponding Grid Interface

£5

£15

2

£71

£3

£8

£5

### Actual SP

Once the SP has been settled the **Projected SP** window shows the actual SP settlement on a white background.

### Menu Options

By right clicking on the header of the window the following menu options are displayed:

| Projected SP     |       |           | -PIX    |   | Dock                  |
|------------------|-------|-----------|---------|---|-----------------------|
| Selection        | Stake | Liability | 101.56% | 0 | Lavout                |
| Respite          | £249  | £646      | 3,27    |   |                       |
| Diapason         | £59   |           | 5.18    |   | Horizontal Grid Lines |
| Lyceana          | £154  |           | 7.46    |   | Vertical Grid Lines   |
| Penzena          | £53   |           | 9.20    |   |                       |
| Romany Princess  | £67   |           | 9.06    | - | Header Colours        |
| Spring Adventure | £35   |           | 16,50   | ~ | Selection Colours     |
| Tinshu           | £41   | £23       | 16.29   | ~ | Stake / Liability     |
| Chateauneuf      | £14   |           | 24.00   |   | Starc / Liability     |
|                  |       |           |         | 争 | Show In Taskbar       |

- Horizontal Grid Lines turns on/off the Horizontal Grid Lines
- Vertical Grid Lines turns on/off the Vertical Grid Lines
- Header Colours turns on/off the Header Colours
- Selection Colours turns on/off the Selection Colours
- Stake / Liability turns on/off the display of the Stake and Liability columns

## Profit & Loss

The **Profit & Loss** window is only shown when you have either matched bets, unmatched bets or are placing a bet via the **Place Bets** window. When rolled up in the **Main Info Bar** the header displays the number of selections for the market loaded.

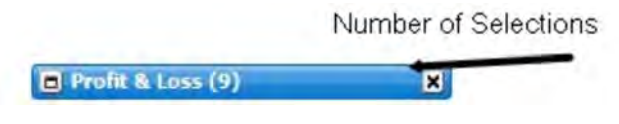

Profit & Loss window docked and rolled up

When expanded the window displays your **Profit/Loss** position for the market or **Worst Case** position for the market or both depending on your settings. In addition, when placing a bet via the **Place Bets** window it will show you're "what if" position if the unplaced bets were matched. {Please note. When **Ultra Slim** layout is selected for this window; it is only possible to display either the **Profit/Loss** or **Worst Case**, not both.}

By right clicking on the header it brings up the various options for this window.

| 📑 Profit & Loss |             | -PIX       |   | Dock                |
|-----------------|-------------|------------|---|---------------------|
| Selection       | Profit/Loss | Worst Case | - | Lavout              |
| Ballycommon     |             |            | - | Layout              |
| Lord Aeryn      |             | E-10.00    | ~ | Worst Case          |
| Bahraj          |             | E-10.00    | - |                     |
| So Bazaar       |             | E-10.00    | 4 | Show In Taskhar     |
| Always Dazzling |             | E-10.00    |   |                     |
| Daphne Du Mauri |             | E-10.00    |   | 1                   |
| Jigajig         |             | E-10.00    |   | 1                   |
|                 |             |            |   | Right click options |

Profit & Loss window floating with Right click options

• Worst Case - this shows what you're potentially Worst Case would be if you had all of your current bets matched. In the image below it shows the Worst Case if the £10 unmatched Back bet on Ballycommon was matched:

| 📑 Profit & Loss |             | -PIX       |
|-----------------|-------------|------------|
| Selection       | Profit/Loss | Worst Case |
| Ballycommon     |             |            |
| Lord Aeryn      |             | £-10.00    |
| Bahraj          |             | £-10.00    |
| So Bazaar       |             | £-10.00    |
| Always Dazzling |             | £-10.00    |
| Daphne Du Mauri |             | £-10.00    |
| Jigajig         |             | E-10,00    |

Profit & Loss window showing a £10 unmatched back bet on Ballycommon

The image below shows the **Profit & Loss** window once the £10 Back bet has been matched at 2.86 on Ballycommon:

| 📑 Profit & Loss |             | -PX        |
|-----------------|-------------|------------|
| Selection       | Profit/Loss | Worst Case |
| Ballycommon     | £18.60      | £18.60     |
| Lord Aeryn      | E-10.00     | £-10.00    |
| Bahraj          | £-10.00     | £-10.00    |
| So Bazaar       | £-10.00     | £-10.00    |
| Always Dazzling | £-10.00     | £-10.00    |
| Daphne Du Mauri | E-10.00     | £-10.00    |
| Jigajig         | £-10.00     | E-10,00    |

Profit & Loss window showing a £10 matched back bet on Ballycommon at 2.86

The image below shows the **Profit & Loss** window once the £10 back bet has been matched at 2.86 on Ballycommon and a further £10 back bet has been placed on Ballycommon but is currently unmatched:

| 📑 Profit & Loss |             | -PX        |
|-----------------|-------------|------------|
| Selection       | Profit/Loss | Worst Case |
| Ballycommon     | £18.60      | £18.60     |
| Lord Aeryn      | £-10.00     | £-20.00    |
| Bahraj          | £-10.00     | £-20.00    |
| So Bazaar       | £-10.00     | £-20.00    |
| Always Dazzling | £-10.00     | £-20.00    |
| Daphne Du Mauri | £-10.00     | £-20.00    |
| Jigajig         | £-10.00     | £-20.00    |

Profit & Loss window showing a £10 matched back bet on Ballycommon at 2.86 and £10 unmatched back bet on Ballycommon

The image below shows the **Profit & Loss** window once the £10 back bet has been matched at 2.86 on Ballycommon and a £10 lay has been matched on Ballycommon at 2.52, plus a £10 back bet has been placed on Ballycommon but is currently unmatched:

| 📑 Profit & Loss |             | -PIX       |
|-----------------|-------------|------------|
| Selection       | Profit/Loss | Worst Case |
| Ballycommon     | £3.40       | £3.40      |
| Lord Aeryn      |             | £-10.00    |
| Bahraj          |             | £-10.00    |
| So Bazaar       |             | £-10.00    |
| Always Dazzling |             | £-10.00    |
| Daphne Du Mauri |             | £-10.00    |
| Jigajig         |             | E-10.00    |

**Profit & Loss** window showing a £10 matched back bet on Ballycommon at 2.86 and a £10 matched lay bet at 2.52 on Ballycommon plus a £10 unmatched back bet on Ballycommon

The image below shows the **Profit & Loss** window with a £10 matched back bet at 2.86, a £10 matched lay bet at 2.52 and the position greened up at 2.46 by laying £1.38:

| 📑 Profit & Loss | -PX         |            |
|-----------------|-------------|------------|
| Selection       | Profit/Loss | Worst Case |
| Ballycommon     | £1.39       | £1.39      |
| Lord Aeryn      | £1.38       | £1.38      |
| Bahraj          | £1.38       | £1.38      |
| So Bazaar       | £1.38       | £1.38      |
| Always Dazzling | £1.38       | £1.38      |
| Daphne Du Mauri | £1.38       | £1.38      |
| Jigajig         | £1.38       | £1.38      |

**Profit & Loss** window showing a £10 matched back bet on Ballycommon at 2.86 and a £10 matched lay bet at 2.52 on Ballycommon with the position greened up at 2.46 by laying £1.38

The "what if" position can be differentiated by the '>> ' that proceed the figures in the **Profit & Loss** window.

The image below shows the **Profit & Loss** window displaying the "what if" position if the two unplaced bets , £10 Back bet at 5.0 on Pacific Bay and £10 Lay bet at 4.5 on Minturno, that are currently in the **Place Bets** window, were matched:

| Profit & Los    | 5           | -PIX       |
|-----------------|-------------|------------|
| Selection       | Profit/Loss | Worst Case |
| Pacific Bay     | » £50.00    |            |
| Minturno        | » £-45.00   | * E-45.00  |
| Go Alone        |             | » £-10.00  |
| Exceed Elegance |             | ≫ £-10.00  |
| Battimoore      |             | » £-10.00  |
| Fifth Amendment |             | » E-10.00  |
| Place Bets      |             | -BX        |
| Pacific Bay     |             | -          |
| <b>X</b> 5      | 10          | £40.00     |
| Minturno        |             |            |
| 4.5             | 10          | £35.00     |

Profit & Loss window showing the "what if" position if the two unplaced bets shown in the Place Bets window were matched

The **Profit & Loss** window also works for Handicap, Place, Line & Range markets. Whilst the workings of each market type differ, the window displays the **Profit & Loss** in a similar way to the standard win markets.

### Non Runners

The **Non Runners** window is only shown when there are **Non Runners** in the loaded market. When the window is rolled up the header displays the number of **Non Runners**.

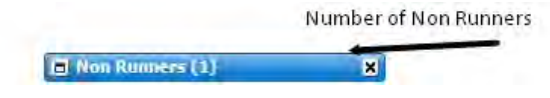

Non Runners window docked and rolled up.

When expanded the window displays the name of each withdrawn selection, the **Reduction Factor** for that selection and the time it was withdrawn. By right clicking on the header it brings up the various options for this window.

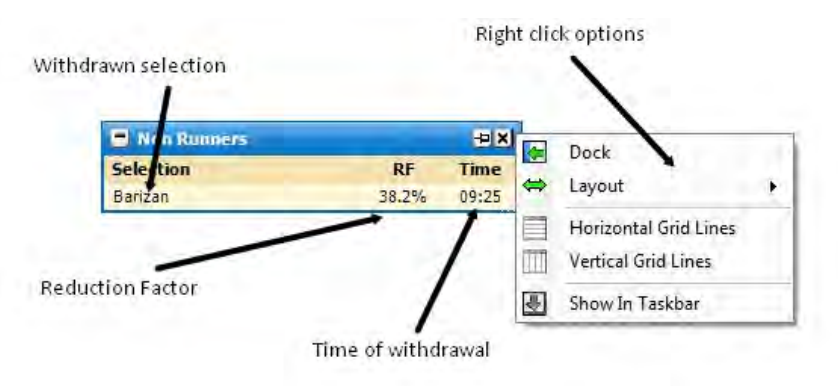

Non Runners window floating with right click options

- Horizontal Grid Lines turns on/off the horizontal grid lines
- Vertical Grid Lines turns on/off the vertical grid lines

| Non Runners           | -= ×               |
|-----------------------|--------------------|
| Selection             | RF Time            |
| Barizan /             | 38.2% 09:25        |
| /                     |                    |
| Horizontal Grid Lines | Vertical Grid Line |

Non Runners window undocked with horizontal and vertical grid lines displayed

## Market Overview Graph

The **Market Overview Graph** shows an overall long-term historical view of the market based upon last traded price. This enables you to see at a glance the price history for either the entire market, or just those selections you specify. By default the **Market Overview Graph** is switched off. You can enable by selecting **Market Overview Graph** from the **Main Info Bar Menu**. To switch whether a selection displays on the graph, click on its name in the legend. To change the colour of a selection, click on its colour in the legend.

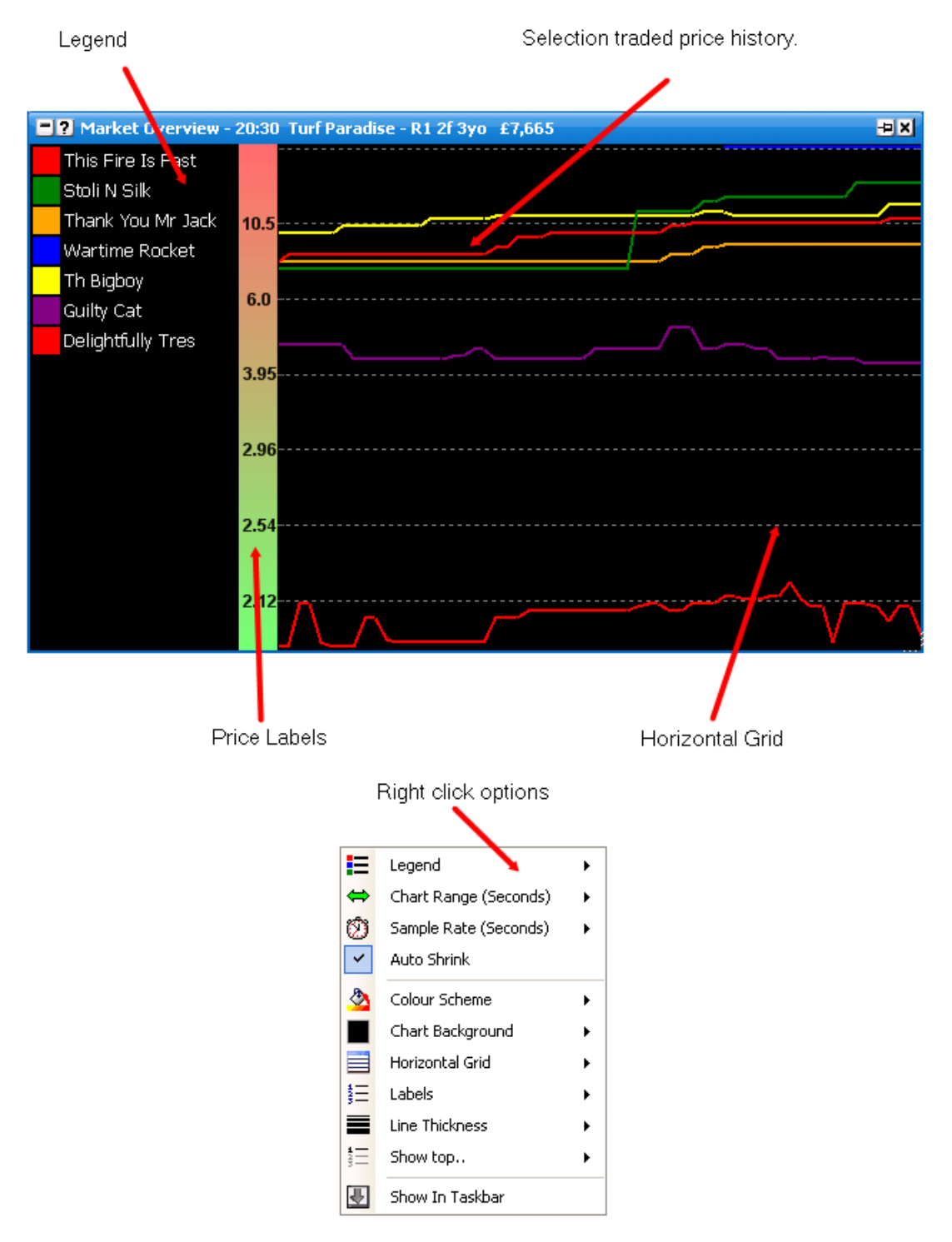

By right clicking anywhere in the window it brings up the various options for the Market Overview Graph.

- Legend Various settings for configuring the Legend.
  - Location Allows you to change the location of the Legend relative to the graph to either Left, Right, Top, Bottom or Off. {NB When the Legend is off, runner configuration can be altered via additional options in the right click menu.}

- **Sort Direction** When you first open the market, the runners are sorted by last traded price. Changing this value will determine the display order in the **Legend**.
- Font Size The font size of the selection names.
- $\circ~$  Background Colour Sets the background colour of the Legend.
- Text Colour Sets the text colour of the Legend.
- Chart Range (Seconds) Sets the time period in seconds that you wish the chart to cover.
- Sample Rate (Seconds) Sets the rate at which the chart is updated. By default this is 1 second, which is adequate for most set-ups.

Warning: The charts are very processor intensive. Should you turn the refresh rate up too much on some lower spec systems, this may impact application responsiveness.

- Auto Shrink When checked this will cause the graphs Y Axis to auto shrink to the information contained within.
- Colour Scheme Allows you to set the chart to a factory set colour scheme.
- Chart Background Allows you to set the colours & gradient for the chart background.
- **Outer Background** Should your Price Labels be outside of the graph, this allows you to set the colours & gradient for the labels background.
- Horizontal Grid Options for the Y Axis grid lines
  - Colour Grid line colour.
  - $\circ~$  Maximum Lines Maximum grid lines to show on the graph.
  - Line Type Off, Light Dash, Heavy Dash, Solid.
- Labels Options for the Y-Axis Labels
  - $\circ~$  Colour Label text colour.
  - Location Which side of the chart the labels display. Off, Left, Right or Both.
  - $\circ~$  Font Size The font size of the labels.
  - Font Style Bold / Regular / Itallic
  - $\circ~$  Labels Inside Set whether the labels display inside or outside the graph.
- Line Thickness The thickness in pixels of the selection lines on the chart.
- Show Top.. Show only the top n selections in the chart. As well as adjusting the current market, when set future markets will open based on this setting.
- Various Runners / Selections When the legend is switched off, the selections will appear in the menu allowing you to set its colour / activity on the graph.

# Market Information

The **Market Information** window shows all the information for the current market loaded as it is displayed on the Betfair website. For UK and Irish horse racing markets it will also show which TV channel the race will be shown on i.e. At The Races or Racing UK. By right clicking on the header it brings up the various options for the window.

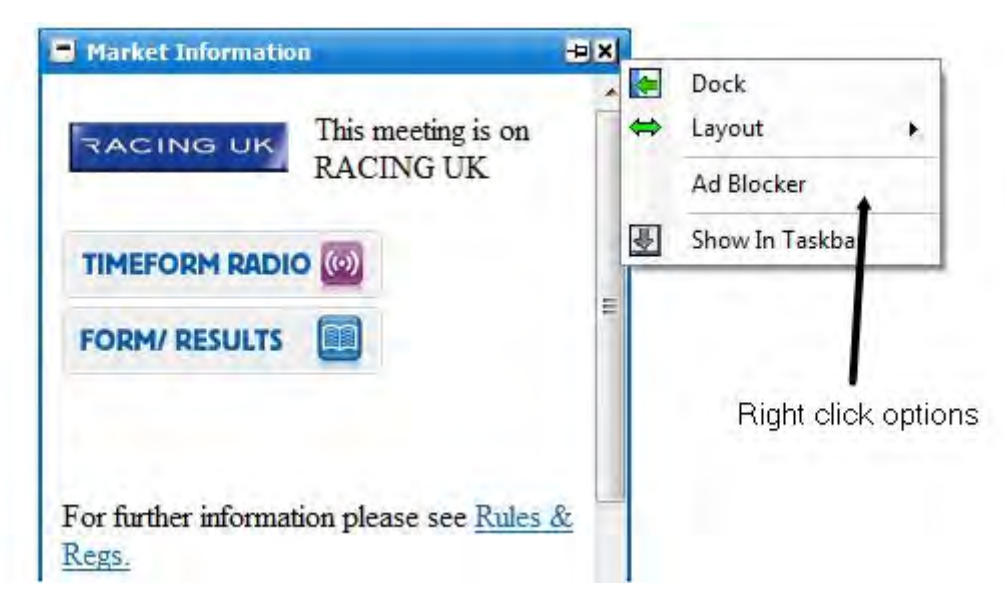

Market Information window undocked with right click options

• Ad Blocker - toggles on/off the information showing which TV channel the race will be on, the Timeform Radio ad and the Form/Results ad etc.

## Market & API Status

The **Market & API Status** window displays the status of both the market loaded and the API and also shows the market overround.

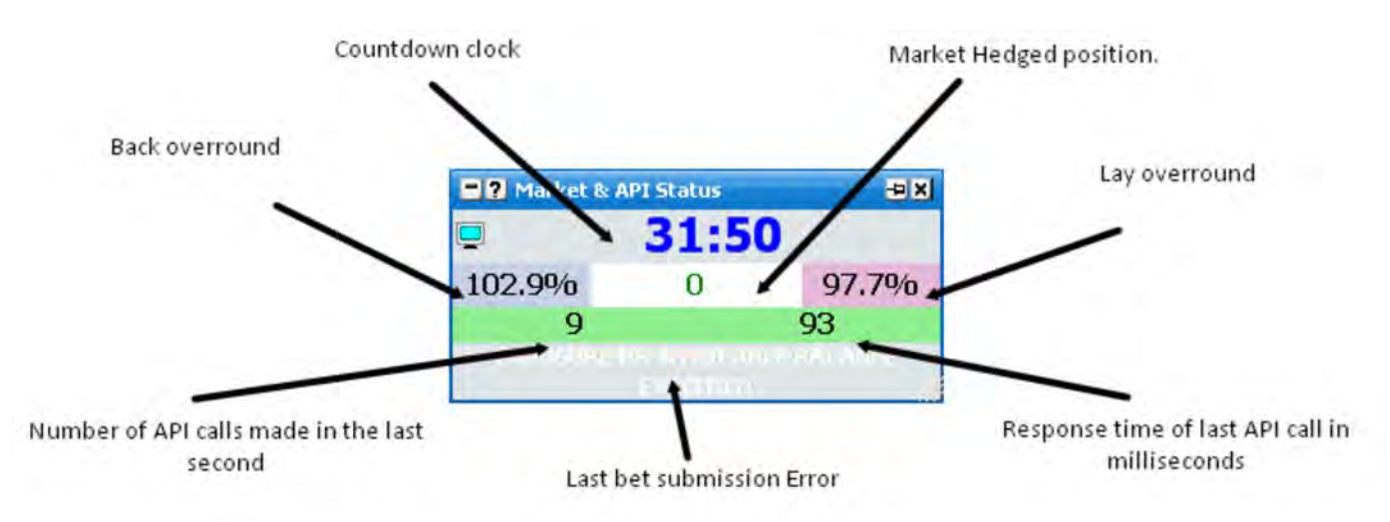

Market & API Status showing last API call response time.

## **API Info**

The number of API calls made in the last second will constantly be changing as new calls are made. In order to avoid Betfair Data Charges your total number of calls made per second must be 20 or below. This includes calls being made via the Betfair website or any other application. For more information about controlling the number of API calls being made by The Toy you should refer to the API Settings Manager section in Control Help.

In order to be alerted to the API running slow or some other connection issue causing calls to take longer to return than they should, the application warns of any call taking longer to respond than the **API Error Threshold**. {NB This value can be set by a menu option.} If the **API Error Threshold** is set to 1,000ms any API call taking longer than 1,000ms will be highlighted red as shown in the image below.

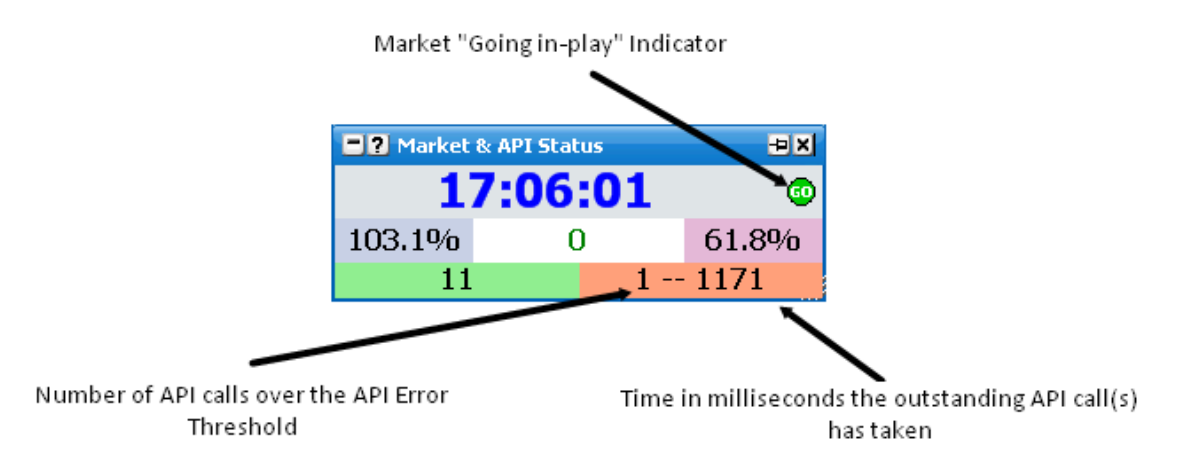

Market & API Status window showing an outstanding API Call

The first part of the number shows the total number of API calls that are over the **API Error Threshold**. In the image above there is one call over the **API Error Threshold**. The second part of the number displays how long the call has taken, in the image above the outstanding call has been waiting over 5 seconds and still hasn't returned.

{NB Due to the way the application sends out API calls, even though a single call is delayed, it does not necessarily mean you will notice any problems in the running of the application. This is because the application sends parallel calls to the API for the same information. For more information see section MPC in the API Settings Manager control help.}

Generally speaking, if the number of overdue calls is 3 or more, you are experiencing connection or API issues.

## Market Clock

Depending on the market status the appearance of the clock area will change:

• Before the market's scheduled start time - grey background with blue numbers counting down

| <b>2</b> Market | ٦× |       |
|-----------------|----|-------|
| <b>_</b>        |    |       |
| 102.6%          | 0  | 97.9% |

• After the market's scheduled start time but before the event start - grey background with red numbers counting backwards

| Market | Ξ× |       |
|--------|----|-------|
|        |    |       |
| 101.9% | 0  | 98.3% |

• Suspended market

| ? Market & API Status |   |     |  |
|-----------------------|---|-----|--|
|                       |   |     |  |
| 0.9%                  | 0 | 99% |  |

• In play market when the actual time the market was turned in play is known - green background, black numbers, counting up

| ? Market | Đ× |     |
|----------|----|-----|
| <b>_</b> |    |     |
| 119.3%   | 0  | 89% |

• In play market when the actual time the market was turned in play is unknown - an estimation is made based upon the scheduled start time, green background, black numbers with stars either side, counting up

| ? Market & API Status        |  |  |  |  |
|------------------------------|--|--|--|--|
| <b>47:12</b> *               |  |  |  |  |
| <b>103.9%</b> 0 <b>97.7%</b> |  |  |  |  |

• Closed market

| Market |   |    |
|--------|---|----|
|        |   |    |
| 0%     | 0 | 0% |

• API refresh stopped

| 📑 ? Market & API Status 🖶 🗙 |   |       |  |  |
|-----------------------------|---|-------|--|--|
| Stopped                     |   |       |  |  |
| 101.9%                      | 0 | 98.7% |  |  |

#### Market Hedged Position

If you have an open position in the market, this shows the hedged profit or loss for the entire market based upon hedging out at current prices. If you have an open {not hedged} position, this will show as a green or red background

with white text. Clicking on this will Hedge the entire market. If you have a closed {hedged} position, this will show as either green or red text on a white background.

## Menu Options

By right clicking on the header of the window the following menu options are displayed:

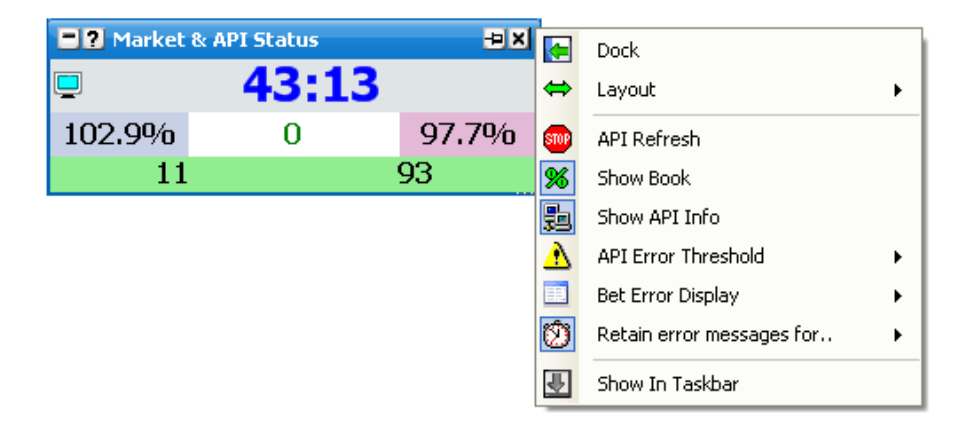

- API Refresh turns refreshing on/off across the whole application, it can also be achieved by double clicking in the Countdown clock area
- Show Book turns the overround display on/off
- Show API Info turns on/off the API Info
- API Error Threshold sets in milliseconds between 500 and 2,000 the threshold for displaying overdue API calls
- Bet Error Display Sets whether bet submission errors are displayed in Message Boxes or This Window.
- Retain error messages for.. If Bet Error Display above is set to This Window, this is the number of seconds that the message shall display for.

# Main Info Bar

Once logged into the application you will be presented with the **Main Info Bar**. On this you can see your Betfair Balance for both your UK Wallet and your Australian Wallet. The balances automatically refresh every 5 seconds by default and also when you submit a bet, change or cancel a bet or when a bet's status changes at Betfair.

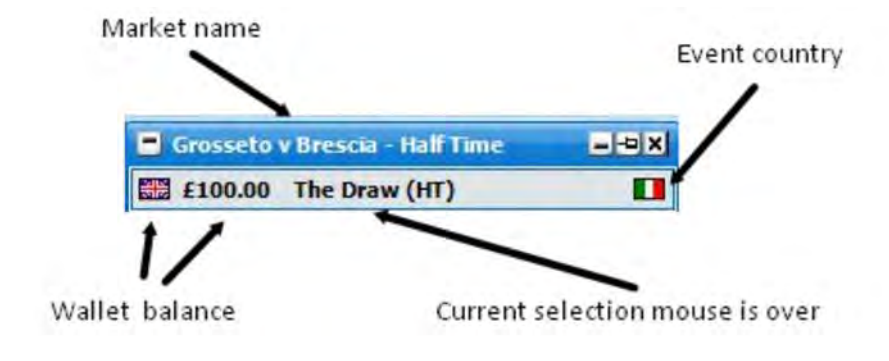

The information shown in the Main Info Bar changes when a market is loaded.

Main Info Bar when a market is loaded

Clicking on your Wallet or Balance opens up the help & useful links window & shows you Betfair account page.

There are a number of windows that can be displayed in the **Main Info Bar**. Each window will only appear when relevant. These windows may be rolled up, expanded, hidden or undocked from the **Main Info Bar** window and positioned as required on your desktop.

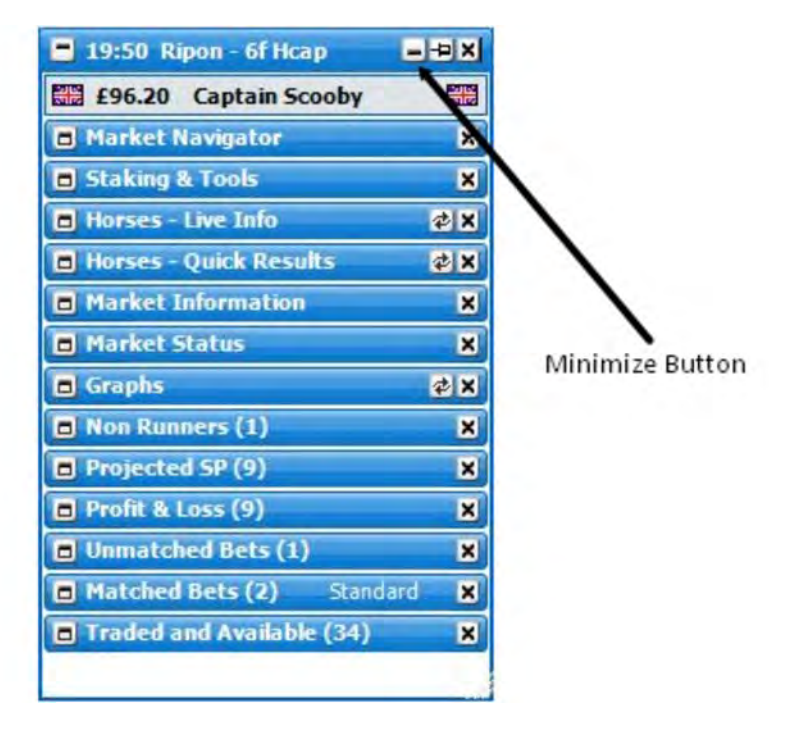

Main Info Bar showing all windows, rolled up

If "Show in Taskbar" is selected from the right click menu, clicking on the minimize button or the taskbar icon will minimize all of the application windows. When minimized, clicking on the task bar icon will restore

all application windows.

## Menu Options

By right clicking on the header of the window the following menu options are displayed:

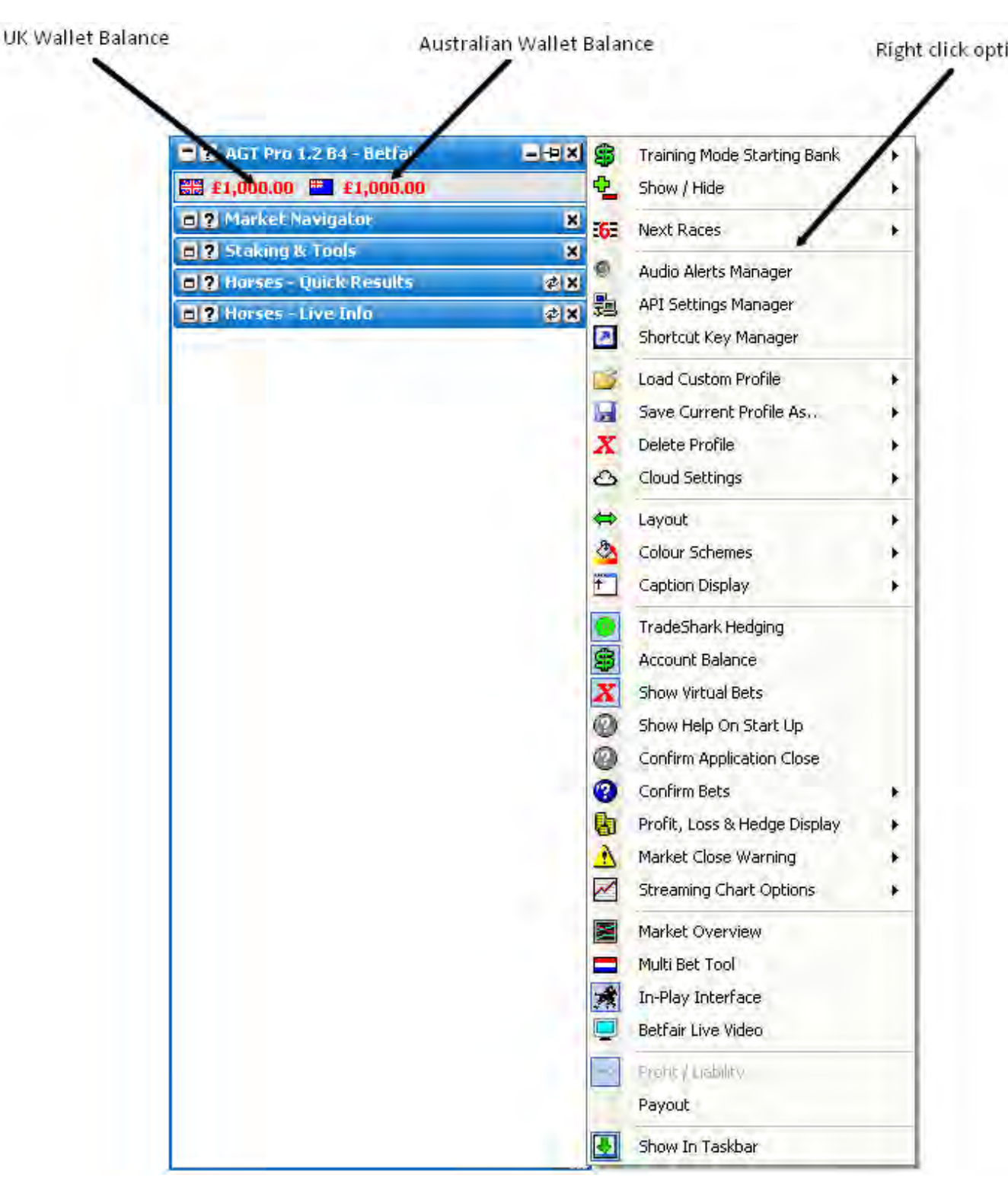

Main Info Bar with right click options when no market is loaded

- **Training Mode Starting Bank** Allows you to set your initial bank for training mode. This can only be done when you first start the application.
- Close Market closes the currently selected market (only shown when a market is open)

- Close All Markets closes all markets (only shown when 2 or more markets are open)
- Switch Market To.. Allows you to switch to another currently open market (only shown when 2 or more markets are open)
- Show Grid only shown when a market is open and the Grid is not open
- Show Ladder only shown when a market is open and the Ladder is not open
- Show / Hide allows you to toggle on/off the various windows within the Main Info Bar
- Event Specific Menu allows you to jump to a submarket for an event, for example soccer matches. If you left click on the market it will close the current active market and open the new market. If you right click on the market it will keep the existing markets open and load the new market

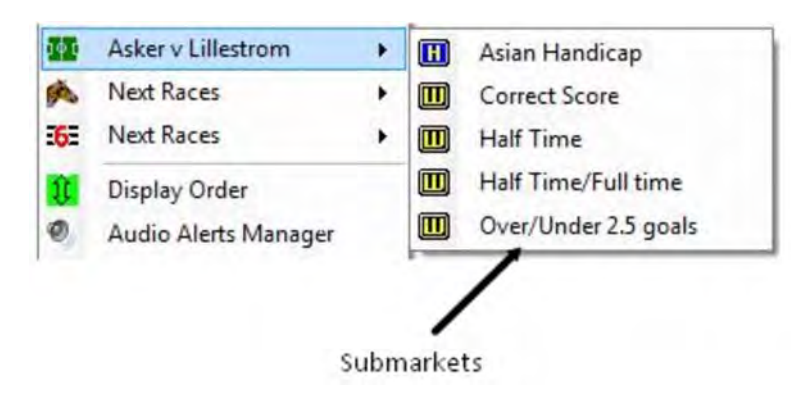

Right click options for the Main Info Bar showing Event Specific Menu

- Next Races allows you to jump to an upcoming Horse/Greyhound race. If you left click on the market it will close the current active market and open the new market. If you right click on the market it will keep the existing markets open and load the new market
- **Display Order** (only shown when a market is open) allows you to alter the order of display of the various windows within the **Main Info Bar**
- Audio Alerts Manager loads the Audio Alerts Manager
- API Settings Manager loads the API Settings Manager
- Shortcut Key Manager loads the Shortcut Key Manager
- Open Settings Folder Opens your settings folder in Windows Explorer
- Load Custom Profile Loads up a pre saved settings profile.
- Save Current Profile As.. Saves all your current settings for later retrieval. Includes all window locations & sizes. You can either overwrite an existing profile, or create a new one by selecting New Profile, then clicking in the Profile 1 Text Box, changing the name and hitting the Enter key.

| 2 | Load Custom Profile     | • |   |                 | _ |           |  |
|---|-------------------------|---|---|-----------------|---|-----------|--|
|   | Save Current Profile As | • | ÷ | New Profile 🛛 🕨 |   | Profile 1 |  |
| x | Delete Profile          | • |   | Profile 1       | - |           |  |

• Delete Profile - Deletes a pre saved custom profile.

- **Check for Support Profile** This option allows you to download and use a settings profile provided by the support team, and should only be used as per their instruction.
- Backup Settings Selecting this option will save a copy of your current settings {including any saved profiles} to our servers. This enables you to easily transfer your settings to another PC, or recover them if you PC breaks.
- **Restore Settings** If you have previously backed up your settings to the cloud, this will recover & overwrite your current settings & profiles with your backed up version.
- **Share Profile** This enables you to share a single named saved profile for other forum members to use.
- **Download Forum Users Profile** If another forum user has shared their profile, you can retrieve it via this option. It will be saved in your profiles as "Users Forum Name"-"Users Profile Name".
- Layout Alters the width of the Main Info Bar to one of 4 standard widths.
- Colour Scheme allows you to alter the colour scheme across the whole application.
  - Edit Colours Opens the colour scheme manager & allows you to customise a number of application colours.
  - Load Custom Colour Scheme Loads a previously saved colour scheme.
  - Save Current Colour Scheme As.. Saves your current colour scheme as either a new scheme, or overwriting a previously saved scheme. {Works the same as Save Current Profile As.. above.}
  - **Delete Colour Scheme** Deletes a previously saved Colour Scheme.
  - **Standard Colour Schemes** {**Blue**, **Green** etc.} Switches the application to a pre determined default colour scheme.
- **Caption Display** allows you to change what is displayed at the top of the **Main Info Bar** when a market is not loaded:
  - **The Toy** Shows the application version.
  - Betfair Username
  - Name
  - The Time
  - Forum Name

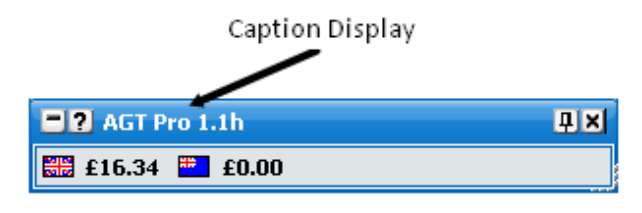

Main Info Bar showing Caption Display – The Toy

- Show Help On Start Up turns on/off the display of the Help & Useful Links window at start up
- Confirm Application Close turns on/off the Confirm Shutdown window

| Confirm Shutdown                  | 23            |
|-----------------------------------|---------------|
| Are you sure you want to exit the | e application |
| Yes                               | No            |

Confirm Shutdown window

- Confirm Bets Determines the behaviour of the confirm window when you place a bet.
  - **Off** Confirm bets window will not show.
  - **Safety** Confirm bets window will only show if you place a 1 click bet within half a second of a menu closing.
  - **On** Confirm Bets window will show every time you place a bet.

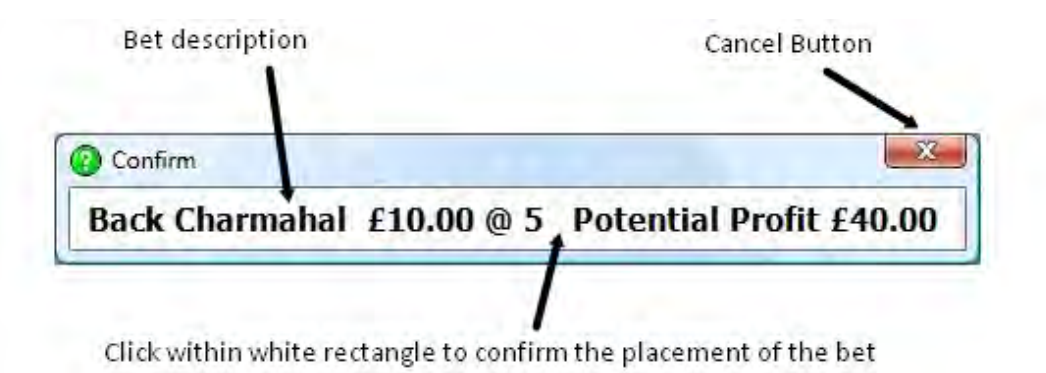

Confirm Bets window

When the confirm bets window is showing, to cancel the placement of the bet you click on the Cancel Button. To confirm the placement of the bet you click within the white rectangle that contains the bet description.

• **TradeShark Hedging** - When switched on, the hedging functionality for 2 runner markets treats both runners / selections as one. NB This feature is mainly used by Tennis pros & may be somewhat confusing to a beginner.

- Account Balance when the icon is greyed out your account balances are not displayed
- Show Virtual Bets Switches on / off the display of virtual bets used by Betfair's cross-matching algorithm.
- **Profit, Loss & Hedge Display** Sets whether NET or Hedged profit values display with or without commission deducted throughout the application.
- Market Close Warning You can set the application to warn you when closing a market if you have either unmatched bets, an open position, neither, or both.
- Streaming Chart Options There are 3 defined sets of behaviour for the floating charts...
  - **Current Selection** Up to one window of each floating chart set will be displayed. Whichever selection your mouse is currently over, the information for this runner will be displayed in the window.
  - **Multi Selection** Up to one window of each chat set per selection will be displayed. These are tied to the grid order in the application.
  - **Multi Selection Ladder** Up to one window of each chat set per selection will be displayed. These are tied to the ladder order in the application.

NB There is an option in the **Ladder Menu** called **Use Global Ordering**. If this option is switched on, the grid & other controls always track the ladder ordering. As such there is no difference between **Multi Selection & Multi Selection Ladder** in this mode.

- **Market Overview** Switches the Market Overview chart on or off. Note the chart will only show when there is an active market.
- **Multibet Tool** Switches the Multibet Tool on or off. Note the tool will only show when there is an active market.
- **In-Play Interface** Switches the In-Play interface on or off. Note the In-Play interface will only show when there is an active market.
- Betfair Live Video Switches the Betfair Live Video window on or off.
- Profit / Liability displays bets across the whole application in terms of Profit/Liability

| 🔳 Match   | ed Bets | Standard 🗗 🗙 |           |  |
|-----------|---------|--------------|-----------|--|
| Back      | Odds    | Stake        | Profit    |  |
| Lovely Th | ought   |              |           |  |
|           | 4       | £20.00       | £60.00    |  |
| Lay       | Odds    | Stake        | Liability |  |
| Lovely Th | ought   |              |           |  |
|           | 4       | £20.00       | £60.00    |  |

Matched bets window floating showing bets in terms of profit/liability

• Payout - displays bets across the whole application in terms of payout

| Matched Bets |       | Standard - 🛏 🗙 |        |  |
|--------------|-------|----------------|--------|--|
| Back         | Odds  | Stake          | Payout |  |
| Lovely Th    | ought |                |        |  |
|              | 4     | £20.00         | £80.00 |  |
| Lay          | Odds  | Stake          | Payout |  |
| Lovely Th    | ought |                |        |  |
|              | 4     | £20.00         | £80.00 |  |

Matched bets window floating showing bets in terms of payout

# Ladder Selector

The **Ladder Selector** window shows an overview of all the selections in the market, and their Ladder assignments. It shows the Selection Name, the best price(s) to back & lay, the last traded price & it's direction, & the current Ladder position.

|                    |      |      |     | Ri | ght ( | click options.        |
|--------------------|------|------|-----|----|-------|-----------------------|
| Ladder Selector    | Back | 1.70 | 4   |    |       | Dock                  |
| Weekend Millionair | 2.54 | 2.66 | 2.6 |    | ⇔     | Layout 🕨              |
| Golden Shaheen     | 3.2  | 3.45 | 3.7 | 2  |       | Horizontal Grid Lines |
| Land Of Plenty     | 5.3  | 7.2  | 7.6 | 3  |       |                       |
| Tut                | 8    | 8.2  | 9.4 |    | ш     | Vertical Grid Lines   |
| Brootommitty       | 14   | 16   | 36  | 1  | Ŧ     | Show In Taskbar       |
| Ochilview Warrior  | 36   | 50   | 150 |    |       |                       |
| Bonasera           | 32   | 65   | 800 |    |       |                       |

The image above shows the ladder position for the following ladders...

| -?         | 14:10 | ) Ayr - ' | 7f Mdr | n Stks |   |      |          |        |      |   |          |      |          |         | -24 | × |
|------------|-------|-----------|--------|--------|---|------|----------|--------|------|---|----------|------|----------|---------|-----|---|
| <b>A</b> C | )     |           |        | Γ      | 2 |      |          |        |      | 2 |          | )    |          |         | Γ   | 2 |
| 312-       | 5 (4) | ) Brooto  | ommit  | ty     |   | 1 (6 | ) Golder | n Shah | ieen |   | <b>S</b> | 6 (5 | ) Land ( | )f Plen | ty  |   |
|            |       |           |        |        | 5 |      |          |        |      | S |          |      |          |         |     | 5 |
|            |       | 16.0      |        | 30     |   |      | 3.45     | 3      | 1.1K |   |          |      | 7.2      | 1.6     | 76  |   |
|            |       | 65        |        |        |   |      | 6.0      |        |      |   |          |      | 18.5     |         |     |   |
|            |       | 60        | 2      |        |   |      | 5.9      |        |      |   |          |      | 18.0     |         |     |   |
|            |       | 55        |        |        |   |      | 5.8      |        |      |   |          |      | 17.5     |         |     |   |

To move a selection to a specified ladder, simply click on it & select the appropriate ladder from the menu...

| 📑 ? Ladder Selector 🗧 |   |       |          |      |   |
|-----------------------|---|-------|----------|------|---|
| Selection             |   | Back  | LTP      | Lay  | ⊞ |
| Weekend Millionair    |   | 2.42  | 2,58     | 2.58 |   |
| Golden Shaheen        |   |       | <u>.</u> |      | 2 |
| Land Of Plenty        |   | Lado  | eri      |      | 3 |
| Tut                   | ~ | Ladde | er 2     |      |   |
| Brootommitty          |   | Ladde | [        | 1    |   |
| Ochilview Warrior     | _ | 30    | ວບ       | 100  |   |
| Bonasera              |   | 32    | 65       | 800  |   |

In Standard & List Layouts, the top 3 prices are shown....

| <b>?</b> Ladder Selector |      |      |      |      |      |      | Ð    | × |
|--------------------------|------|------|------|------|------|------|------|---|
| Selection                |      |      | Back | LTP  | Lay  |      |      | 田 |
| Weekend Millionair       | 2.54 | 2,56 | 2.58 | 2.6  | 2.66 | 2.82 | 2.88 | 1 |
| Golden Shaheen           | 3.2  | 3.4  | 3.5  | 3.65 | 3.7  | 3.75 | 4.9  | 2 |
| Land Of Plenty           | 5.5  | 6    | 7    | 7.6  | 7.6  | 8.2  | 17   | 3 |
| Tut                      | 5.4  | 8    | 8.6  | 8.2  | 9.6  | 9.8  | 14   |   |
| Brootommitty             | 14   | 15.5 | 16   | 16   | 36   | 38   | 44   |   |
| Ochilview Warrior        | 36   | 55   | 60   | 50   | 150  | 160  | 170  |   |
| Bonasera                 | 32   | 65   | 70   | 65   | 800  | 990  | 1000 |   |

Right Click Options are...

- Horizontal Grid Lines turns on/off the horizontal grid lines
- Vertical Grid Lines turns on/off the vertical grid lines

# Horses - Quick Results

The **Horses** - **Quick Results** window shows the results of the most recent horse races. By right clicking on the header of the window the following menu options are displayed:

| Horses - Quick Results                                                               | <pre>@+D X</pre>    | _ |
|--------------------------------------------------------------------------------------|---------------------|---|
| 2:15 Carlisle                                                                        | Dock                | • |
| 1. Ailsa Carmel (IRE) 5-2<br>2. Hold On Tiger (IRE) 10-1<br>3 Emerald Girl (IRE) 9-2 | Auto Refresh        | • |
| 4. Urban Clubber (GB) 3-1<br>8 ran                                                   |                     |   |
|                                                                                      | Right click options |   |

Horses - Quick Results window undocked with right click options

• Auto Refresh - allows you to alter how often the results data automatically refreshes

# Horses - Live Info

The **Horses** - **Live Info** window shows going reports, non-runners, jockey changes and the latest news. By right clicking on the header of the window the following menu options are displayed:

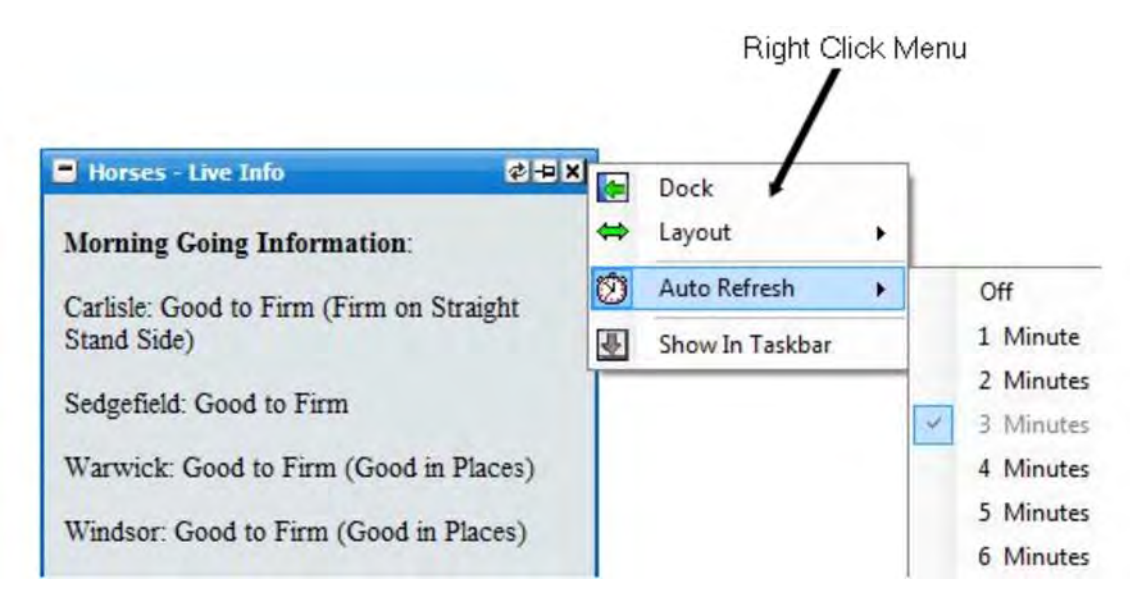

Horses - Live Info window undocked with right click options

• Auto Refresh - allows you to alter how often the data automatically refreshes.

# **Graphs**

The **Graphs** window displays the Betfair style price graph of the selection you currently have your mouse over. As you move from selection to selection with your mouse, the displayed graph changes.

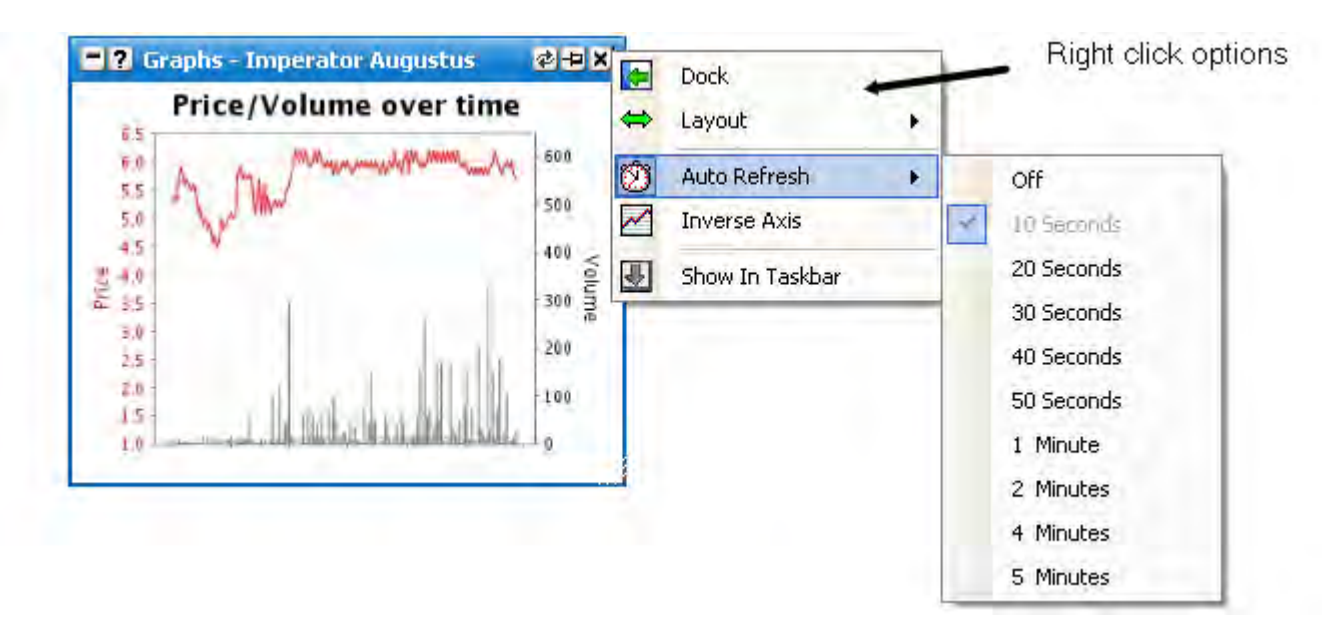

# Menu Options

By right clicking on the header of the window the following menu options are displayed:

- Auto Refresh allows you to alter how often the graph refreshes
- Inverse Axis this can also be achieved by double clicking on the graph and displays the Betfair % of probability chart instead

### **BetFair Video**

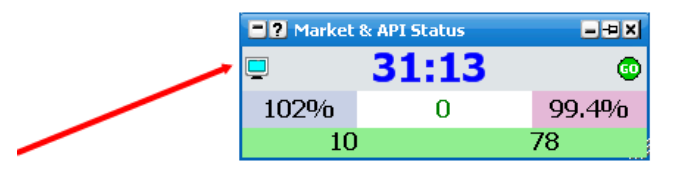

For markets that have a BetFair supplied live video, there will be a new icon in the Market & API Status window. Clicking on this icon will bring up a condensed version of BetFair's live video web page.

NOTE, BetFair video can be very slow, and can lock up the Toy while trying to load videos. Select an event in the left hand window to view.

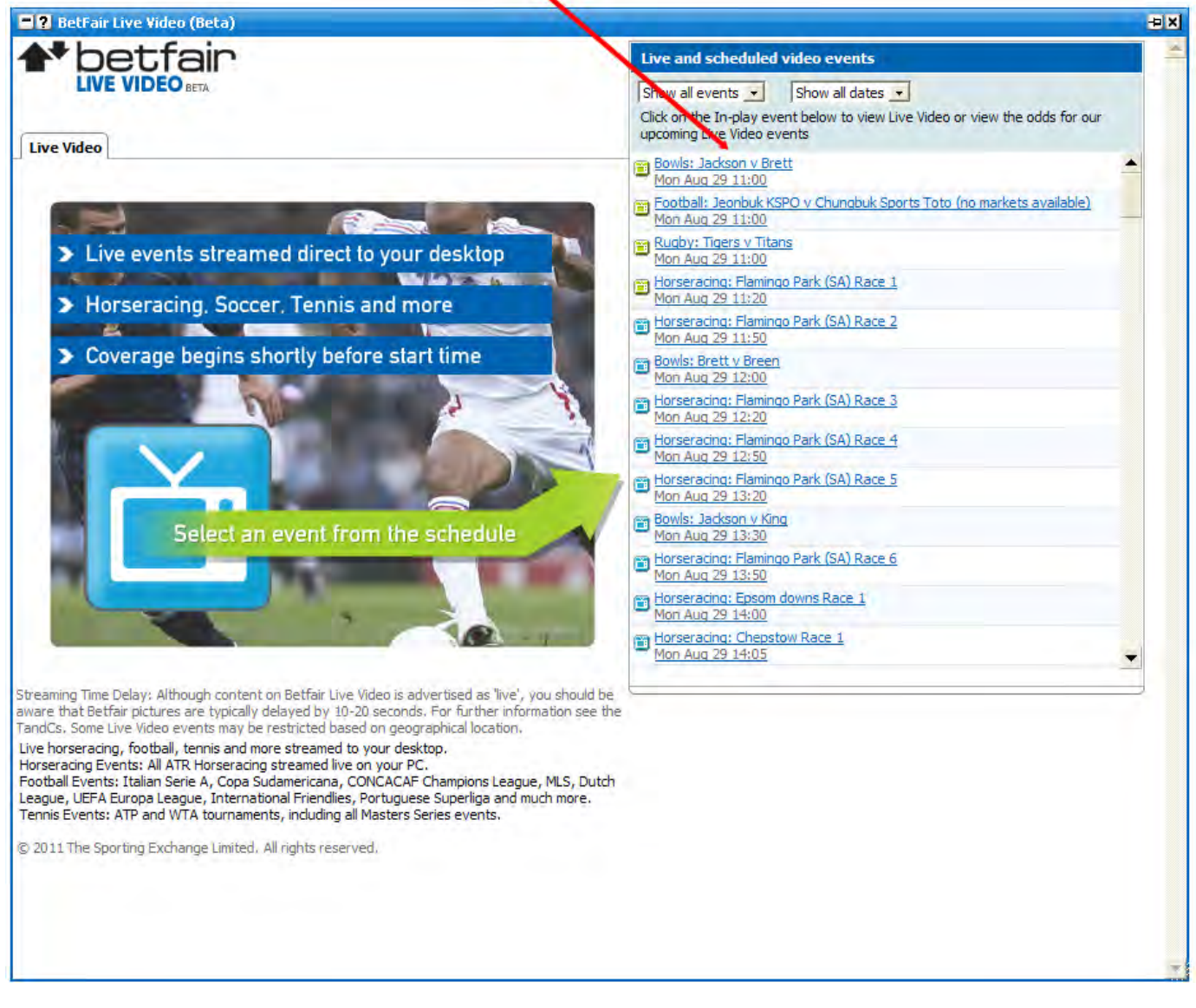

Click on the Player only link to minimize the window to the player only

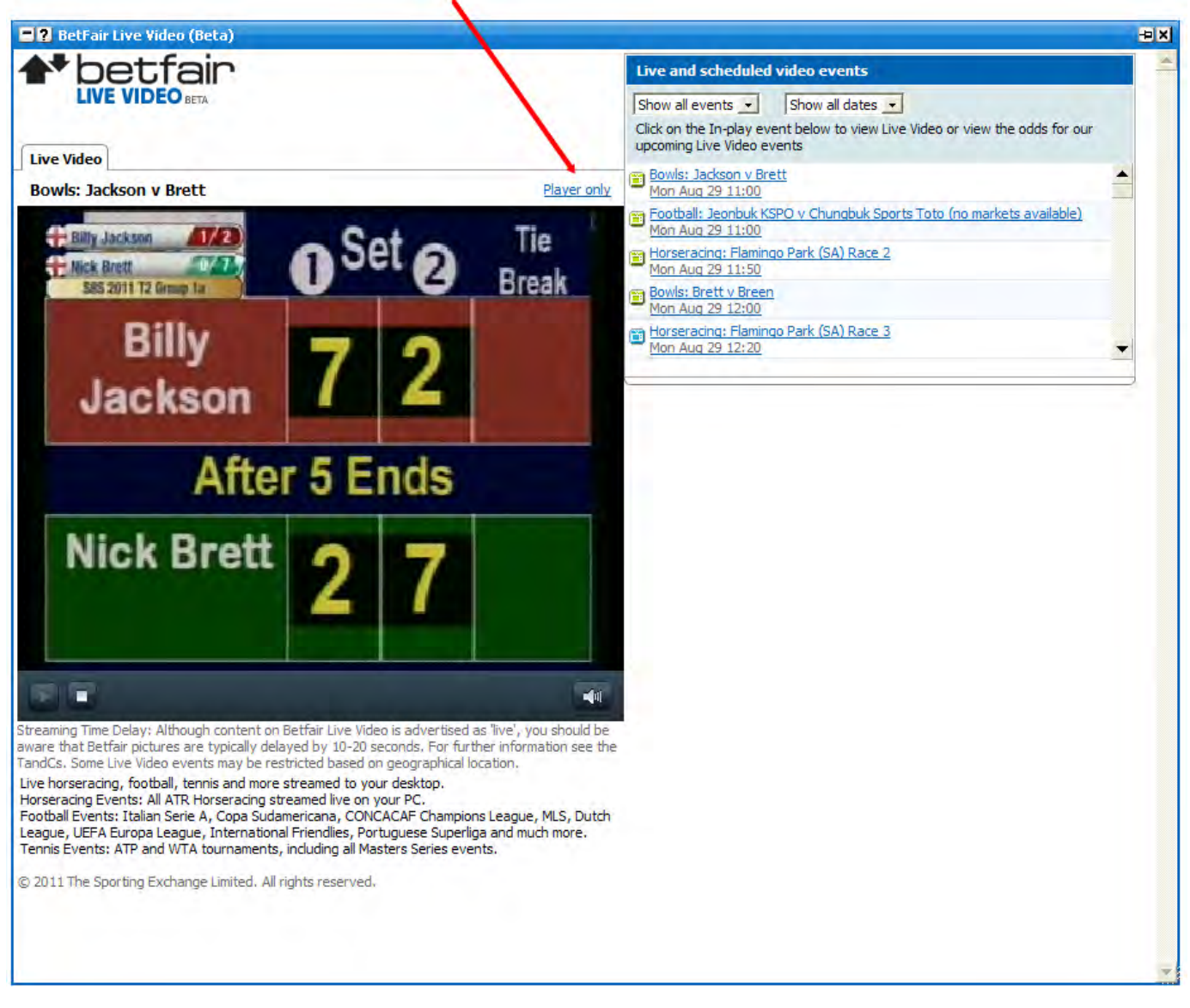

Click "Return to Live Video Homepage" to return to full screen

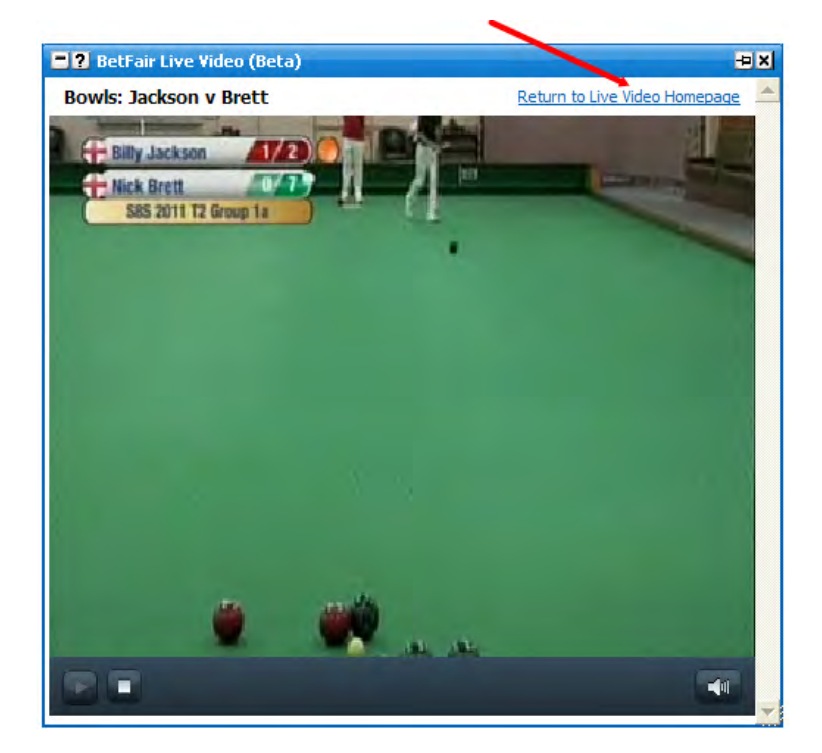

## **Traded and Available**

The **Traded and Available** window shows the various amounts of money that have been traded or are available at the various odds for the selection you currently have your mouse over. In addition it also shows the amounts looking to Back and Lay at SP. Once a market is closed for betting the window will just show the traded amounts and the prices at which they were traded.

When rolled up in the **Main Info Bar** the header displays the current display setting and the number of different prices that there are amounts currently available at or that have been traded. This varies depending on what display setting you have selected as shown below.

| Number of differen | t prices that there are amour                                      | ints currently available at or have been trade | ed at |
|--------------------|--------------------------------------------------------------------|------------------------------------------------|-------|
| Display setting    | _                                                                  |                                                |       |
|                    | <ul> <li>Traded and Available (99)</li> <li>Traded (14)</li> </ul> | ×                                              |       |
|                    | Available (99)                                                     | ×                                              |       |
|                    | 🗖 SP (9)                                                           | ×                                              |       |

By right clicking on the header it brings up the various options for this window.

| 6.70                  | -                 | -P X     | aded  |
|-----------------------|-------------------|----------|-------|
| Dock                  |                   | Traded   | Price |
| Layout                | $\Leftrightarrow$ | £52      | 2.92  |
| Horizontal Grid Lines |                   | £128     | 3.05  |
|                       |                   | £279     | 3.10  |
| Vertical Grid Lines   |                   | £113     | 3.15  |
| Traded and Available  |                   | £234     | 3.20  |
| Tubled                |                   | £4,750   | 3.25  |
| Iraded                | ~                 | £9,684   | 3.30  |
| Available             |                   | £6,283   | 3.35  |
| SP                    |                   | £17,450  | 3.40  |
|                       |                   | £95,248  | 3.45  |
| Sort                  | ₽.                | £105,577 | 3.50  |
| Show In Tarkhar       | DEI I             | £36,620  | 3.55  |
| SHOW IN TASKUAL       |                   | £6,526   | 3.60  |
|                       |                   | £40      | 3.65  |

- Horizontal Grid Lines turns on/off the horizontal grid lines
- Vertical Grid Lines turns on/off the vertical grid lines
- Traded and Available displays all of the amounts that have been traded or are available at the various prices
- Traded displays all of the amounts that have been traded or are available at the various prices
- Available displays the amounts that are available at the various prices
- SP displays the amounts that are wanting to be matched at SP and the minimum odds at which the Back bets want to be matched at and the maximum odds at which the Lay bets want to be matched at

• Sort - switches the sort between ascending by Price and descending by Price

### **API Settings Manager**

The **API Settings Manager** allows you to control various different aspects of how many and how often calls are made to the Betfair API. The **API Settings Manager** is accessed from the right click options on the header of the **Main Info Bar**.

| PI Settings Manager            |            | - <b>1</b> × |
|--------------------------------|------------|--------------|
| Bets                           | 250 👤 ms   | MPC 2        |
| Prices                         | 200 💽 ms   | MPC 2        |
| Complete Prices in Hybrid mode | 1000 👤 ms  | MPC 1        |
| Traded Volume                  | 1000 💌 ms  | MPC 1        |
| External Bets                  | 10000 💌 ms | MPC 1        |
| Account Funds                  | 5000 💌 ms  | MPC 1        |

The calls that are made have been broken down into 5 different categories:

- Bets the information relating to your bets for a market, both matched and unmatched
- **Prices** the information relating to the amounts waiting to back and lay. This varies depending on the setting used on the Ladder for Price Display. If Standard or Hybrid is selected it refers to the front three back and lay prices. If Complete is selected it refers to all of the prices, this requires a lot more information to be downloaded each call which is not suitable for slower internet connections and those on limited download allowances
- **Complete Prices in Hybrid mode** the amounts waiting to back and lay outside of the front three prices, i.e. full market depth, when Hybrid Price Display is selected on the Ladder. For people with slow internet connections and those on limited download allowances it should not be set low i.e. less than 1000ms
- Traded Volume the information relating to traded volumes
- External Bets How often to poll for bets made external to the application. The default is 10 seconds. This saves on bandwith & weighted calls if you only use this application for betting.
- Account Funds the information relating to your balance. If a change is made to a bet, i.e. a bet is submitted, altered or matched the balance will be updated automatically

### **Call Frequency**

How often each of the calls is made can be changed using the drop down boxes and altering the time in milliseconds from 150ms to 20,000ms. This allows the speed at which calls are made to be tailored to the kind of market you are trading and your internet connection.

## <u>MPC</u>

The **MPC** {Maximum Parallel Calls} works by limiting the number of calls that are sent to the Betfair API until a response is received.

Further customisation can be made by altering the **MPC** setting for each category using the drop down boxes; these can be set between 1 and 5.

| API Settings Manager | — 平 ×            |
|----------------------|------------------|
| Bets                 | 250 💌 ms MPC 2 💌 |
|                      |                  |
|                      | Drop down menus  |

For example, with the **MPC** set to 1 for **Bets** with a refresh rate of 250ms, a call will be made to the Betfair API once every 250ms to retrieve the information relating to your bets. If however, a response is not received within the 250ms no further calls will be sent until the initial response is received.

If the **MPC** was set to 3, a call will be made every 250ms for the **Bets** information. If however, a response is not received to the first call within 250ms a second call will be made. If no response is received to the second call within 250ms a third call will be made. If there was no response to the third call no further calls would be sent out until a response was received to one of the three calls upon which a further call would be made.

This helps to ensure much better running of the program and smoother information flow. The default settings for **MPC** should be suitable for most application usage. For slow broadband connections, {< 1MBs} an **MPC** of 1 is recommended for all calls.

### Menu Options

By right clicking on the header of the window the following menu options are displayed:

| P ? API Settings Manager       |            | = # ×    | Restore Default Settings      |
|--------------------------------|------------|----------|-------------------------------|
| Bets                           | 250 💌 ms   | MPC 2    | Max Weighted Calls Per Second |
| Prices                         | 200 💌 ms   | MPC 2🔽 🛃 | Show In Taskbar               |
| Complete Prices in Hybrid mode | 1000 💌 ms  |          |                               |
| Traded Volume                  | 1000 👤 ms  | MPC 1    |                               |
| External Bets                  | 10000 👤 ms |          |                               |
| Account Funds                  | 5000 👤 ms  | MPC 1    |                               |
|                                |            |          |                               |

Right click options

- Restore Default Settings by clicking this the API Settings Manager will reset to the default settings
- Max Weighted Calls Per Second limits the number of data requests from Betfair per second. This can be set between 5 and 20

The default settings are:

| API Settings Manager           |            | - <b>-</b> × |
|--------------------------------|------------|--------------|
| Bets                           | 250 👤 ms   | MPC 3        |
| Prices                         | 200 💌 ms   | MPC 3        |
| Complete Prices in Hybrid mode | 1000 💌 ms  | MPC 1        |
| Traded Volume                  | 1000 💌 ms  | MPC 1        |
| External Bets                  | 10000 💌 ms | MPC 1        |
| Account Funds                  | 5000 💌 ms  | MPC 1        |

This means that 11 calls are made each second when Hybrid Price Display is selected on the ladder:

- Bets 4 calls/sec (one call every 250ms)
- Prices 5 calls/sec (one call every 200ms)
- Complete Prices in Hybrid mode 1 call/sec (one call every 1000ms)
- Traded Volume 1 call/sec (one call every 1000ms)

#### **Betfair Weighted Call Charging**

Betfair impose an additional charge if you make more than 20 weighted calls per second to their API. The application restricts the number of calls per second to Betfair, however your Betfair 20 calls per second allowance is for all applications you are running & logged into, including the Betfair website. Go over this amount and you will be charged. Full details of

these charges can be found in section 5 on the **Betfair Charges Page** 

Running the application for a single market using the factory settings above uses a maximum of 11 calls per second. This is well below the 20 calls per second. {NB Account Funds calls do not count towards your call allowance.}

With the program it is possible to have more than one market loaded at once. However, the application will not exceed 20 calls per second. This is because the active market (the market displayed in the header of the Main Info Bar) will take precedence and the calls will be made for that market first. The remaining calls will be shared between any other markets you have open.

For example, with **Max Weighted Calls Per Second** set to 19 and using the default settings, there are 8 calls per second left over, the other markets loaded will share these remaining 8 calls.

If the **Max Weighted Calls Per Second** was set to 11 and the default factory settings were used there would be no left over calls per second and therefore the other markets loaded would not refresh. It is therefore important when trading on multiple markets that your settings for one market do not exceed your **Max Weighted Calls Per Second**.

#### Audio Alerts Manager

The Audio Alerts Manager window is where you control the various audio alerts for the software. It is accessed from the right click options on the header of the Main Info Bar. In total there are eleven alerts

- When market is suspended
- When market is turned In-Play
- When a bet error message is displayed
- 5 timer alerts
- 3 Bet match alerts

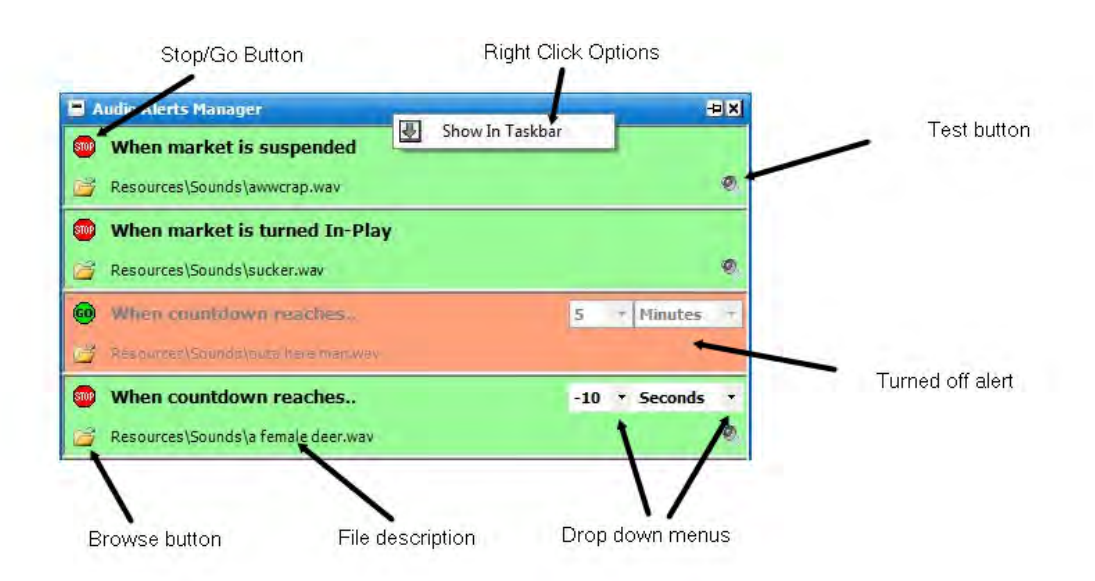

Audio Alerts Manager Window with right click options

#### Switch Alerts On & Off

In order to turn off an alert you click on the Stop/Go button. When an alert is turned off the Stop/Go button will say 'Go', the alert will be shaded red, the drop down menus will be greyed out and the test button will not display, as shown above.

#### **Changing the Alert Audio File**

Click on the Browse button and then select the file on your computer that you wish to use. The location and name of the current sound file can be seen to the right of the Browse button. To test what the audio alert sounds like you click on the Test button. {NB. It should be noted that only .wav files can be used.}

#### **Timer Alerts**

The timer alerts can be set relative to the Betfair supplied market start time.

To change the time of an alert you use the drop down menus. As shown in the above image it is possible to set alerts to go off after the scheduled start time as well as before.

# Colour Scheme Manager

The **Colour Scheme Manager** allows you to change a number of application colours.

| Colour Scheme Manager            |   |    | -   |                      |
|----------------------------------|---|----|-----|----------------------|
| Back Button                      |   | Re | sto | ore Original Colours |
| Back Button Text                 | Æ | Sh | ow  | In Taskbar           |
| Back Detail                      | _ |    |     |                      |
| Back Header                      |   |    |     |                      |
| Back Header Text                 |   |    |     |                      |
| Back Shadow                      |   |    | ≣   |                      |
| Bet Detail Text                  |   |    |     | 1                    |
| Bet Info Separator               |   |    |     | Dight click options  |
| Bet Info Text                    |   |    |     | Right click options. |
| Control Back Color               |   |    |     |                      |
| Coupon Button Outline            |   |    |     |                      |
| Coupon Line Shade 1              |   |    |     |                      |
| Coupon Line Shade 2              |   |    |     |                      |
| Edit Bet Auto Changed Background |   |    |     |                      |
| Edit Bet Background              |   |    |     |                      |
| Edit Bet Border                  |   |    |     |                      |
| Edit Bet Changed Background      |   |    |     | Click on the text to |
| Edit Bet Changed Text            |   |    |     | change a colour.     |
| Edit Bet Disabled Background     |   |    |     |                      |
| Edit Bet Disabled Text           |   |    |     |                      |
| Grid Label Background            |   |    |     |                      |
| Header Dark Shade                |   |    |     |                      |
| Header Light Shade               |   |    |     |                      |
| Header Text                      |   |    |     |                      |
| Header{Sub} Dark Shade           |   |    |     |                      |
| Header(Sub) Text                 |   |    | ×   |                      |

To change a colour, click on its text and a colour dialog will appear.

| Color                   | ? 🛛                                                             |
|-------------------------|-----------------------------------------------------------------|
| Basic colors:           | ·:-                                                             |
| <u>C</u> ustom colors:  |                                                                 |
|                         | Hug: 149 <u>R</u> ed: 200<br><u>S</u> at: 86 <u>G</u> reen: 208 |
| Define Custom Colors >> | Color(Solid Lum: 202 Blue: 229                                  |
| OK Cancel               | Add to Custom Colors                                            |

Set the colour you require & click OK. The application will update, and the new colour will appear
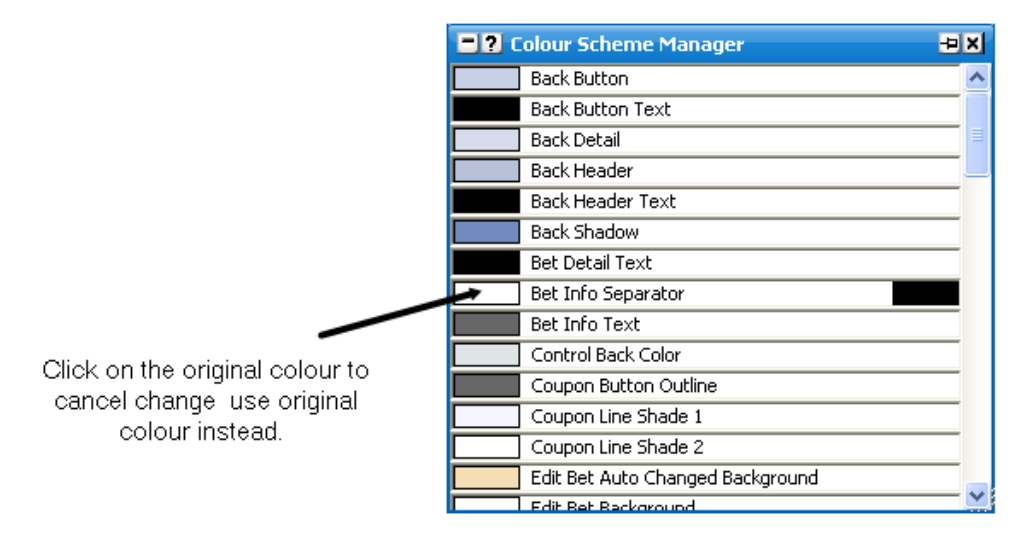

Above you can see the colour for "Bet Info Separator" has been changed from black to white.

Repeat for as many colours as required & close the window when finished.

Right Click Options are...

• Restore Original Colours - Reverts all changed colours to the originals.

## Race Time Manager

This window allows you to manage race times for various distance horse races.

| Race Time Manager |            | ÷×       |  |
|-------------------|------------|----------|--|
| 5f                | 60         | >        |  |
| 6f                | 74         |          |  |
| 71                | 88         |          |  |
| im<br>Im1f        | 104        |          |  |
| 1m2f              | 140        |          |  |
| 1m3f              | 158        |          |  |
| 1m4f              | 176        |          |  |
| 1m5f              | 194        |          |  |
| 1m6f              | 212        |          |  |
| 1/m1<br>2m        | 230        |          |  |
| 2m<br>2m1f        | 240        |          |  |
| 2m2f              | 284        |          |  |
| 2m3f              | 302        | Ξ        |  |
| 2m4f              | 320        |          |  |
| 2m5f              | 338        |          |  |
| 2m6f              | 356        |          |  |
| 2m/r<br>3m        | 374<br>292 |          |  |
| 3m1f              | 410        |          |  |
| 3m2f              | 428        |          |  |
| 3m3f              | 446        |          |  |
| 3m4f              | 464        |          |  |
| 3m5f              | 482        |          |  |
| 3mbr<br>2m76      | 500<br>610 |          |  |
| 4m                | 536        | _        |  |
| 1000m             | 60         |          |  |
| 1200m             | 74         |          |  |
| 1400m             | 88         |          |  |
| 1600m             | 104        |          |  |
| 1800m             | 122        |          |  |
| 2000m             | 140        |          |  |
| 2400m             | 176        |          |  |
| 2600m             | 194        |          |  |
| 2800m             | 212        |          |  |
| 3000m             | 230        | <b>×</b> |  |
| 60                |            |          |  |
| Restore Defaults  |            |          |  |

### **Customizing the Race Times**

To assign your own choice of race times, select the required race distance, and the entry in the text box at the bottom will be automatically highlighted. You can replace the entry that is already there by typing in your new choice. You do not need to save any changes.

At any time you may change the race times back to there default settings by clicking on the Restore Defaults.

#### **Race Timer**

There is an option available to the Grid, Ladder, and In-Play tools that will enable a race timer for in play horse markets. If enabled, when an open market turns in-play, then the race timer will start to show the progress of the race, based on times found in the Race Time Manager.

## Shortcut Key Manager

There are default keyboard shortcuts built in to allow you to use the keyboard to perform various actions when using the application. The shortcuts are categorised in the manager as dealing with either **OddsControl** or **LadderAndStakes** which is the category shown in the picture.

| Shortcut Key Manager                                                                                                    |                                                                                                    | ±×                                                 |
|----------------------------------------------------------------------------------------------------|----------------------------------------------------------------------------------------------------|----------------------------------------------------|
| LadderAndStakes                                                                                                    | -                                                                                                    | Restore Defaults                                   |
| Book<br>Book Market<br>Cancel All Back Bets<br>Cancel All Back Bets Market<br>Cancel All Bets<br>Cancel All Bets Market<br>Cancel All Lay Bets<br>Cancel All Lay Bets Market<br>Centre All Ladders<br>Decrease stake<br>Decrease stake<br>Decrease stakes<br>Default Stake<br>Hedge<br>Hedge Market<br>Increase stakes<br>Liability<br>Liability Market<br>Net Stake Select<br>Revert<br>Sort<br>Stake<br>Stake Market<br>Stake Restore<br>Tick<br>Tick Market | B<br>SHIFT+C<br>SHIFT+C<br>SHIFT+2<br>SHIFT+2<br>Return<br>Down<br>SHIFT+1<br>D<br>H<br>SHIFT+1<br>L<br>SHIFT+1<br>N<br>Escape<br>Space<br>S<br>SHIFT+3<br>R<br>T<br>SHIFT+1 | 8<br>C<br>X<br>Z<br>Down<br>H<br>Up<br>L<br>S<br>S |
| В                                                                                                    |                                                                                                    |                                                    |

Window showing the list of actions and assigned shortcuts

# **Customising the shortcuts**

To assign your own choices of keyboard shortcuts, select the required action and the entry in the text box at the bottom will be automatically highlighted. You can replace the entry that is already there by typing in your chosen shortcut in the same way you intend to use it, the application will automatically detect if you have pressed the SHIFT, CTRL or ALT keys (or combinations of them). You do not need to save any changes.

If your chosen shortcut is already assigned to another action you will receive a warning that there is a conflict, to avoid this conflict you will need to assign another shortcut key to the conflicting action. This will free up the intended shortcut and allow you to make your change.

| Shortcut Key Manager                                                                                                    |                                                                                                    | -UX                       |  |  |
|----------------------------------------------------------------------------------------------------|----------------------------------------------------------------------------------------------------|---------------------------|--|--|
| LadderAndStakes                                                                                                    | •                                                                                                    | Restore Defaults          |  |  |
| Book<br>Book Market                                                                                                    | ALT+J<br>SHIFT+J                                                                                                    |                           |  |  |
| Cancel All Back Bets<br>Cancel All Back Bets Market                                                                                                    | SHIFT+C                                                                                                    | :                         |  |  |
| Cancel All Bets<br>Cancel All Bets Market<br>Cancel All Lay Bets<br>Cancel All Lay Bets Market<br>Centre All Ladders<br>Decrease stake<br>Decrease stakes<br>Default Stake<br>Hedge<br>Hedge Market<br>Increase stake<br>Increase stakes<br>Liability<br>Liability Market<br>Net Stake Select<br>Revert<br>Set | X<br>SHIFT+X<br>Z<br>SHIFT+Z<br>Return<br>Down<br>SHIFT+C<br>D<br>H<br>SHIFT+C<br>Up<br>SHIFT+L<br>L<br>SHIFT+L<br>N<br>Escape<br>Scape | K<br>Z<br>Down<br>H<br>Jp |  |  |
| Stake<br>Stake Market<br>Stake Restore<br>Tick<br>Tick Market                                                                                                    | SHIFT+S<br>R<br>T<br>SHIFT+T                                                                                                    |                           |  |  |
| Cancels all bets for the current ladder   X Conflict detected with Cancel All Back Bets                                                                                                    |                                                                                                    |                           |  |  |

Window showing the conflict warning when assigning a shortcut already in use

In the picture above the application shows the result of trying to assign the C key to the Cancel All Bets action as this key is already assigned to the Cancel All Back Bets action. To achieve the desired result the Cancel All Back Bets action would need to have its shortcut reassigned to an unused key (or key combination) such as ALT+C.

At any time you may change the shortcuts back to their default settings by clicking on Restore Defaults.